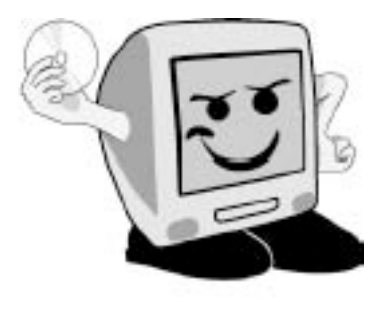

Les Aventuriers du

Bout du Monde

*La revue des clubs Microcam* Rampe de Lancement numéro 38 – 17/9/2010

Communiquez entre les 2 mondes avec Microsoft Messenger.

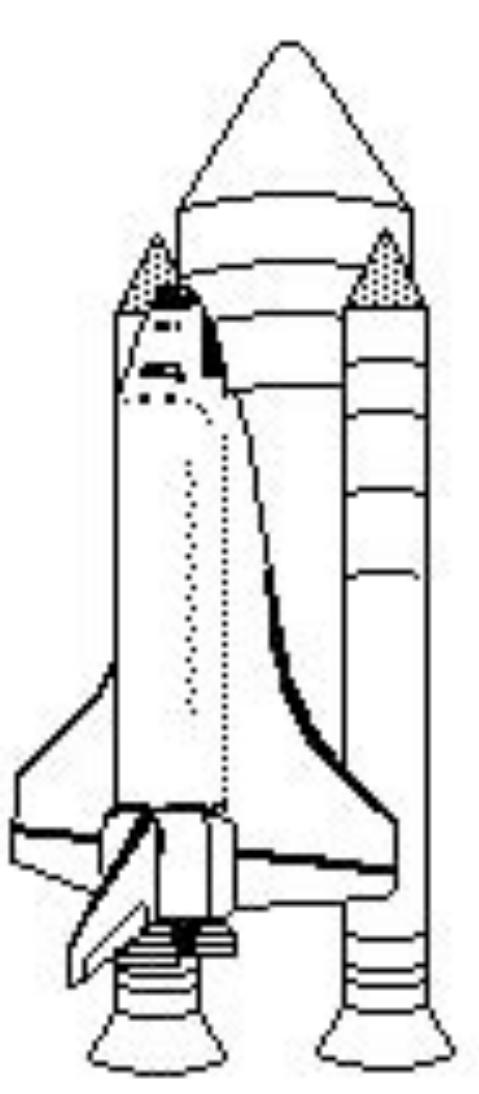

Messenger :mac version 8 bêta publique

Windows Live Messenger 2011 bêta

## Les ABM

#### Les Aventuriers du Bout du Monde

Le journal des clubs Microcam Clubs de micro-informatique du Crédit Agricole, Association loi 1901. © Copyright *Les ABM* Dépôt légal 641 Rennes ISSN 0295-938

#### Microcam06

111, Avenue E. Déchame B.P. 250 06708 Saint-Laurent-du-Var cedex mél: microcam06@microcam06.org www.microcam06.org

#### Microcam

19, rue du Pré-Perché CS 64017 35040 Rennes cedex mél: association@microcam35.org www.microcam35.org

#### Directeur de la publication : Yves-Roger Cornil

Numéro réalisé par :

Yves Roger Cornil avec Microsoft Word pour le Mac sur un MacBook Pro 2.2 ou un iMac 2.66 sous Mac OS X 10.6.4.

aidé de Ambrosia SnapzPro X, Graphic Converter, Messenger :mac, VMware Fusion 3.x, Windows Live Messenger 2011, etc.

# Edito.

Voilà des années que les utilisateurs de Macintosh attendaient la version AV (audio-vidéo) de Messenger, en particulier les familles mixtes (au niveau informatique) éclatées aux 4 coins du monde ou aux 4 coins de l'hexagone. Certains, las d'attendre, se sont tournés vers d'autres solutions. Pour ceux qui ont été patients, cette Rampe est, plus particulièrement dédiée aux échanges entre les utilisateurs Mac et PC (et inversement).

yves.cornil@free.fr

La plupart des logiciels cités sont des marques déposées de leurs éditeurs respectifs.

### 2 sites complémentaires :

Pour la version Mac :

http://web.mac.com/ycornil/Messenger-Mac/Bienvenue.html

> Pour la version PC :

http://web.mac.com/ycornil/Messenger/Bienvenue.html

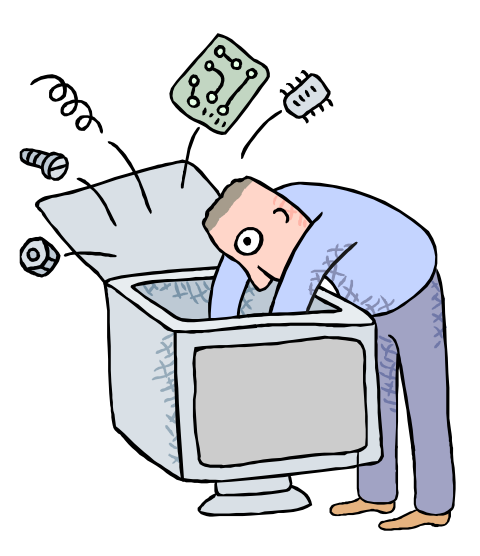

# Microsoft Messenger.

# Messenger version 8 bêta

Windows Live Messenger 2011 bêta

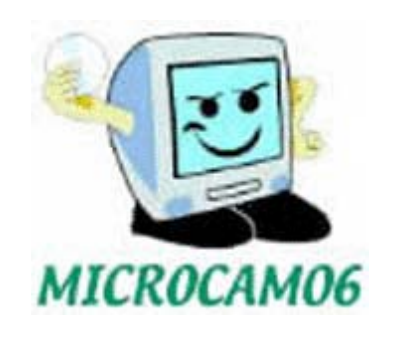

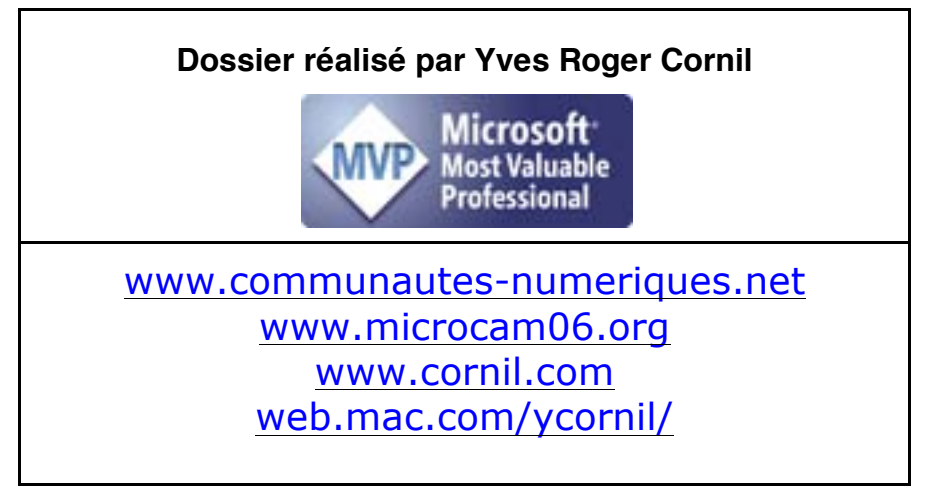

## Table des matières

| Messenger pour le Mac, Généralités.<br>Messenger, un outil de communication sur Mac et sur PC.<br><i>Plus de sécurité.</i>                                                                                                    | <b>6</b><br>6                    |
|----------------------------------------------------------------------------------------------------|----------------------------------|
| <b>Téléchargement et installation de la version 8 bêta publique.</b>                                                                                                    | <b>7</b>                         |
| Allez sur le site Mactopia ou Office for Mac.                                                                                                    | 7                                |
| <b>Connexion à Messenger:mac.</b><br>Lancement de Messenger.<br>Changement d'identifiant lors de la connexion.                                                                                                    | <b>8</b><br>9                    |
| Les messages instantanés.                                                                                                    | <b>10</b>                        |
| Envoyer un message instantané.                                                                                                    | 10                               |
| <b>Envoyer un fichier avec Messenger :mac.</b>                                                                                                    | <b>12</b>                        |
| Envoyer un fichier avec Messenger pour le Mac.                                                                                                    | 12                               |
| Où est stocké le fichier reçu ?                                                                                                    | 13                               |
| En cas de refus de transfert.                                                                                                    | 14                               |
| <b>Conversations vidéo.</b>                                                                                                    | <b>15</b>                        |
| Echanges vidéo entre Macintoshs.                                                                                                    | 15                               |
| Fin de la conversation vidéo.                                                                                                    | 18                               |
| <b>Echanges de messages instantanés entre Mac et PC.</b>                                                                                                    | <b>19</b>                        |
| Les acteurs pour l'essai.                                                                                                    | 19                               |
| Envoi du premier message instantané depuis le Mac.                                                                                                    | 20                               |
| Réception du premier message instantané sur le PC.                                                                                                    | 20                               |
| Lancement de l'invitation vidéo depuis le Mac.                                                                                                    | 22                               |
| Fin de la conversation vidéo.                                                                                                    | 24                               |
| <b>Gestion des contacts.</b>                                                                                                    | <b>26</b>                        |
| Supprimer un contact.                                                                                                    | 26                               |
| Trier les contacts.                                                                                                    | 26                               |
| Filtrer les contacts.                                                                                                    | <b>27</b>                        |
| Liste verte et liste rouge.                                                                                                    | 27                               |
| Personnaliser son image et son message d'accueil.<br>Ajouter une image personnelle.<br>Affichage des images personnelles en cours de conversation.<br>Adapter le message d'accueil.<br>Changement de statut.<br>Différents états.<br>Modification de délai à l'issue duquel votre statut devient absent. | 28<br>29<br>29<br>30<br>31<br>32 |
| Windows Live Messenger 2011, Généralités.                                                                                                    | <b>34</b>                        |
| Messenger, un outil de communication sur Mac et sur PC.                                                                                                    | 34                               |
| <i>Plus de sécurité.</i>                                                                                                    | <i>34</i>                        |
| <b>Téléchargement et installation de Windows Live 2011 bêta.</b>                                                                                                    | <b>35</b>                        |
| Téléchargement.                                                                                                    | 35                               |
| Connexion à Windows Live Messenger 2011.                                                                                                    | 36                               |
| Changer de Windows Live ID lors de la connexion.                                                                                                    | 38                               |
| Les contacts et les amis.                                                                                                    | <b>39</b>                        |
| Ajouter un contact.                                                                                                    | 39                               |

| Demande de contact.                                      | 40        |
|----------------------------------------------------------|-----------|
| Affichage des amis (ou des contacts).                    | 40        |
| <b>Envoyer et recevoir des messages instantanés.</b>     | <b>42</b> |
| Envoyer un message instantané.                           | 42        |
| Recevoir un message instantané.                          | 44        |
| Envoyer un émoticône.                                    | 46        |
| Du côté du correspondant distant.                        | 46        |
| <b>Envoyer un message par Facebook à un ami.</b>         | <b>47</b> |
| Des relations faciles avec Facebook.                     | 47        |
| <b>Personnaliser son image et son message d'accueil.</b> | <b>49</b> |
| Personnaliser son image.                                 | 49        |
| Personnaliser votre message d'accueil.                   | 51        |
| <b>Echanges vidéo entre PC et Mac.</b>                   | <b>52</b> |
| Lancement de l'invitation vidéo depuis le PC.            | 52        |
| Affichage des messages instantanés avec la vidéo.        | 52        |
| Conversation vidéo entre PC et Mac.                      | 53        |
| Fin de la conversation vidéo depuis le PC.               | 55        |
| <b>Envoyer un fichier.</b>                               | <b>56</b> |
| Envoyer un fichier avec Windows Live Messenger 2011.     | 56        |
| Refuser un transfert.                                    | 57        |
| Envoyer un gros fichier.                                 | 57        |
| <b>Recevoir un fichier avec Windows Live 2011.</b>       | <b>58</b> |
| Recevoir un fichier.                                     | 58        |
| Où est stocké le fichier reçu?                           | 59        |
| <b>La barre des menus.</b>                               | <b>60</b> |
| Afficher la barre des menus.                             | 60        |
| Options.                                                 | <b>61</b> |
| Personnel.                                               | 61        |
| Connexion.                                               | 61        |
| Contacts.                                                | 62        |
| Messages.                                                | 62        |
| Historique.                                              | 62        |
| Notifications.                                           | 62        |
| Sons.                                                    | 63        |
| Connectivité.                                            | 63        |
| <b>Changer de statut.</b>                                | <b>64</b> |
| Changer de statut.                                       | 64        |
| Afficher le profil.                                      | 65        |
| <b>Les outils.</b>                                       | <b>66</b> |
| Menu outils.                                             | 66        |
| Partager.                                                | 66        |
| Compléments sur Internet.                                | 66        |
| Index                                                    | 67        |

## Messenger pour le Mac, Généralités.

## Messenger, un outil de communication sur Mac et sur PC.

Vous pouvez communiquer avec parents, amis et collègues et personnaliser Messenger pour Mac des façons suivantes :

• Communication avec parents, amis et collègues : localement ou dans le monde entier.

• Envoyez des messages instantanés à tout contact en ligne. Vous pouvez vérifier l'option d'état du contact en un clin d'oeil pour déterminer qui est disponible pour une conversation.

**Remarque**: Vous devez disposer d'un compte Windows Live ID utiliser Messenger pour Mac. Pour obtenir un compte gratuit Windows Live, visitez le site Web Windows Live ID.

• Dialoguez avec un groupe d'amis. Invitez jusqu'à 15 amis à participer à la même conversation.

• Voyez et entendez vos contacts. Effectuez des appels audio ou vidéo d'ordinateur à ordinateur pour profiter d'une interaction en face à face avec vos contacts.

• Échangez des messages instantanés avec vos contacts mobiles. Utilisez votre ordinateur pour échanger des messages instantanés avec de nombreux modèles d'appareils mobiles.

• Choisissez une image perso. Vous pouvez choisir parmi tout un éventail d'images perso ou en créer une.

• Changez votre message personnel. Créez un message personnalisé qui s'affiche à côté de votre nom dans la fenêtre principale de Messenger pour Mac, puis changez-le aussi souvent que vous le souhaitez.

• Exprimez vos sentiments. Ajoutez des émoticônes à vos messages ou créez-en une.

#### Plus de sécurité.

- Bloquez les messages de personnes spécifiques. Ne tolérez pas les messages ennuyeux. D'un simple clic, vous pouvez bloquer un contact et l'empêcher de vous envoyer des messages ou de voir votre statut.
- Bloquez les messages des personnes que vous ne connaissez pas. Contribuez à la protection de votre vie privée en limitant les messages provenant de personnes qui ne figurent pas sur votre liste verte.

# Téléchargement et installation de la version 8 bêta publique.

## Allez sur le site Mactopia ou Office for Mac.

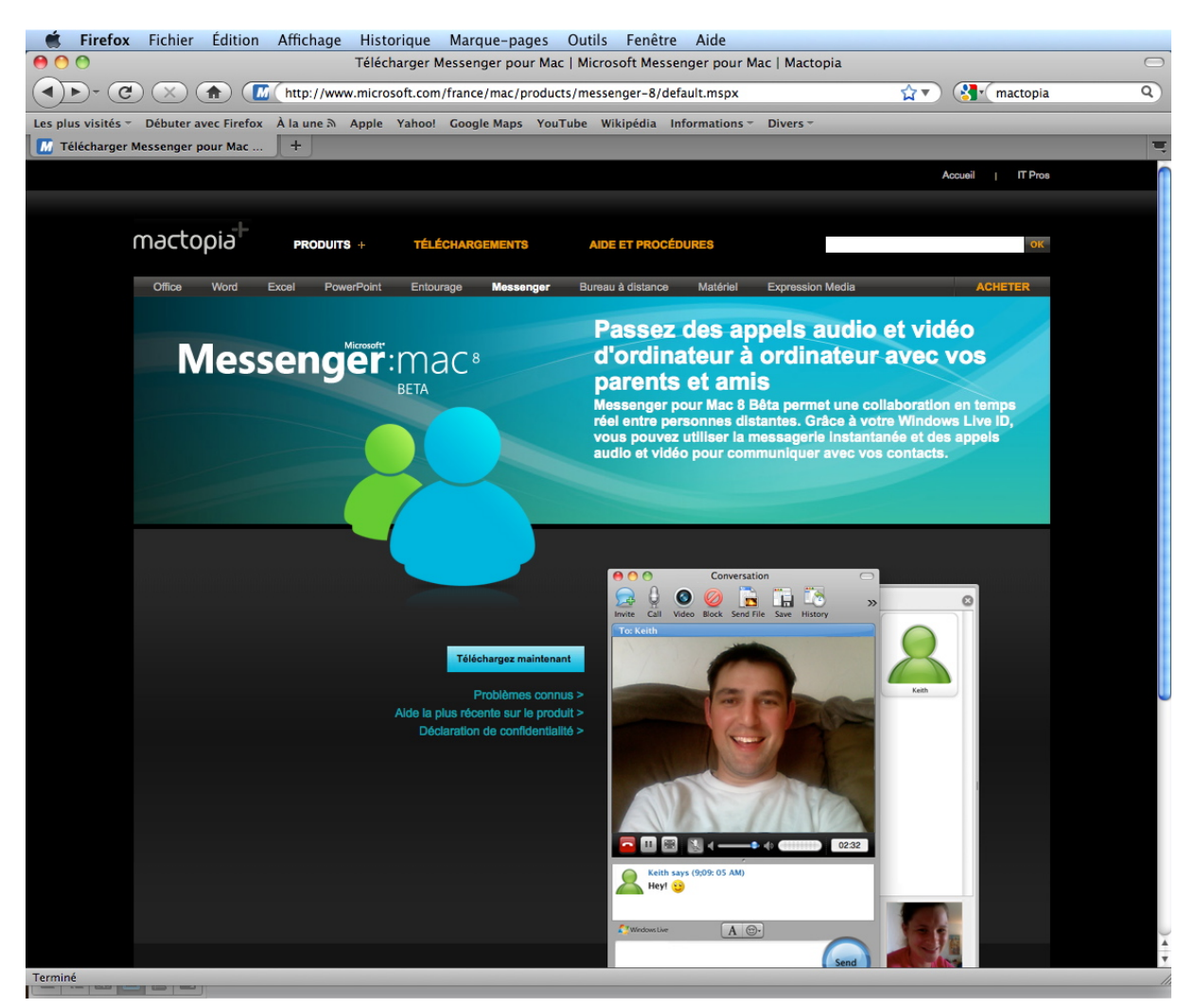

http://www.microsoft.com/france/mac/products/messenger-8/default.mspx

Pour plus de détails je vous renvoie sur le site Internet que j'ai créé pour Messenger :

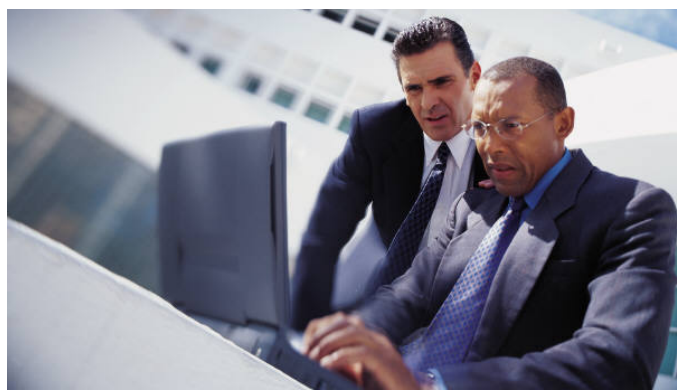

http://web.mac.com/ycornil/Messenger-Mac/Bienvenue.html

## **Connexion à Messenger:mac.**

#### Lancement de Messenger.

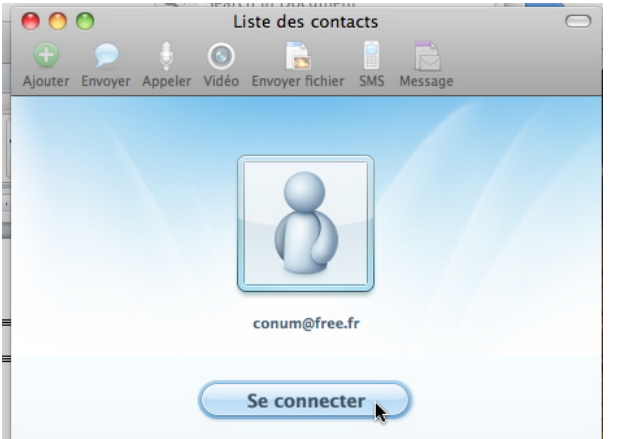

Si Messenger n'a pas été lancé automatiquement à l'ouverture de session, cliquez sur l'icône du programme depuis le Dock ou depuis le dossier Applications. Messenger propose de se connecter à l'identifiant qui a été mis dans les préférences ; il est possible de changer d'identifiant, c'est-à-dire de Windows Live ID (nous le verrons plus loin).

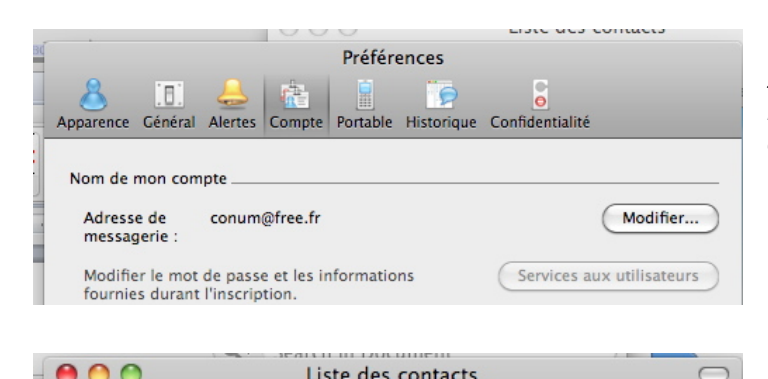

Liste des contacts

Ouverture de la session en cours...

 $\bigcirc$ 

Ajouter Envoyer Appeler Vidéo Envoyer fichier SMS Message

Ici dans les préférences, comptes, l'identifiant est comnum@free.fr, c'est un Windows Live ID.

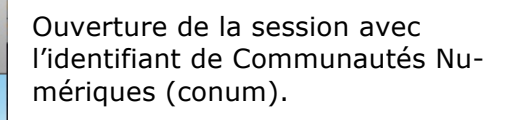

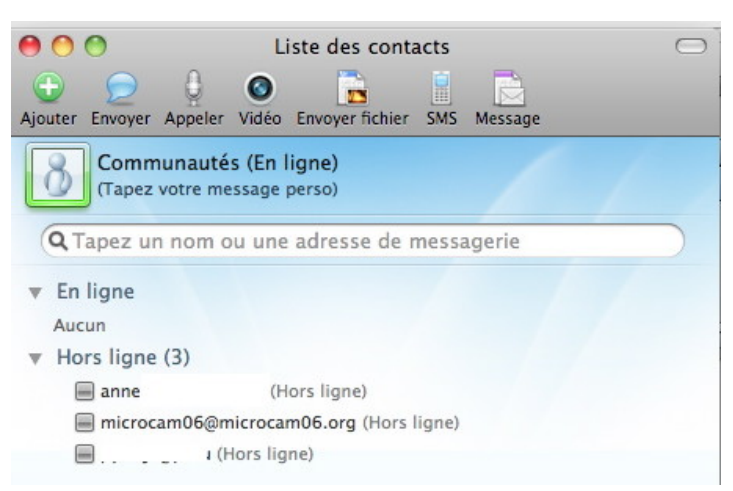

Messenger affiche l'état de vos contacts.

Nous pourrons communiquer avec un correspondant, soit par le clavier (qu'on appelle aussi clavardage), soit par vidéo (la grande nouveauté de le version 8 pour le Macintosh).

## Changement d'identifiant lors de la connexion.

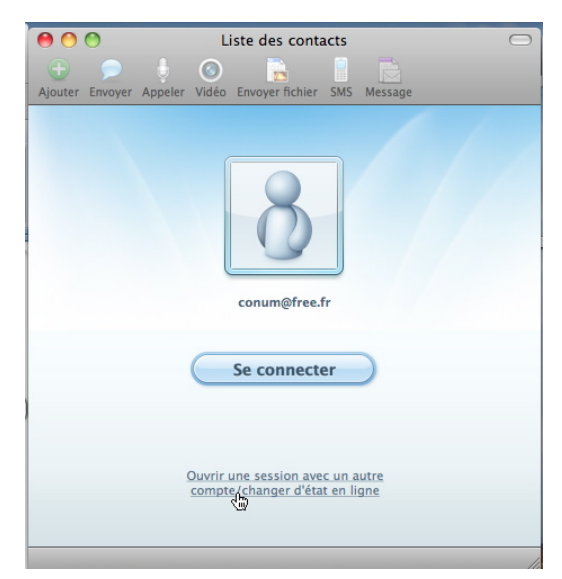

Ici Messenger propose de se connecter à l'identifiant Communautés Numériques; pour changer d'identifiant, cliquer sur le lien **ouvrir une session avec un autre compte**.

Je vous rappelle que les identifiants doivent être des Windows Live ID.

| h<br>h-     | Microsoft Messenger                                                                                                    |     |
|-------------|----------------------------------------------------------------------------------------------------|-----|
| h<br>h      | Adresse de messagerie : microcam06@microcam06.org Exemple : exemple555@hotmail.com                                            |     |
| h<br>h<br>h | Mot de passe : ••••••• Mémoriser mon mot de passe<br>Vous avez oublié votre mot de passe ?<br>Créez un compte Windows Live ID |     |
| h<br>2      | État : Disponible                                                                                                    |     |
| 2           | Cliquez pour vous connecter à Messeng                                                                                         | er. |

Je vais changer de WLID et utiliser le WLID de Microcam06 (le club micro du Crédit Agricole Provence Côte d'Azur).

Entrez l'adresse de messagerie (qui correspond à un de vos WLID), entrez le mot de passe et cliquez sur ouvrir une session.

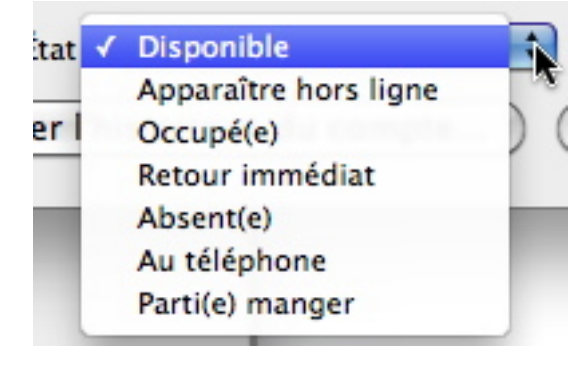

Vous pouvez changer l'état depuis le menu déroulant état.

## Les messages instantanés.

La première fonction de Messenger était d'envoyer et de recevoir des messages instantanés ; d'autres fonctions ont été ajoutées, en particulier les échanges vidéo.

#### Envoyer un message instantané.

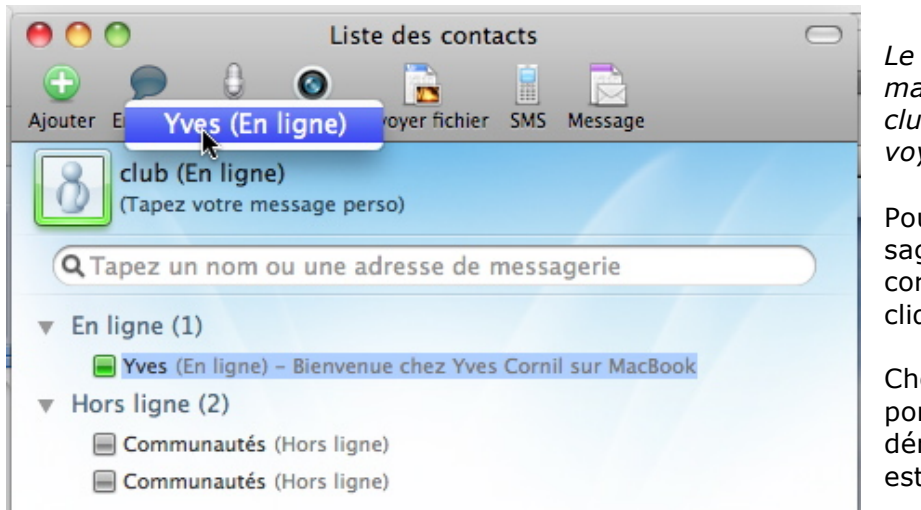

*Le contact Yves est maintenant en ligne, club va pouvoir lui envoyer un message.* 

Pour envoyer un message instantané à un correspondant en ligne, cliquez sur la bulle.

Choisissez un correspondant dans le menu déroulant (ici Yves, qui est en ligne).

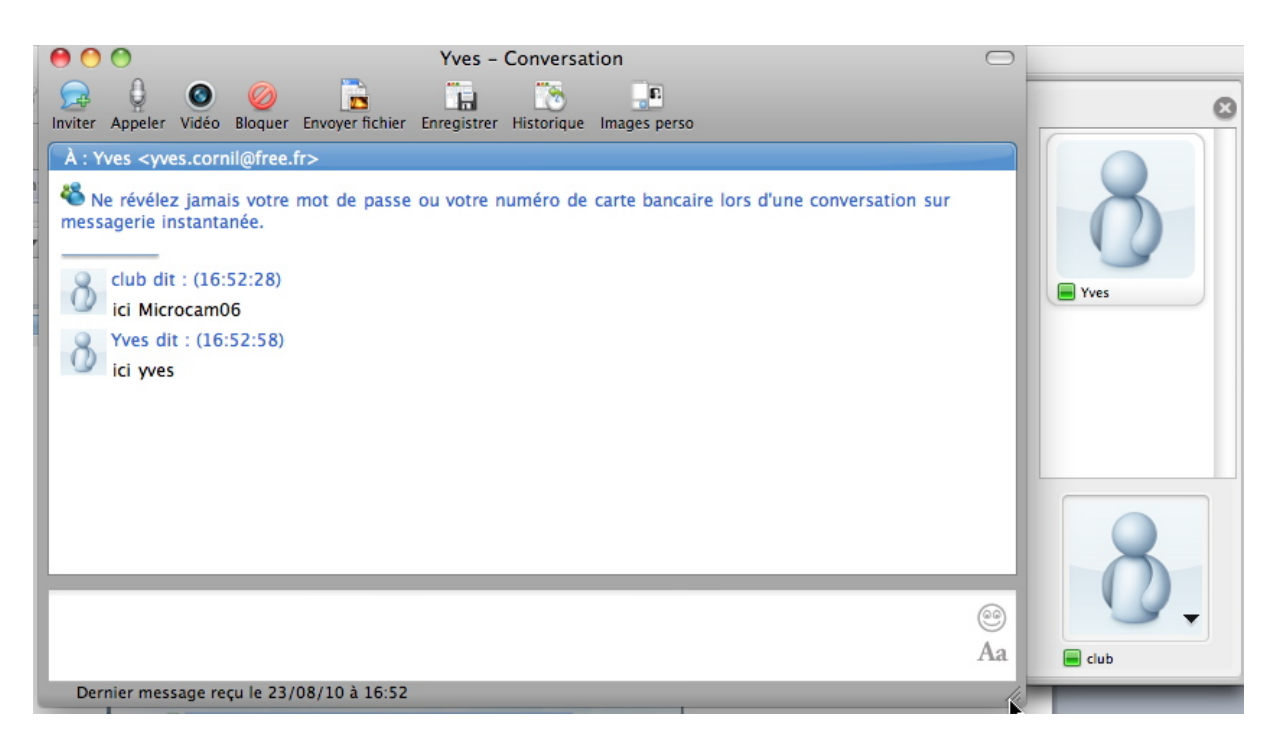

- > En haut on a le correspondant de club (Yves).
- Si le correspondant distant a personnalisé son compte on peut voir sa photo ou une image.
- > Dans la fenêtre centrale il y aura les différents messages échangés.
- Dans la fenêtre du bas se trouveront les messages envoyés (ici les messages envoyés par club).

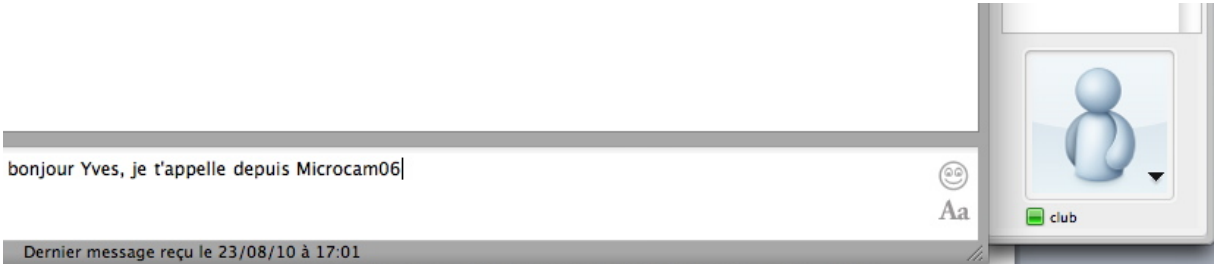

Saisissez le message à envoyer et tapez sur la touche entrée du clavier pour envoyer le message.

#### 00 Yves - Conversation -8 3 . 0 Ø н Inviter Appeler Vidéo Bloquer Envoyer fichier Enregistrer Historique Images perso À : Yves <yves.cornil@free.fr> 🌯 Ne révélez jamais votre mot de passe ou votre numéro de carte bancaire lors d'une conversation sur messagerie instantanée. club dit : (17:00:53) ici Microcam06 Yves dit : (17:01:49) ici yves club dit : (17:05:00) bonjour Yves, je t'appelle depuis Microcam06 9 Aa

Le message envoyé s'inscrit dans la fenêtre centrale où l'on pourra voir tous les dialogues échangés.

# Envoyer un fichier avec Messenger :mac.

L'envoi de fichiers entre correspondants est une solution intéressante et performante pour échanger des fichiers entre des utilisateurs, qu'ils soient sur Mac ou sur PC (mais sous Messenger, of course !).

#### Envoyer un fichier avec Messenger pour le Mac.

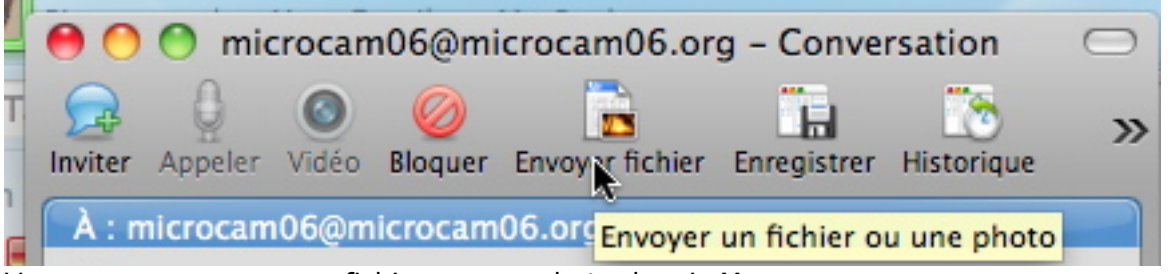

Vous pouvez envoyer un fichier ou une photo depuis Messenger. Ici Yves va envoyer un fichier au club Microcam06.

Pour envoyer un fichier, cliquez sur Envoyer fichier ou allez dans le menu Contacts, envoyer un fichier.

Vous pouvez aussi glisser le fichier dans la boîte de messages.

**Remarque**: Si vous avez beaucoup de photos à envoyer, créez un dossier avec toutes les photos et compressez ce dossier pour le transfert.

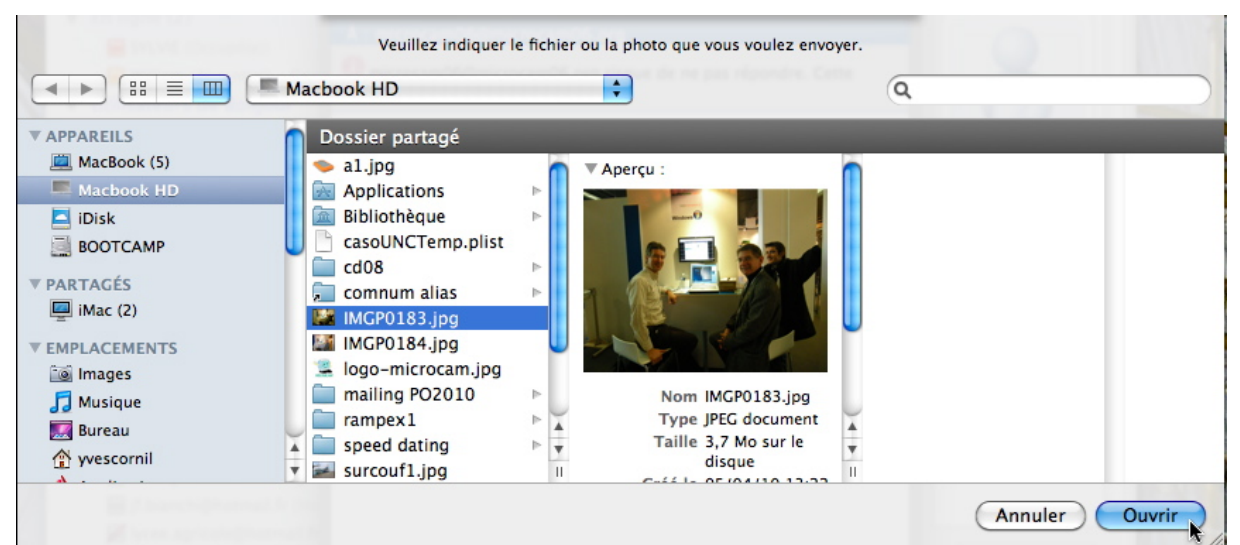

Sélectionnez le fichier à envoyer et cliquez sur ouvrir.

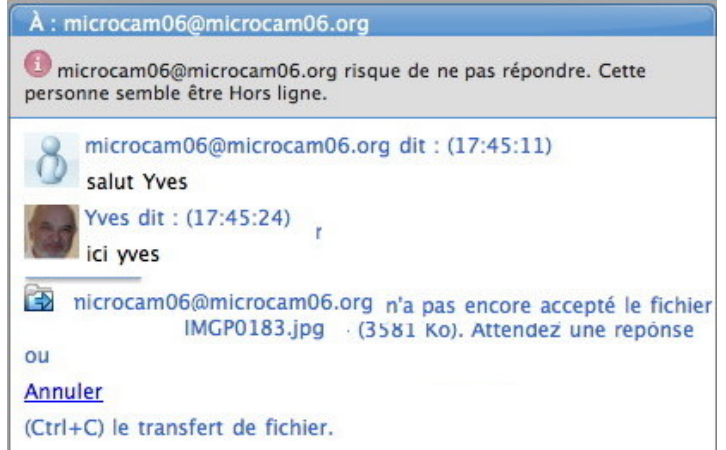

Dans la fenêtre centrale il y a un message informant l'expéditeur que le correspondant (club) n'avait pas encore accepté le transfert.

Quant au correspondant distant (Microcam06) il acceptera ou refusera le transfert.

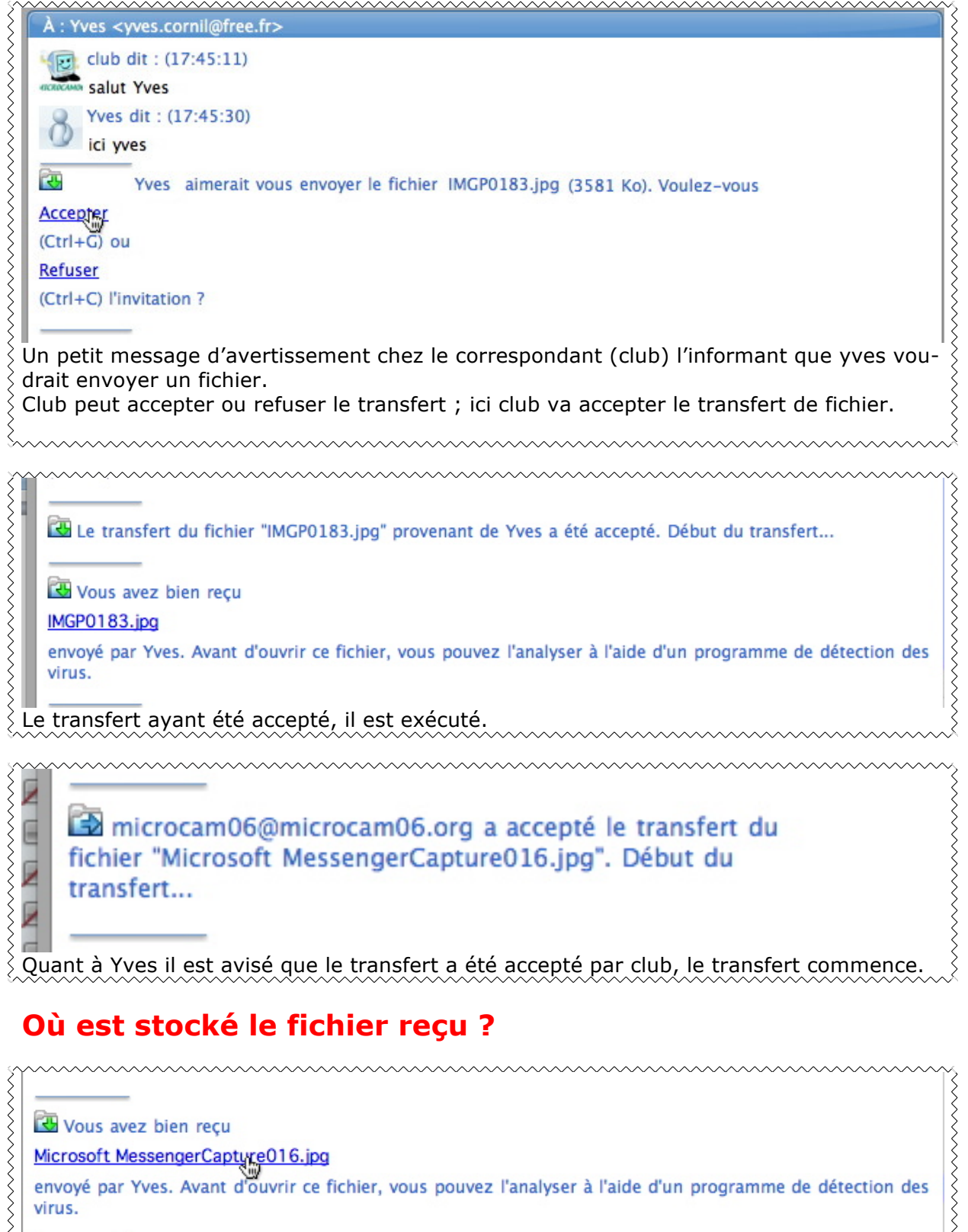

🖾 Vous avez bien reçu Microsoft MessengerCaptyre016.jpg envoyé par Yves. Avant d'ouvrir ce fichier, vous pouvez l'analyser à l'aide d'un programme de détection des virus. Pour voir où est stocké le fichier reçu, cliquez sur le lien attaché au fichier.

| ١                                   | Téléchargements          |        |            |  |
|-------------------------------------|--------------------------|--------|------------|--|
|                                     |                          |        | Q          |  |
| Dossier partagé                     |                          |        |            |  |
| Nom                                 | Date de modification 🛛 🔻 | Taille | Туре       |  |
| Microsoft MessengerCapture019.jpg   | Aujourd'hui, 18:16       | 700 Ko | Image JPEG |  |
| 📼 Microsoft MessengerCapture016.jpg | Aujourd'hui, 17:50       | 573 Ko | Image JPEG |  |
| Microsoft MessengerCapture017.jpg   | Aujourd'hui, 17:50       | 578 Ko | Image JPEG |  |

En standard les fichiers reçus sont stockés dans le dossier Téléchargements.

| Jyc | Appelet video envoyer nemer sins message                                                                     |
|-----|----------------------------------------------------------------------------------------------------|
| It  | Préférences                                                                                                  |
| n   | Apparence Général Alertes Compte Portable Historique Confidentialité                                         |
| Y   | État<br>Me montrer comme "Absent(e)" après<br>une période d'inactivité de minutes                            |
| re  | Service de présence                                                                                          |
| n   | Sélectionner l'application par défaut pour l'affichage des informations de présence<br>dans Office pour Mac. |
|     | Présence : 🚯 Microsoft Messenger 🔷                                                                           |
| g   | Fichiers reçus                                                                                               |
|     | Les fichiers reçus d'autres utilisateurs seront stockés à l'emplacement suivant :                            |
|     | "Téléchargements" sur le volume "iMacHD" Modifier                                                            |
|     | Journalisation                                                                                               |
| )L  | Activer l'enregistrement à des fins de dépannage                                                             |
|     | En savoir plus sur la connexion                                                                              |
|     | Annuler OK                                                                                                   |

Le réglage se fait depuis les préférences, général, fichiers reçus.

## En cas de refus de transfert.

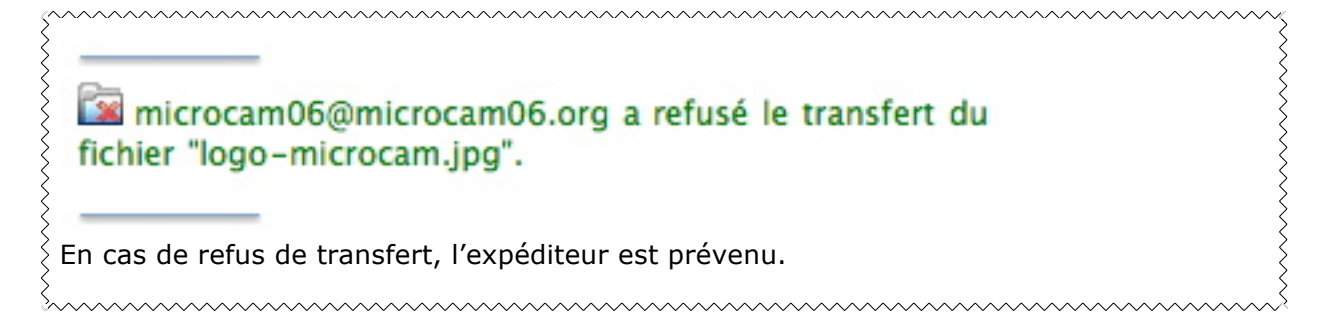

## **Conversations vidéo.**

Pour engager des conversations vidéo entre Macintosh il y a bien sûr iChat, un programme fourni par Apple, mais iChat ne peut pas converser avec un PC. Il y a des solutions alternatives telles que aMsn ou Skype, mais examinons les échanges vidéo entre Mac et entre Mac et PC, avec Microsoft Messenger.

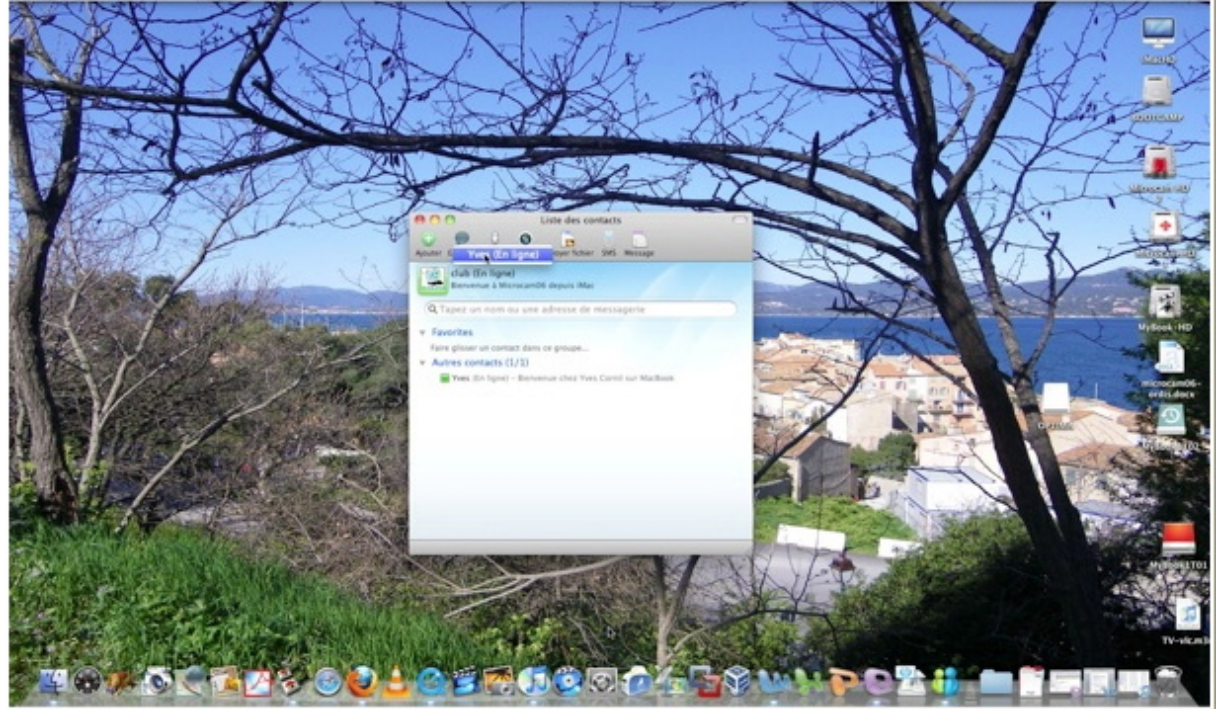

#### Echanges vidéo entre Macintoshs.

Je vais réaliser un essai de vidéo avec 2 de mes ordinateurs, ci-dessus un iMac (St Tropez vu de la Citadelle) pour club Microcam06 qui va inviter Yves et ci-dessous le MacBook d'Yves (aviso cdt Ducuing, <u>http://www.netmarine.net/bat/avisos/cdtducui/index.htm</u>).

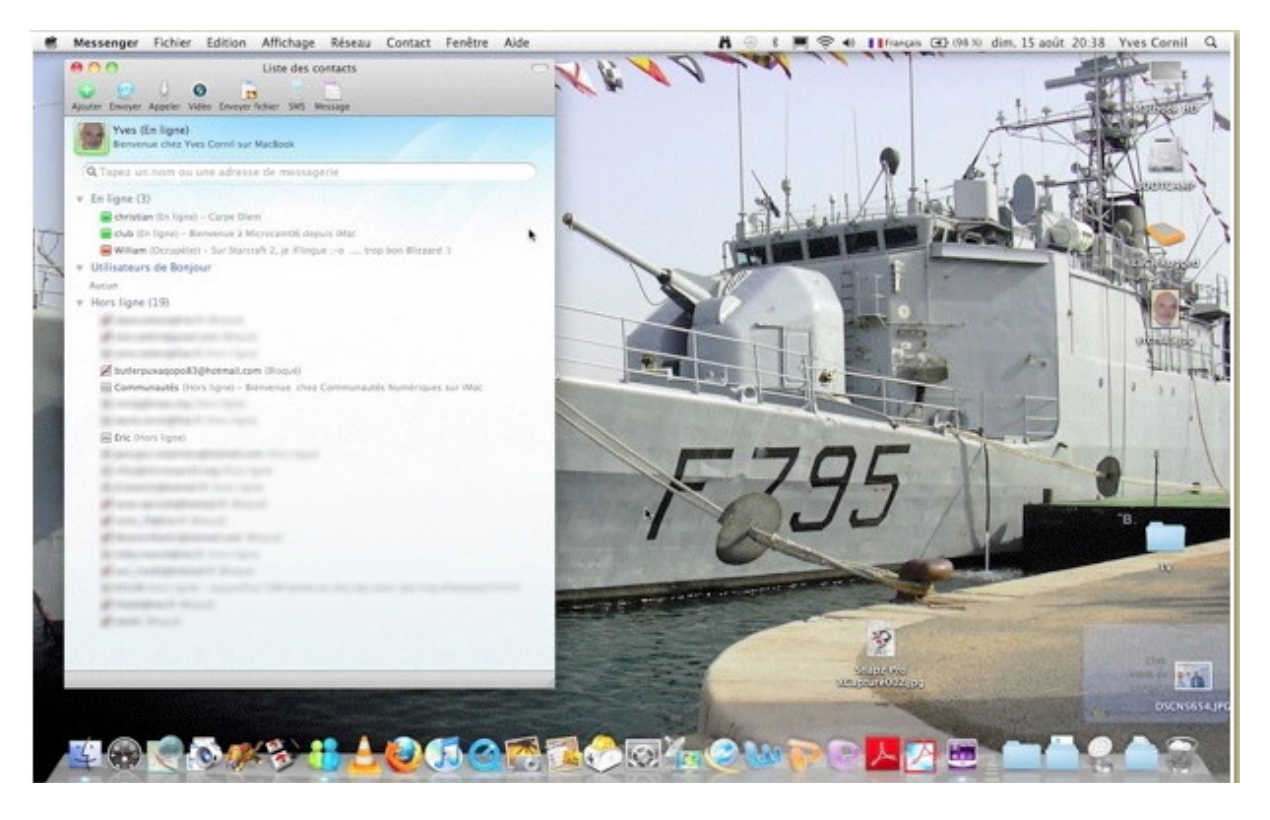

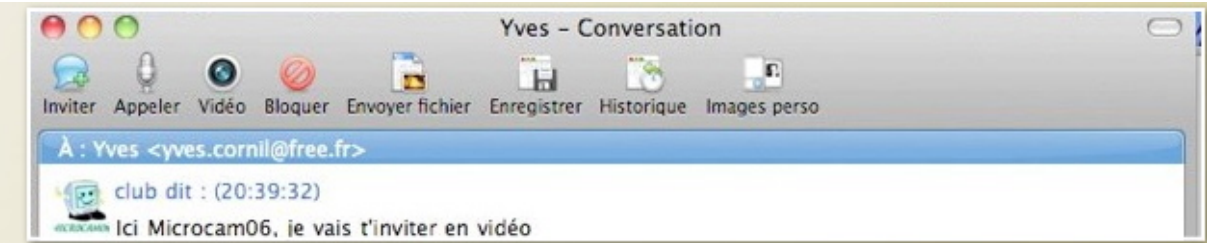

Après quelques échanges par des messages instantanés (facultatif), club invite Yves à une conversation vidéo.

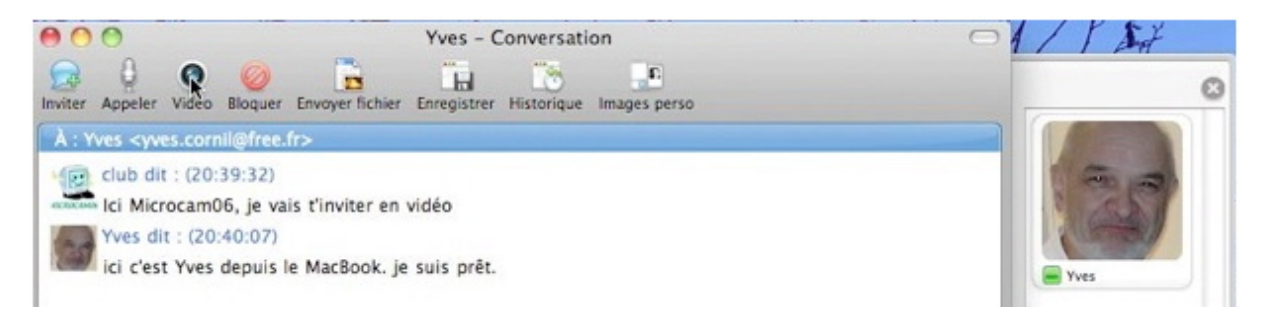

Pour engager une conversation vidéo, cliquez sur le bouton vidéo.

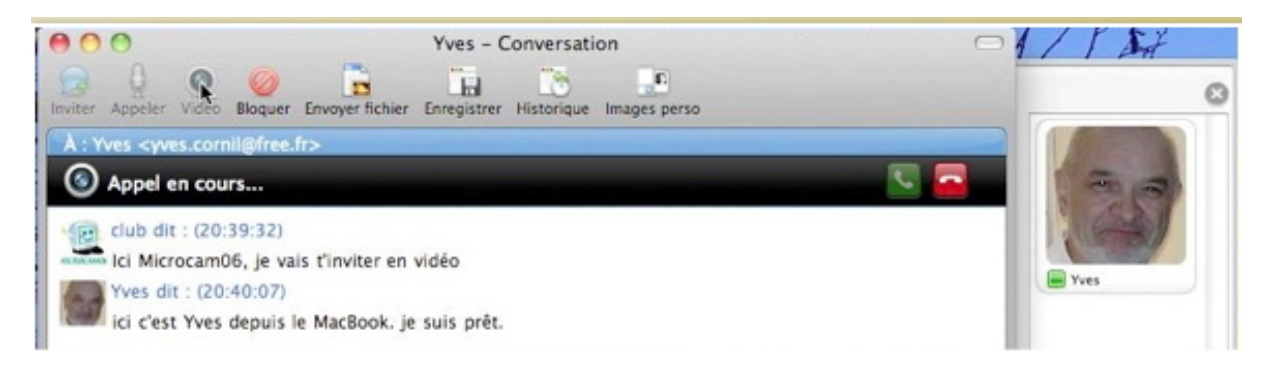

#### Appel en cours depuis le Mac de Club.

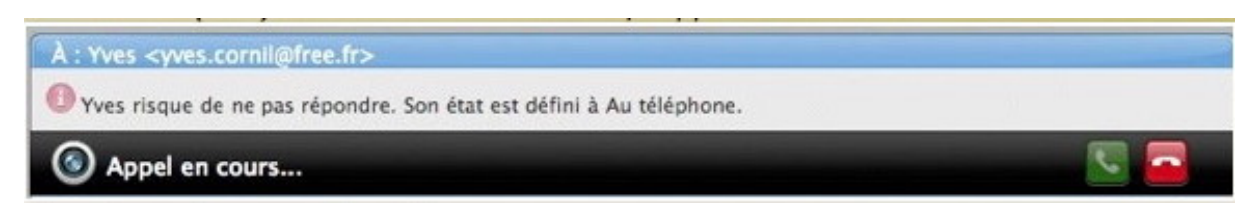

Pour accepter une conversation vidéo, après que le téléphone (sur le Mac) eût sonné, cliquez sur le téléphone vert.

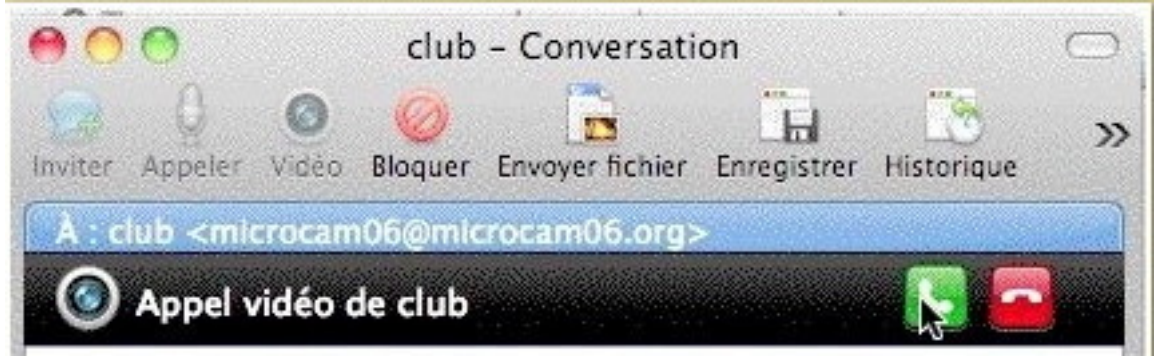

Ici Yves clique sur le téléphone vert.

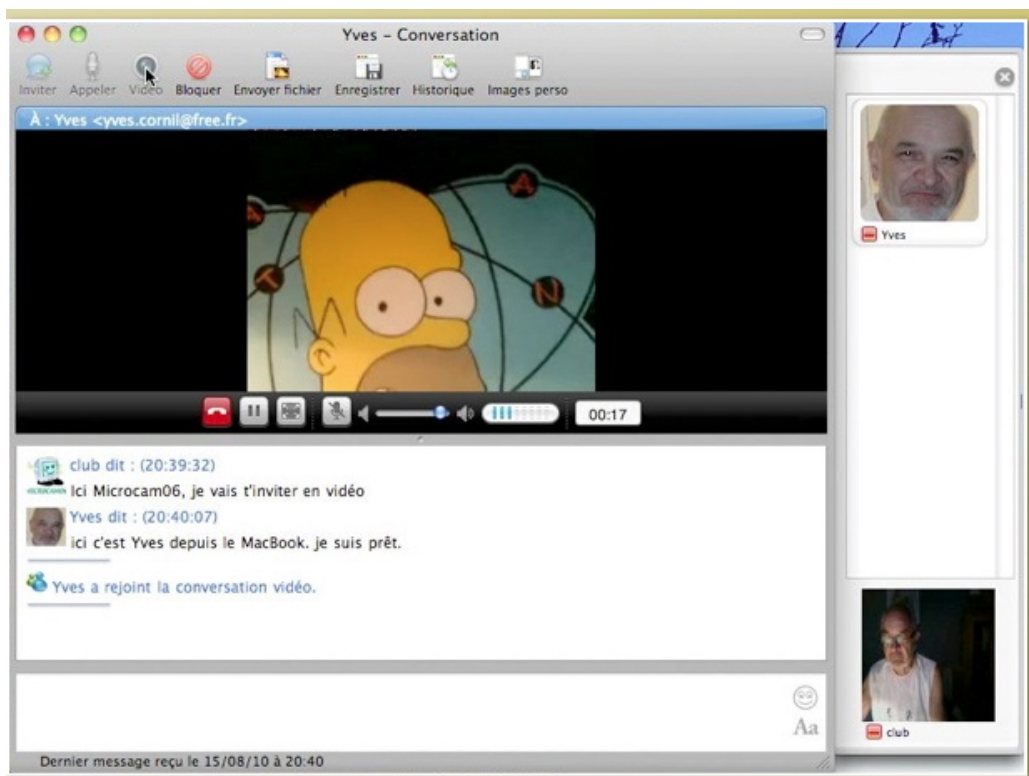

NDLR : Comme je fais l'essai avec 2 de mes ordinateurs qui sont côte à côte, j'ai mis Homer Simpson pour me représenter, en bas à droite (club) on aperçoit la vidéo que peut voir le correspondant (Yves).

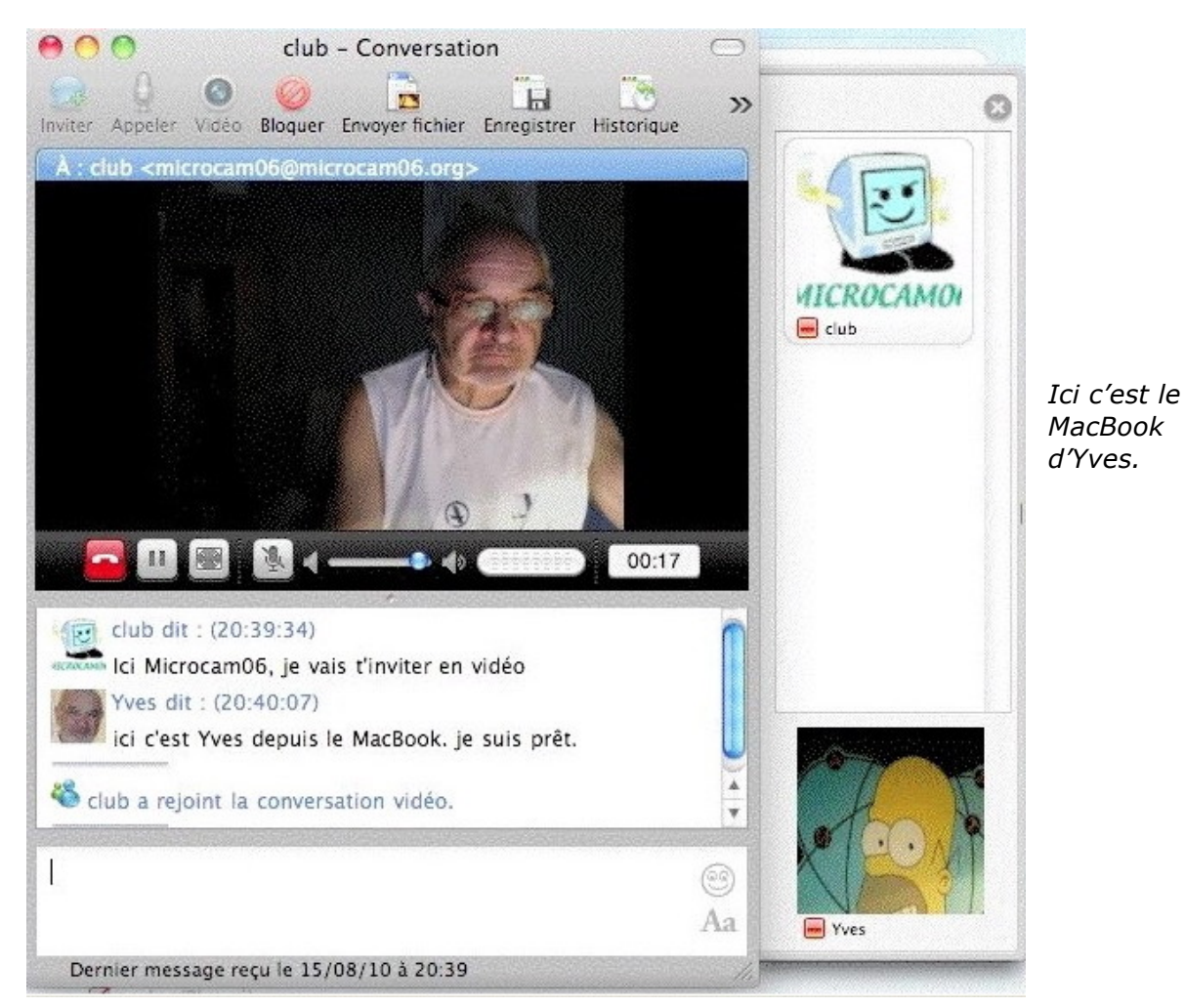

## Fin de la conversation vidéo.

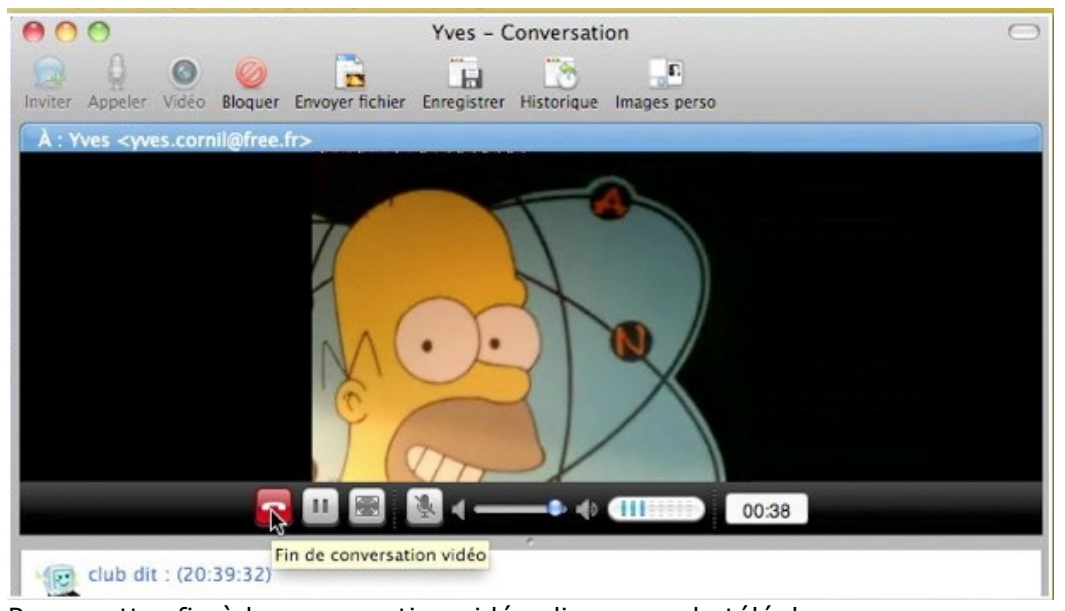

Pour mettre fin à la conversation vidéo cliquez sur le téléphone rouge. Ici c'est club qui met fin à la conversation vidéo avec Yves.

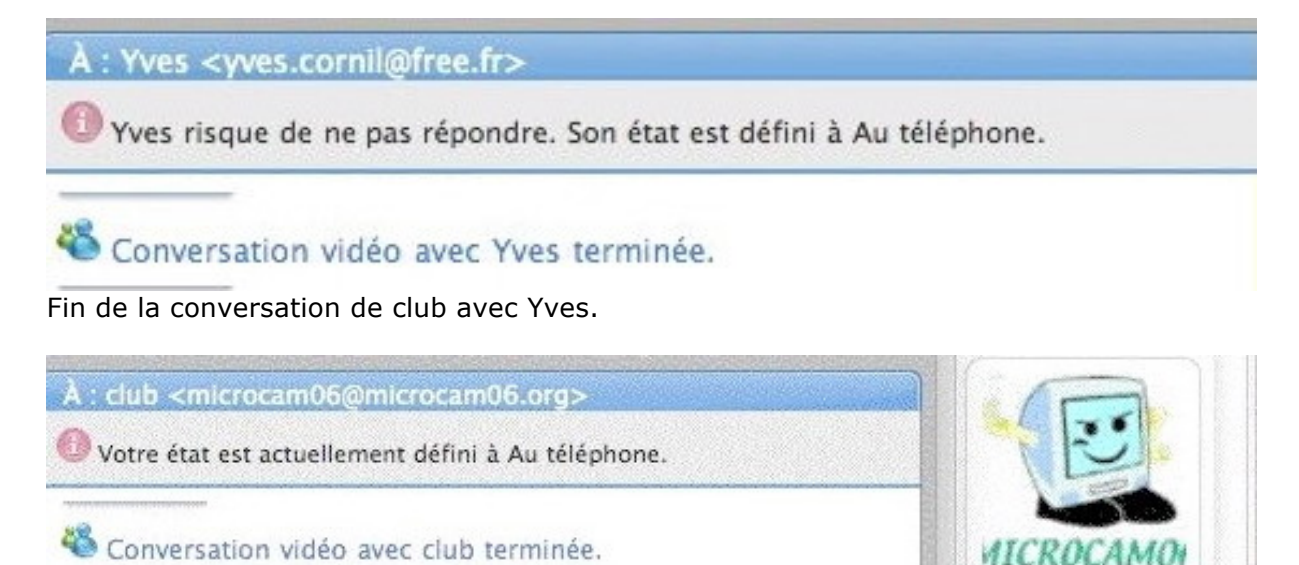

club

Fin de la conversation entre Yves et club.

## Echanges de messages instantanés entre Mac et PC.

Quand vous recevez (ou envoyez) un message instantané, vous ne voyez pas, à priori, quel type d'ordinateur a votre correspondant.

Ce chapitre n'est intéressant que si vous voulez comprendre le fonctionnement de Messenger sur les 2 plateformes matérielles (Mac et PC). Notez que la deuxième partie de cette Rampe contiendra des informations sur Windows Live Messenger 2011.

## Les acteurs pour l'essai.

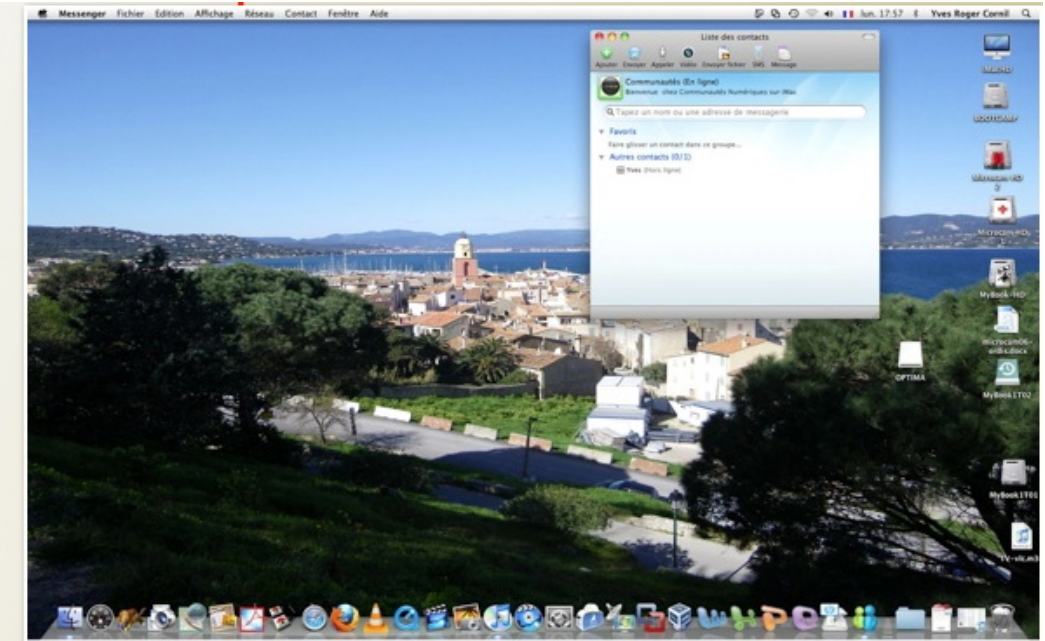

Tout d'abord Messenger:mac 8 bêta sur un iMac sous MacOS X 10.6.4. L'utilisateur est Communautés Numériques (conum), son fond d'écran est du côté de St Tropez.

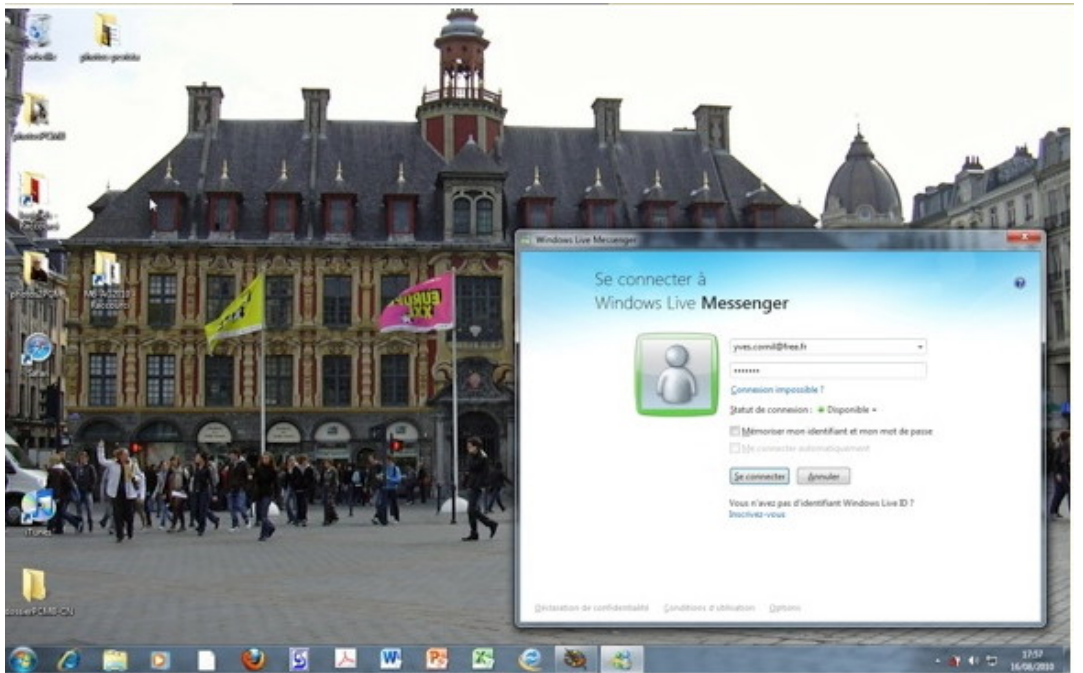

De l'autre côté Windows Live Messenger 2011 bêta sur un PC portable (un MacBook Pro sous Bootcamp) sous Windows 7 intégral. L'utilisateur est Yves Cornil (yves), son fond d'écran est du côté de Lille.

## Envoi du premier message instantané depuis le Mac.

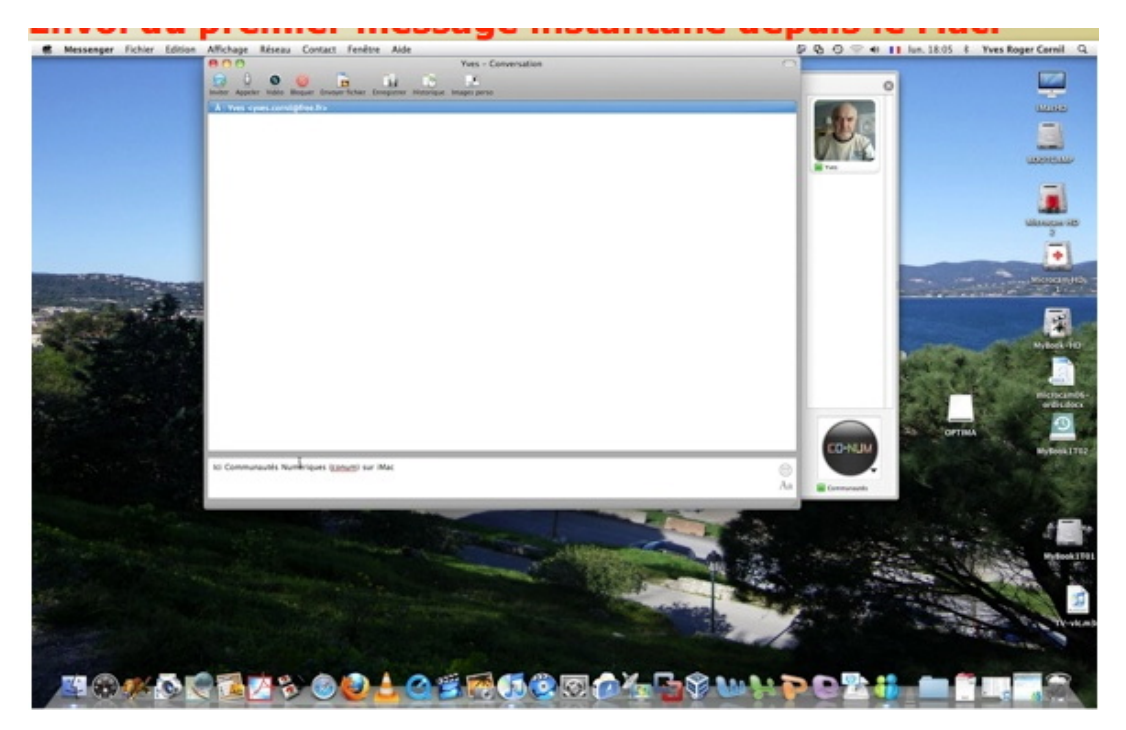

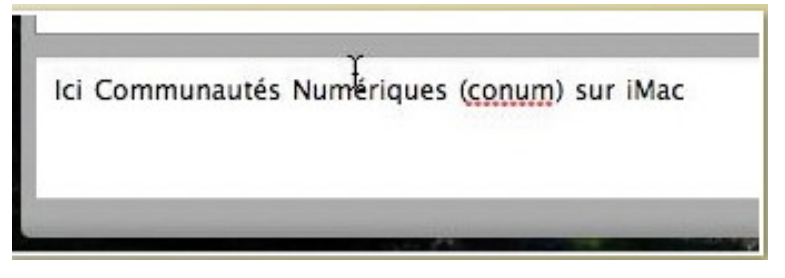

Les 2 correspondants étant en ligne, ils peuvent commencer les échanges.

Ici c'est conum qui prend l'initiative.

# Réception du premier message instantané sur le PC.

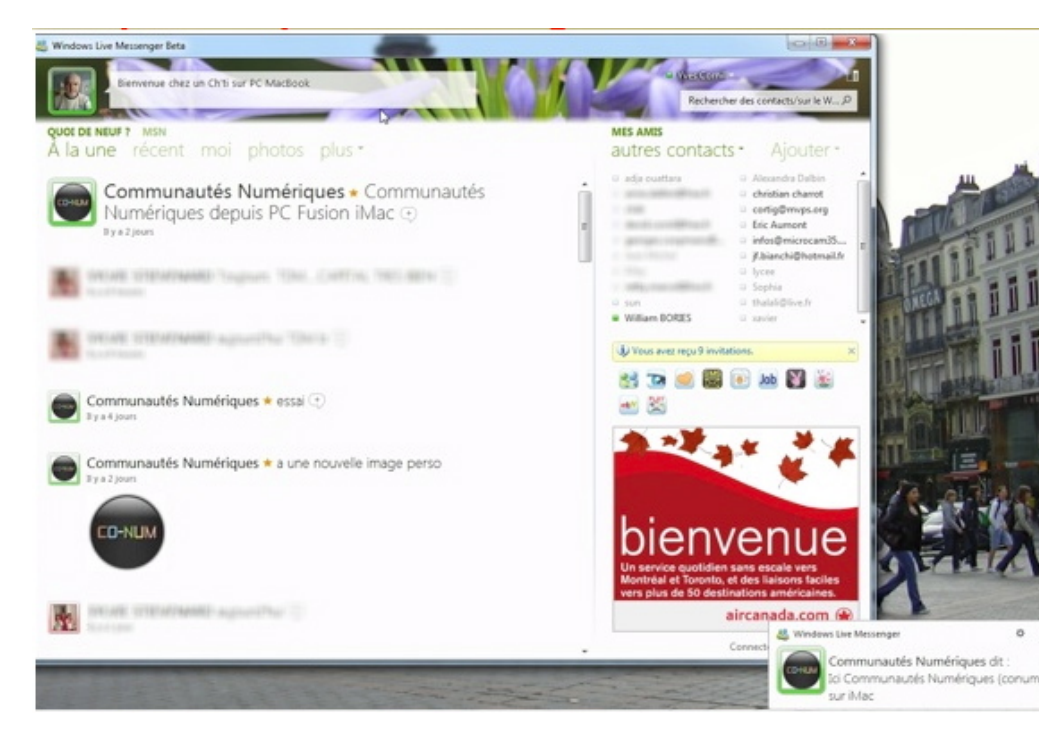

Yves est en attente sur le PC ; le premier message apparaît dans un petit rectangle, en bas, à droite.

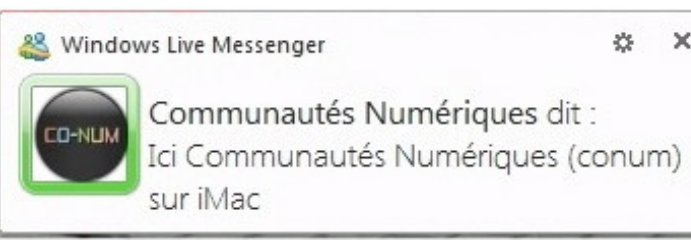

Cliquez dans ce rectangle pour apporter une réponse

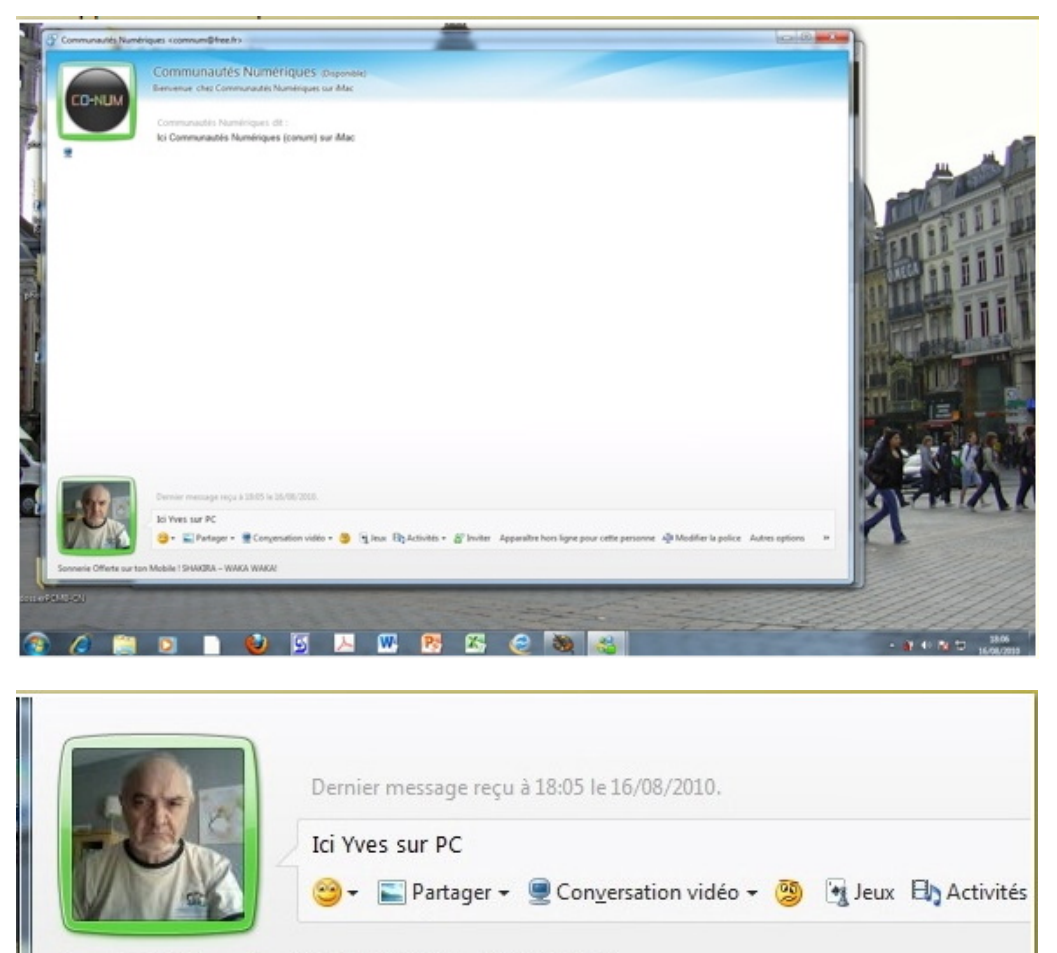

×

Sonnerie Offerte sur ton Mobile ! SHAKIRA - WAKA WAKA!

Yves répond.

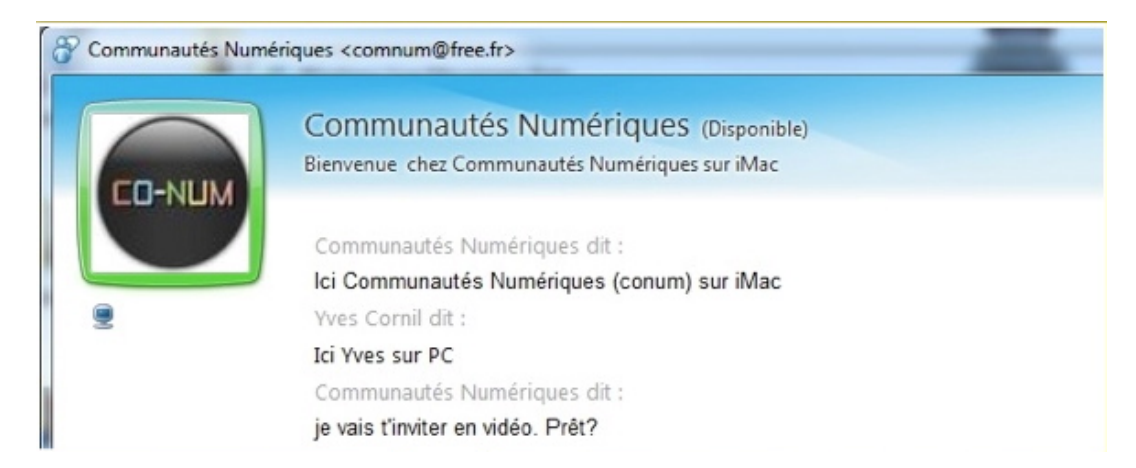

On peut voir les messages échangés entre les 2 correspondants (ici vue du PC).

## Lancement de l'invitation vidéo depuis le Mac.

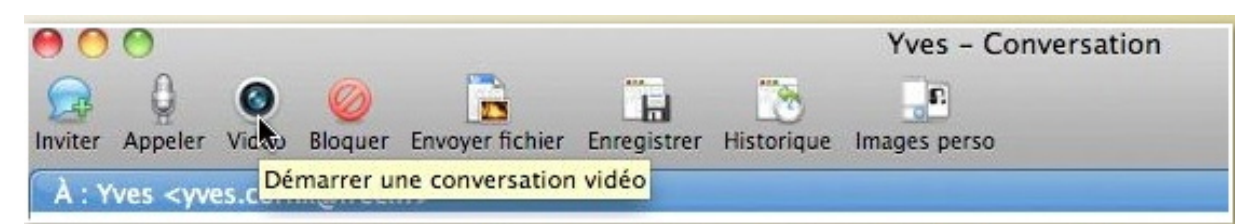

Conum lance une invitation vidéo, depuis le Mac à Yves (qui est sur PC).

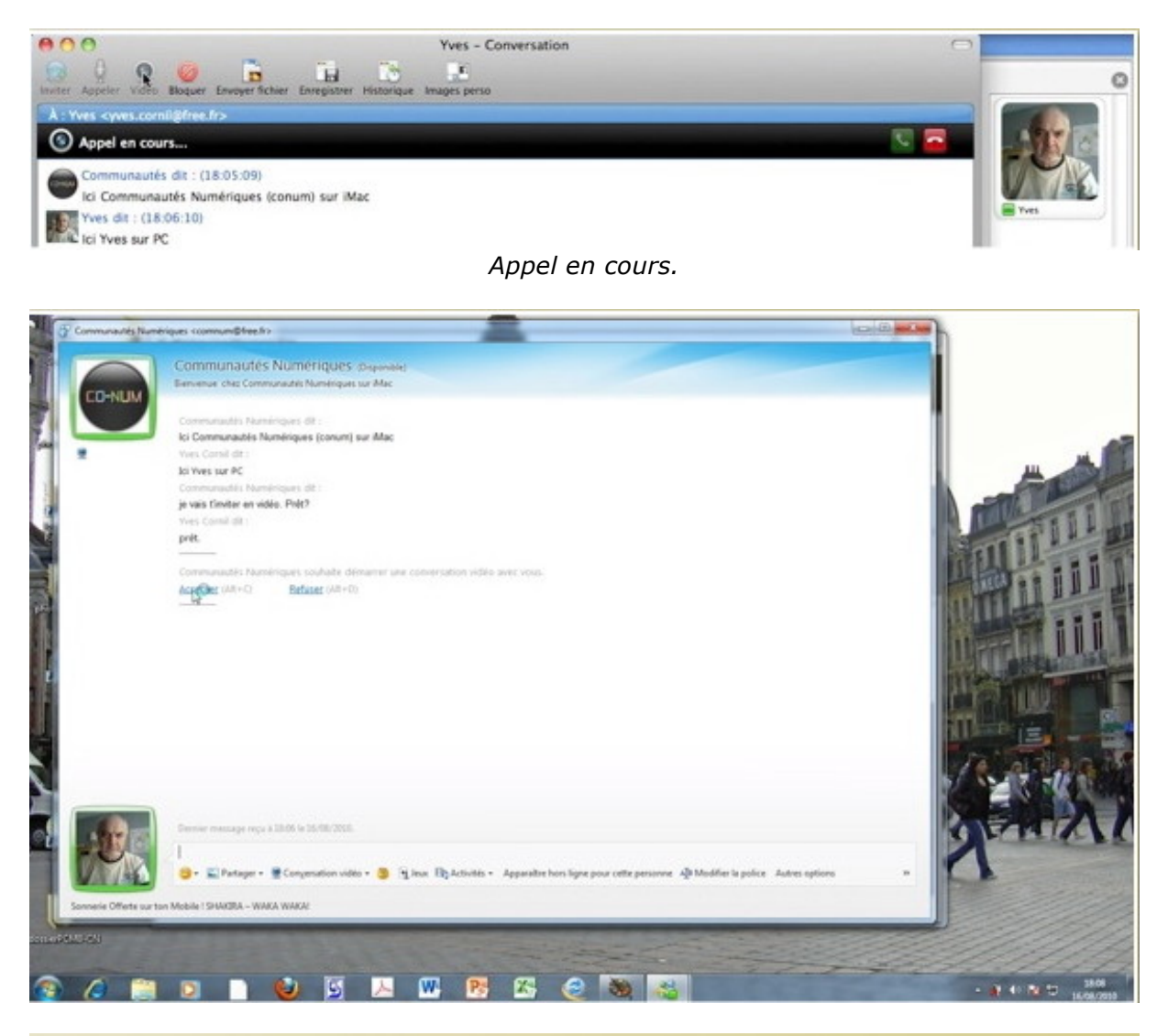

Communautés Numériques souhaite démarrer une conversation vidéo avec vous.

Accepter (Alt+C) Refuser (Alt+D)

Yves accepte la conversation vidéo sur le PC.

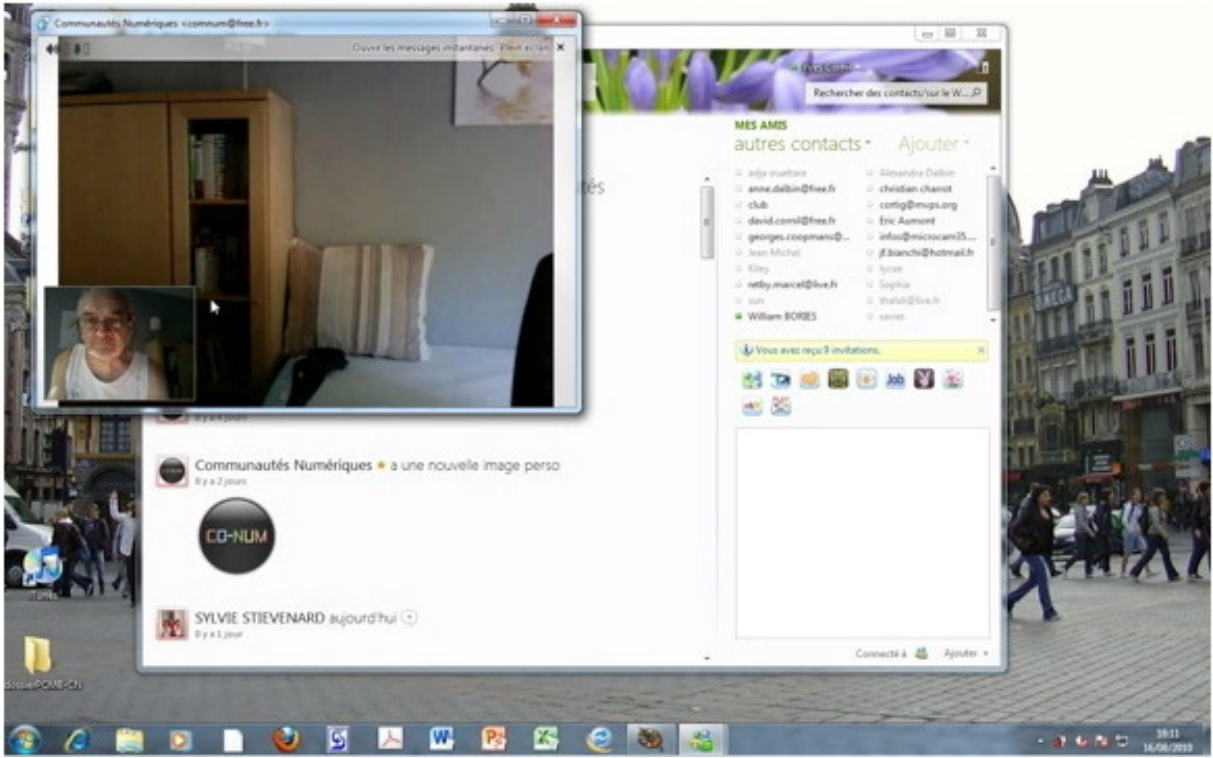

Sur le PC, dans la grande fenêtre vidéo on voit la vidéo venant de Conum (du Mac) et dans la petite fenêtre c'est la vidéo saisie par la webcam du PC que voit le correspondant Conum.

| 000                                                | Yves - Conversation                | 0       |             |
|----------------------------------------------------|------------------------------------|---------|-------------|
| Inviter Appeler Video Bloguer Envoyer fichier      | Envesioner Historique Images perso |         | 0           |
| A : Yves <vves.comil@free.fr></vves.comil@free.fr> |                                    |         |             |
|                                                    | HOMER<br>BIMPSON                   |         | Ves         |
|                                                    | III III III (1000)                 |         |             |
| Yves dit : (18:06:10)                              |                                    | ŕ       |             |
| Communautés dit : (18:06:48)                       |                                    | n       |             |
| je vais t'inviter en vidéo. Prêt?                  |                                    |         |             |
| Yves dit : (18:07:26)                              |                                    |         | -           |
| and pret                                           |                                    |         |             |
| Yves a rejoint la conversation vidéo.              |                                    |         | B           |
| I.                                                 |                                    | )<br>Aa | Communautis |
| Dernier message reçu le 16/08/10 à 18:07           |                                    |         |             |

Sur le Mac on voit dans la fenêtre centrale la vidéo venant du PC de Yves; dans la petite fenêtre c'est la vidéo saisie par l'iSight de l'iMac de Conum que voit le correspondant Yves.

*NDLR : Comme je suis sur les 2 ordinateurs à la fois, je me suis fait représenter par Homer Simpson sur le PC.* 

## Fin de la conversation vidéo.

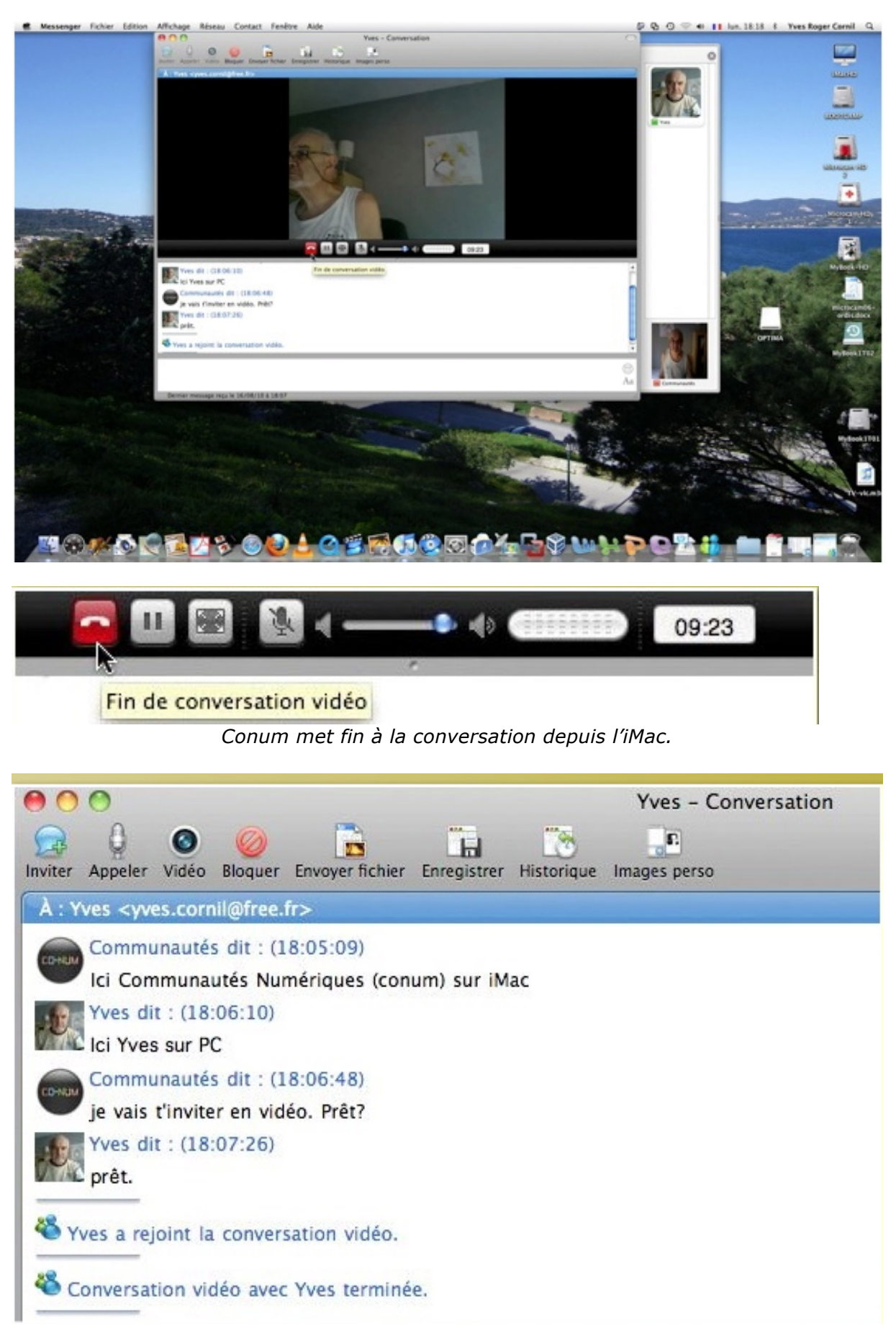

La conversation vidéo depuis le Mac avec Yves est terminée.

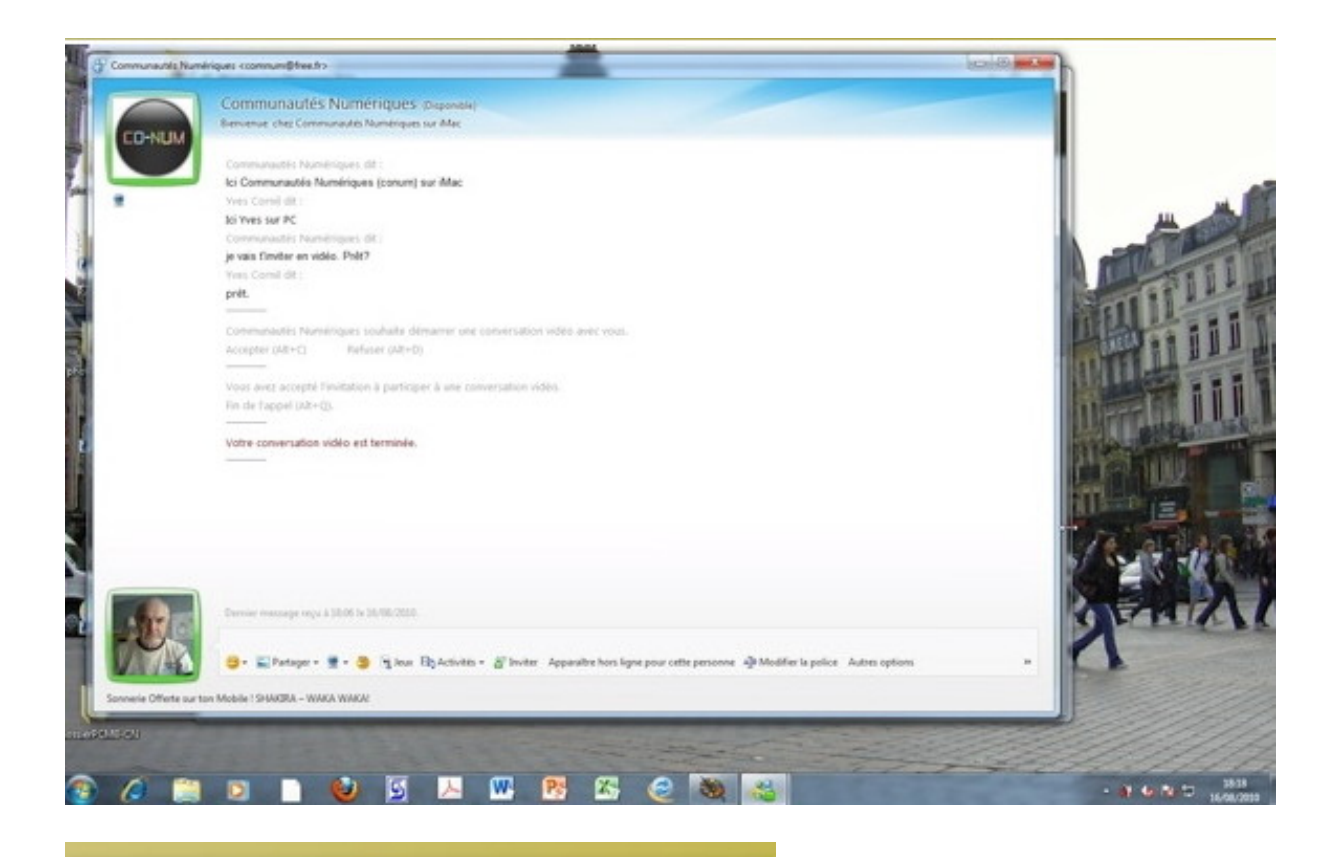

### Votre conversation vidéo est terminée.

Sur le PC de Yves la conversation vidéo est également terminée.

## **Gestion des contacts.**

#### Supprimer un contact.

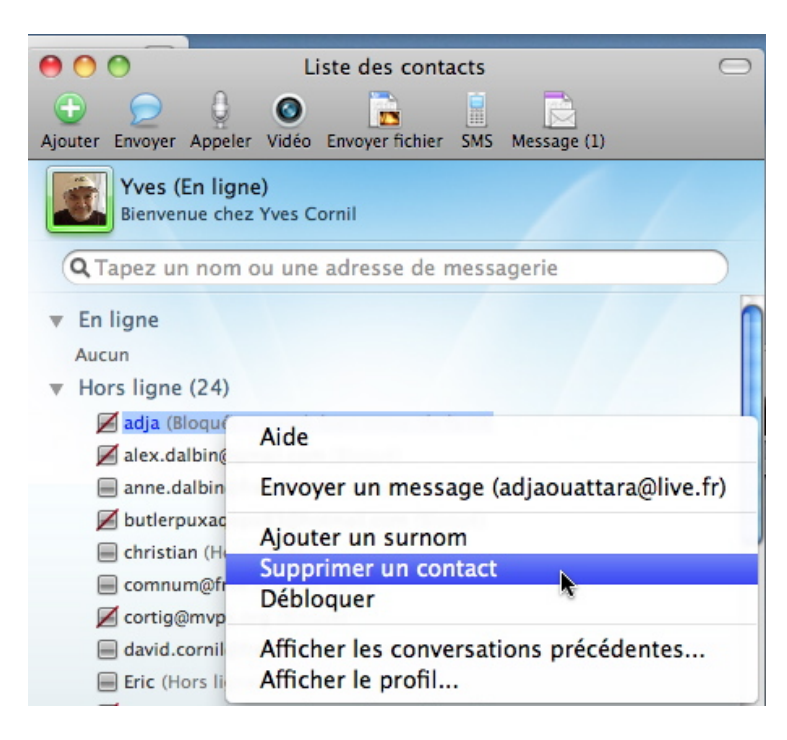

Pour supprimer un contact, sélectionnez le contact, un clic droit et supprimer un contact.

Vous pouvez allez aussi dans le menu contacts.

| Contact Fenêtre Aide         |                 |
|------------------------------|-----------------|
| Trier les contacts par       | • • •           |
| Regrouper les contacts non o | connectés       |
| Envoyer un message instanta  | iné 🕨 🕨         |
| Appeler un contact           |                 |
| Démarrer une conversation v  | idéo 🕨 🕨        |
| Envoyer un fichier           | •               |
| Envoyer un message à une u   | nité mobile 🔹 🕨 |
| Envoyer un message           | жE              |
| Débloquer                    |                 |
| Ajouter un contact           | 企業A             |
| Supprimer un contac          |                 |

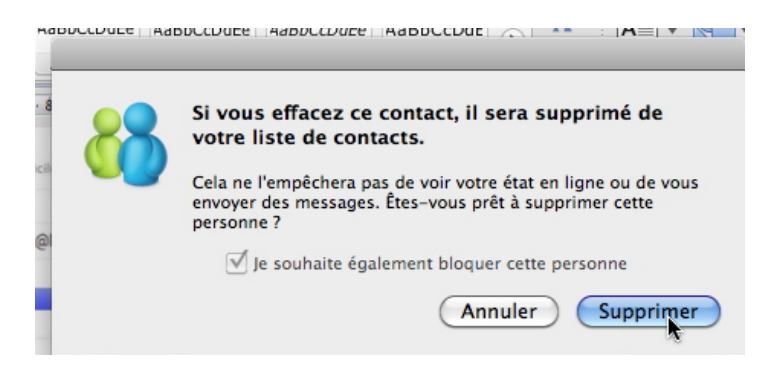

#### Remarque :

Si vous supprimez un contact sans le bloquer, la personne concernée peut encore voir votre état de connexion et vous envoyer des messages.

### Trier les contacts.

| Contact   | Fenêtre Aide            |                                 |
|-----------|-------------------------|---------------------------------|
| Trier les | s contacts par          | Groupes                         |
| Regrou    | per les contacts non co | nnectés 🗸 En ligne / Hors ligne |

Pour trier les contacts, allez dans le menu contact.

## Filtrer les contacts.

Quand vous utiliserez Messenger depuis quelque temps, vous recevrez, certainement des invitations non sollicitées (comme pour le SPAM dans la messagerie Internet); il peut être utile de filtrer des correspondants (ou correspondantes).

#### Liste verte et liste rouge.

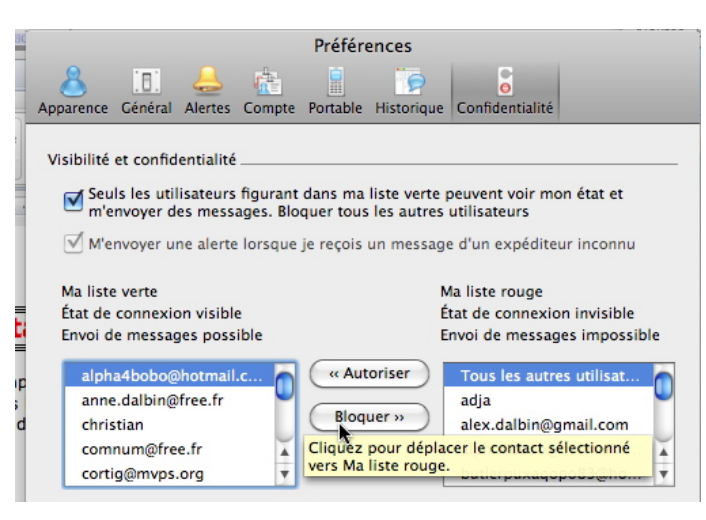

• Pour passer les contacts de la liste verte à la liste rouge (et inversement), allez dans les préférences confidentialité.

• Pour passer un contact de la liste verte vers la liste rouge, sélectionnez le contact dans la liste verte et cliquez sur le bouton bloquer.

Lorsque vous bloquez un contact, cette personne ne peut pas voir votre état de connexion ni vous envoyer des messages.

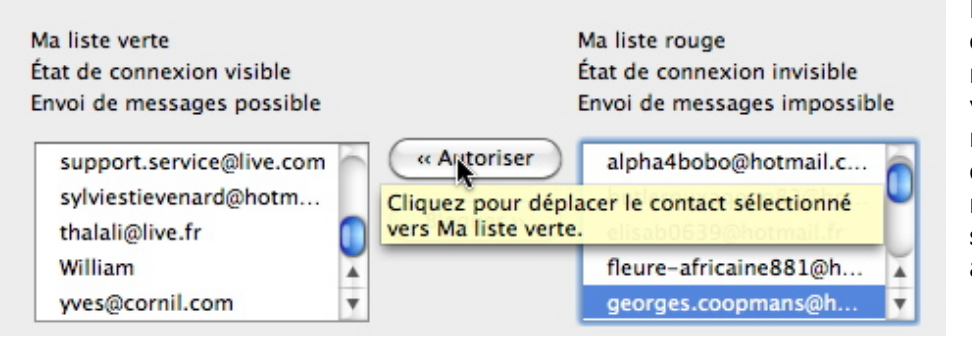

Pour passer un contact de la liste rouge vers la liste verte, sélectionnez le contact dans la liste rouge et cliquez sur le bouton autoriser.

| Contact                      | Fenêtre                         | Aide                                |     |
|------------------------------|---------------------------------|-------------------------------------|-----|
| Trier le<br>Regrou           | <b>s contacts</b><br>per les co | p <b>ar</b><br>ntacts non connectés | Þ   |
| Envoye                       | un mess                         | age instantané                      | •   |
| Appeler                      | r un conta                      | ct                                  | •   |
| Démarr                       | er une co                       | nversation vidéo                    | •   |
| Envoye                       | r un fichie                     | r                                   | •   |
| Envoye                       | un mess                         | age à une unité mobile              | •   |
| Envoye                       | r un mess                       | age                                 | жE  |
| Débloq<br>Ajouter<br>Supprin | uer<br>un conta<br>ner un cor   | ct<br>ntact                         | 企業A |
| Affiche                      | r le profil.                    |                                     |     |
| Ajouter                      | un group                        | e                                   |     |
| Supprin                      | ner le gro                      | upe                                 |     |
| Renom                        | mer le gro                      | upe                                 |     |
| Confide                      | ntialitá                        |                                     |     |
| Connue                       | intiante                        |                                     |     |

Vous pouvez bloquer les messages de tout expéditeur ne figurant pas dans Ma liste verte. Dans ce cas, les utilisateurs bloqués ne peuvent pas vous envoyer de messages ni voir votre état de connexion. Dans le menu Contact, cliquez sur Confidentialité. Sous Visibilité et confidentialité, activez la case à cocher Seuls les utilisateurs figurant dans ma liste verte peuvent voir mon état et m'envoyer des messages (voir plus haut).

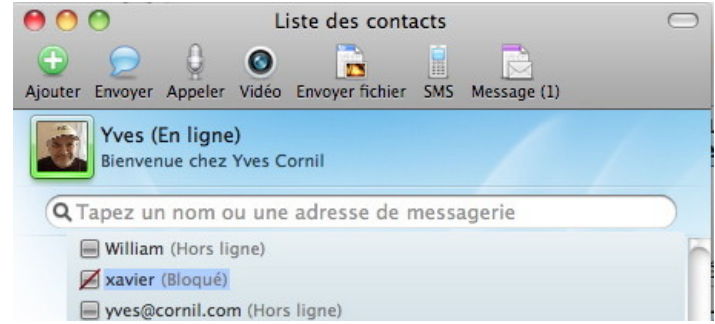

Les utilisateurs bloqués sont barrés.

# Personnaliser son image et son message d'accueil.

### Ajouter une image personnelle.

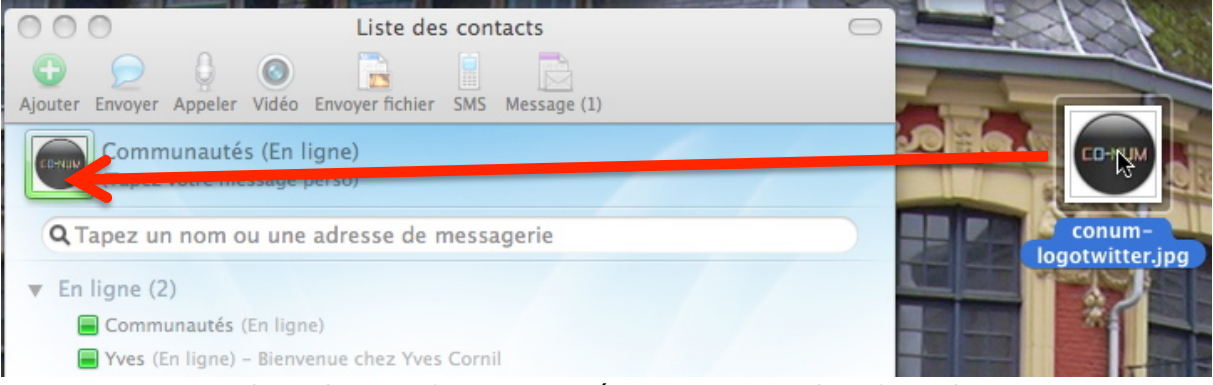

Vous pouvez remplacer la petit figurine représentant votre identifiant dans Messenger. Vous pouvez insérer une image par un simple glisser-déposer. *Ici pour Communautés Numériques je glisse le logo depuis le bureau.* 

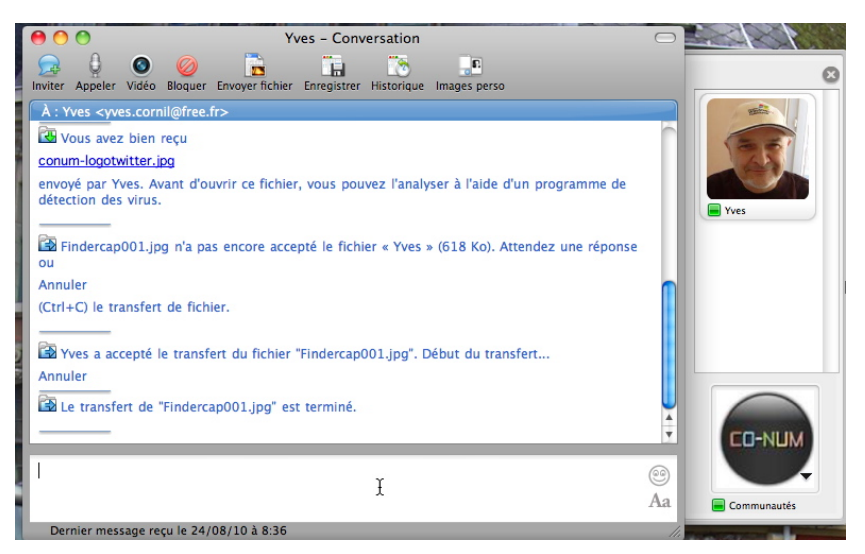

Vue du côté de Conum.

Conum est en conversation avec Yves.

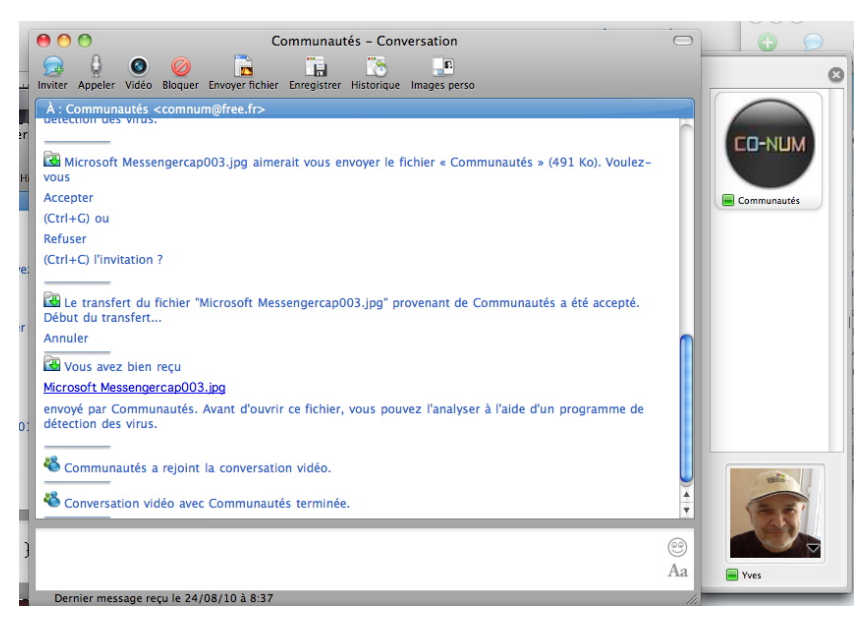

Vue du côté de Yves.

Yves est en conversation avec Conum.

## Affichage des images personnelles en cours de conversation.

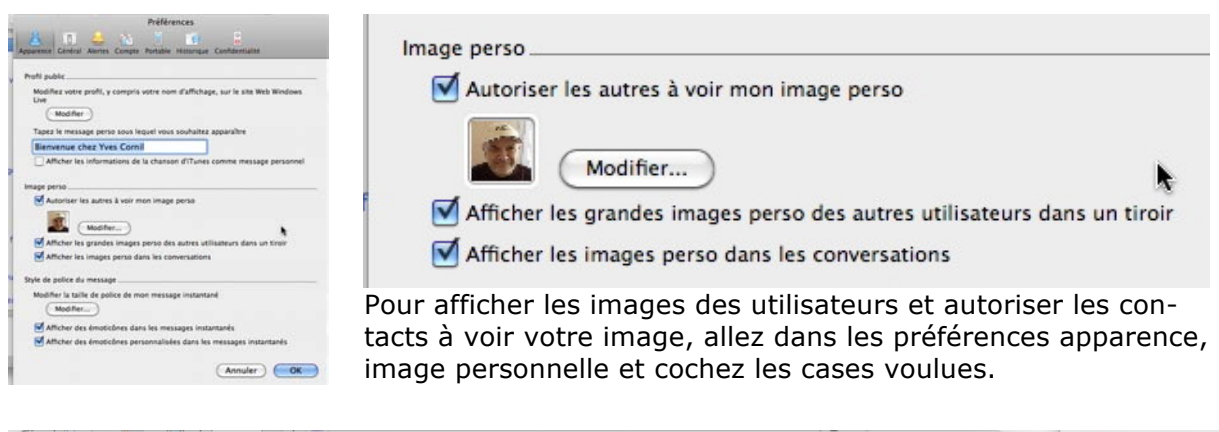

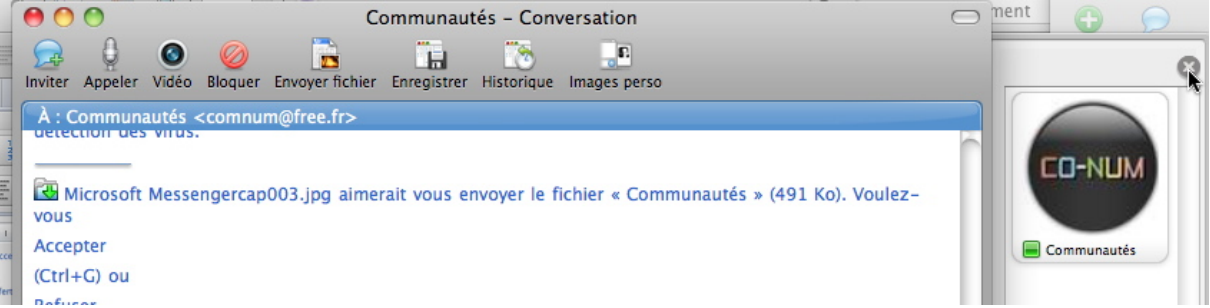

Pour faire disparaître le volet des images personnelles, cliquez sur la croix.

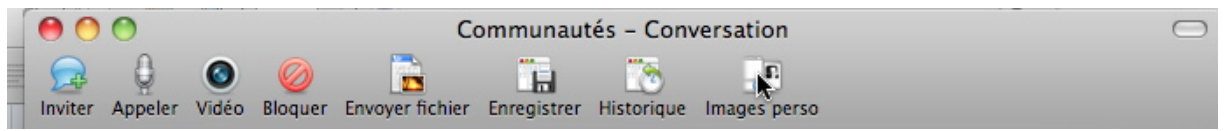

Pour avoir le volet des images personnelles, cliquez sur l'outil image perso.

## Adapter le message d'accueil.

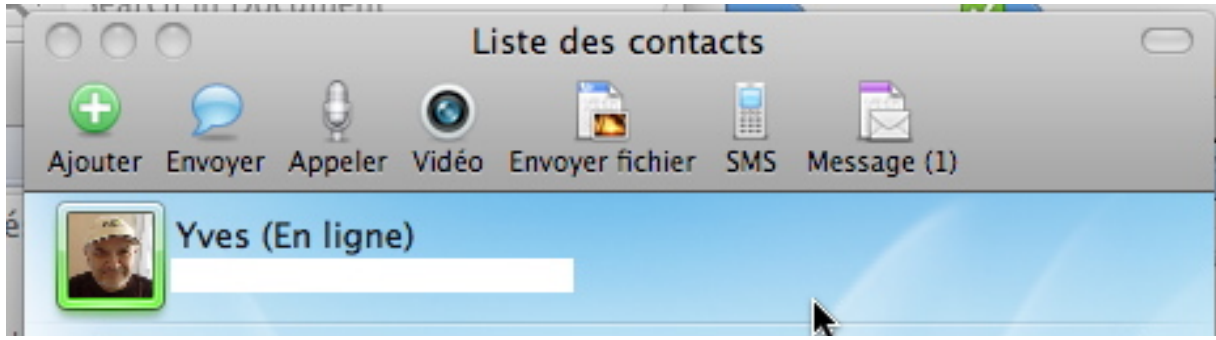

Dans la zone texte d'accueil (ici Yves), tapez votre message d'accueil.

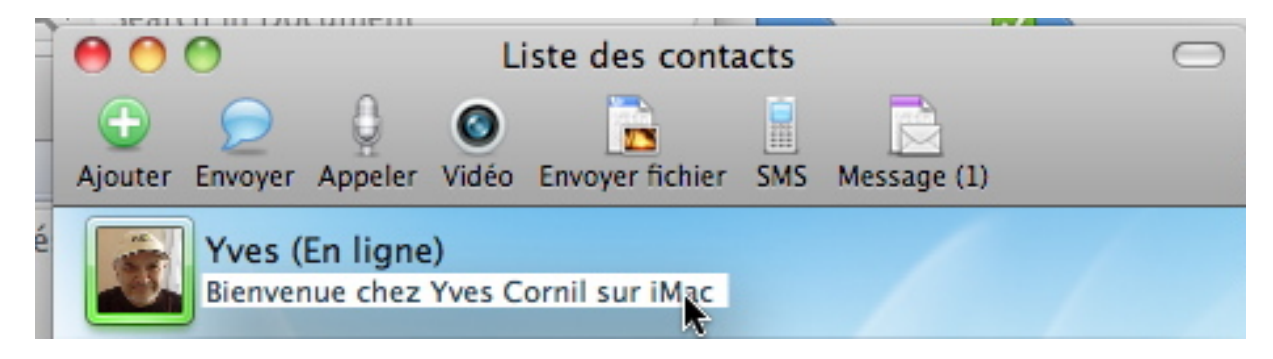

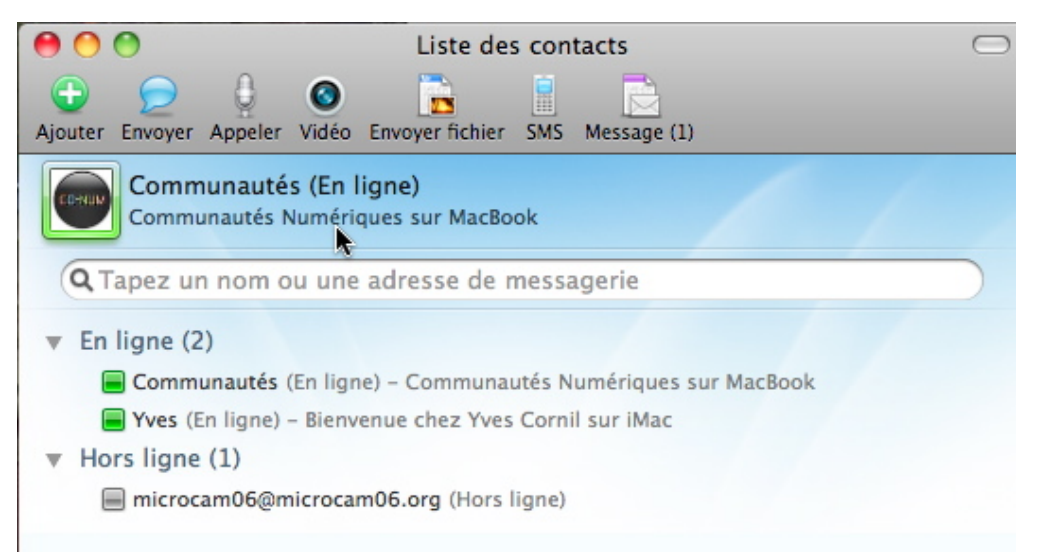

Vos contacts (ici Conum) verront votre message d'accueil.

## Changement de statut.

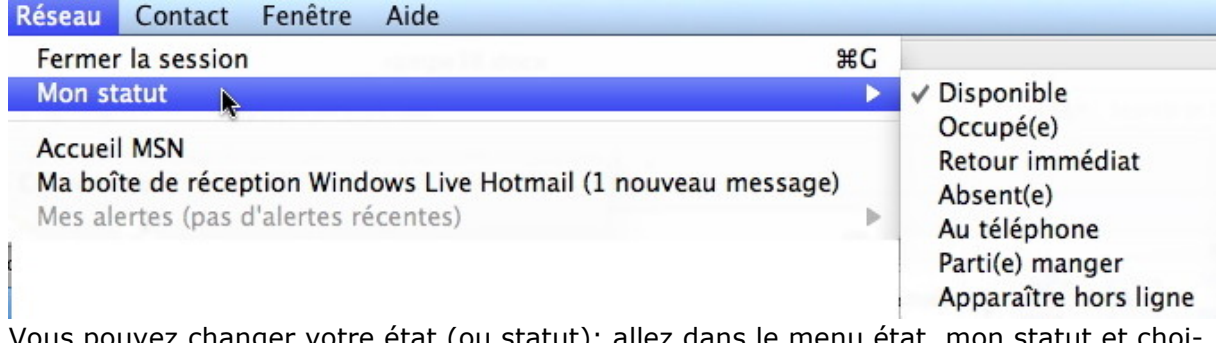

Vous pouvez changer votre état (ou statut); allez dans le menu état, mon statut et choisissez un état.

Ici Yves va passer à l'état retour immédiat.

| 00                                                                                              | Liste des contacts                                                                                                    | $\bigcirc$ |
|-------------------------------------------------------------------------------------------------|----------------------------------------------------------------------------------------------------|------------|
| G 💭 💭<br>Ajouter Envoyer                                                                        | Appeler Vidéo Envoyer fichier SMS Message (1)                                                                                                    |            |
| Comr<br>Comr                                                                                    | n <b>unautés (En ligne)</b><br>unautés Numériques sur MacBook                                                                                                    |            |
| Q Tapez u                                                                                       | n nom ou une adresse de messagerie                                                                                                    |            |
| <ul> <li>En ligne (</li> <li>Comm</li> <li>Yves (</li> <li>Hors ligne</li> <li>micro</li> </ul> | 2)<br>unautés (En ligne) – Communautés Numériques sur MacBook<br>Retour immédiat) – Bienvenue chez Yves Cornil sur iMac<br>e (1)<br>cam06@microcam06.org (Hors ligne) |            |

Conum voit l'état de Yves à retour immédiat.

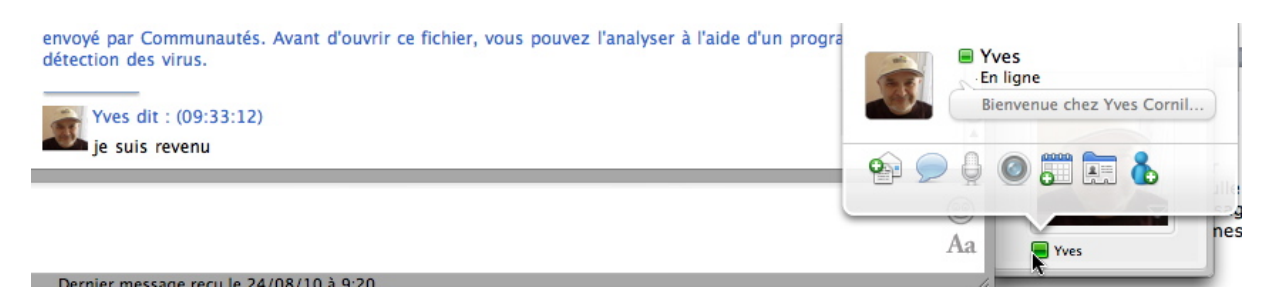

En cliquant sur le petit carré (couleur verte actuellement), vous voyez une bulle qui permet d'envoyer une invitation par message instantanés, audio ou vidéo, envoi d'un message par le logiciel de messagerie.

| 0              | 0                    | Liste des contacts                                                                                           | $\bigcirc$ |
|----------------|----------------------|----------------------------------------------------------------------------------------------------|------------|
| (1)<br>Ajouter | D<br>Envoyer         | Appeler Vidéo Envoyer fichier SMS Message (1)                                                                |            |
| Ĵ              | Yves (E<br>Bienven   | E <b>n ligne)</b><br>ue chez Yves Cornil sur iMac                                                            |            |
| QT             | apez un              | nom ou une adresse de messagerie                                                                             |            |
| ▼ En           | ligne (2)            | )<br>mautés (En ligne) – Communautés Numériques sur Mac                                                      |            |
| ▼ Ho           | syl                  | Aide                                                                                                    |            |
|                | adja<br>alex<br>ann  | Envoyer un message instantané<br>Appeler le contact<br>Démarrer une conversation vidéo<br>Envoyer un fichier |            |
| e<br>E         | chri                 | Envoyer un message (sylvie                                                                                   | l.fr)      |
| 6              | cort<br>davi<br>Eric | Ajouter un surnom<br>Supprimer un contact<br>Bloquer                                                         |            |
| 6              | geo<br>info<br>jean  | Afficher les conversations précédentes<br>Afficher le profil                                                 |            |

A un contact indisponible vous pouvez envoyer un message, etc.

Sélectionnez le contact, un clic droit et choisissez une action dans le menu déroulant.

#### **Différents statuts.**

**En ligne**. Vous pouvez participer à des conversations.

**Absent**. Vous êtes en ligne mais pourriez être incapable de communiquer. Vous pouvez envoyer et recevoir des messages.

**Apparaître hors ligne.** Vous pouvez envoyer des messages mais vos contacts ne peuvent pas vous envoyer de message, sauf si vous démarrez la conversation.

**Occupé.** Vous êtes en ligne mais pourriez être incapable de communiquer. Vous recevez des messages mais pas d'alertes, et les sons ne sont pas émis.

**Au téléphone.** Vous pouvez envoyer des messages mais vos contacts ne peuvent pas vous envoyer de message, sauf si vous démarrez la conversation.

# Modification de délai à l'issue duquel votre statut devient absent.

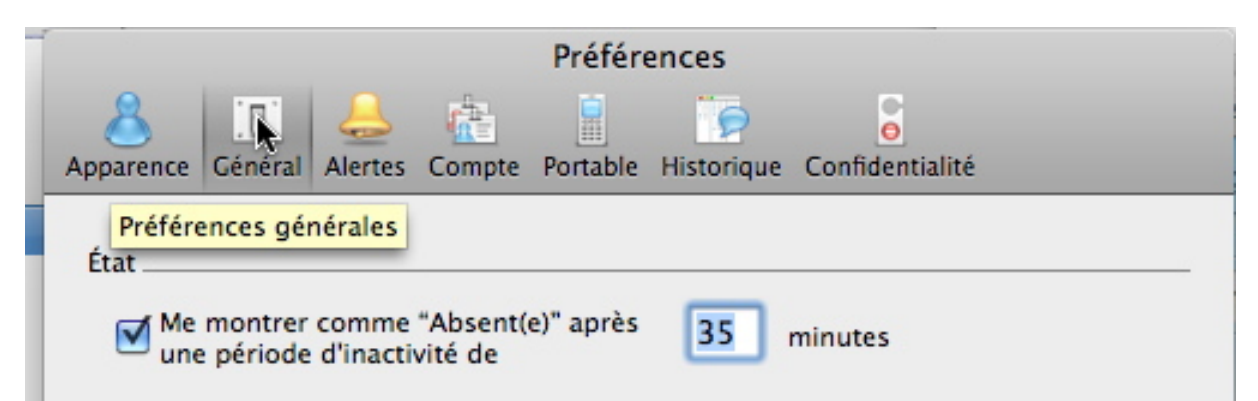

Vous pouvez définir un état d'absence quand vous êtes inactif. Allez dans les préférences, général, cochez la case état et donnez un temps en minutes.

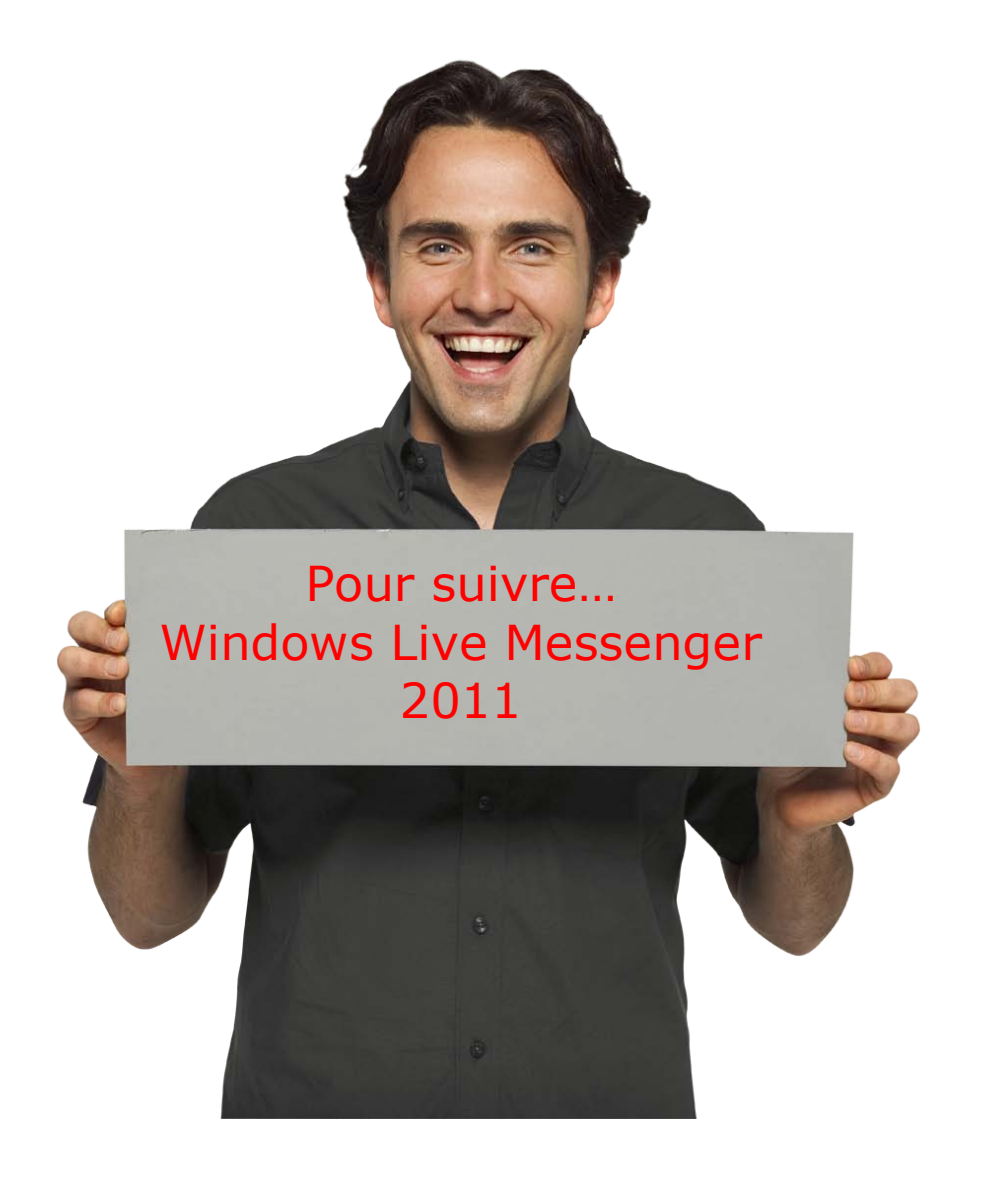

## Windows Live Messenger 2011, Généralités.

#### Messenger, un outil de communication sur Mac et sur PC.

Vous pouvez communiquer avec parents, amis et collègues et personnaliser Messenger pour Mac des façons suivantes :

• Communication avec parents, amis et collègues : localement ou dans le monde entier.

• Envoyez des messages instantanés à tout contact en ligne. Vous pouvez vérifier l'option d'état du contact en un clin d'oeil pour déterminer qui est disponible pour une conversation.

**Remarque**: Vous devez disposer d'un compte Windows Live ID pour utiliser Windows Live Messenger 2011. Pour obtenir un compte gratuit Windows Live, visitez le site Web Windows Live ID.

• Dialoguez avec un groupe d'amis. Invitez jusqu'à 20 amis à participer à la même conversation.

• Voyez et entendez vos contacts. Effectuez des appels audio ou vidéo d'ordinateur à ordinateur pour profiter d'une interaction en face à face avec vos contacts.

• Échangez des messages instantanés avec vos contacts mobiles. Utilisez votre ordinateur pour échanger des messages instantanés avec de nombreux modèles d'appareils mobiles.

• Choisissez une image perso. Vous pouvez choisir parmi tout un éventail d'images perso ou en créer une, y compris depuis votre webcam.

• Changez votre message personnel. Créez un message personnalisé qui s'affiche à côté de votre nom dans la fenêtre principale de Windows Live Messenger 2011, puis changez-le aussi souvent que vous le souhaitez.

• Exprimez vos sentiments. Ajoutez des émoticônes à vos messages ou créez-en une.

#### Plus de sécurité.

- Bloquez les messages de personnes spécifiques. Ne tolérez pas les messages ennuyeux. D'un simple clic, vous pouvez bloquer un contact et l'empêcher de vous envoyer des messages ou de voir votre statut.
- Bloquez les messages des personnes que vous ne connaissez pas.

# Téléchargement et installation de Windows Live 2011 bêta.

## Téléchargement.

Je vais télécharger le site :

http://explore.live.com/windows-live-essentials-beta

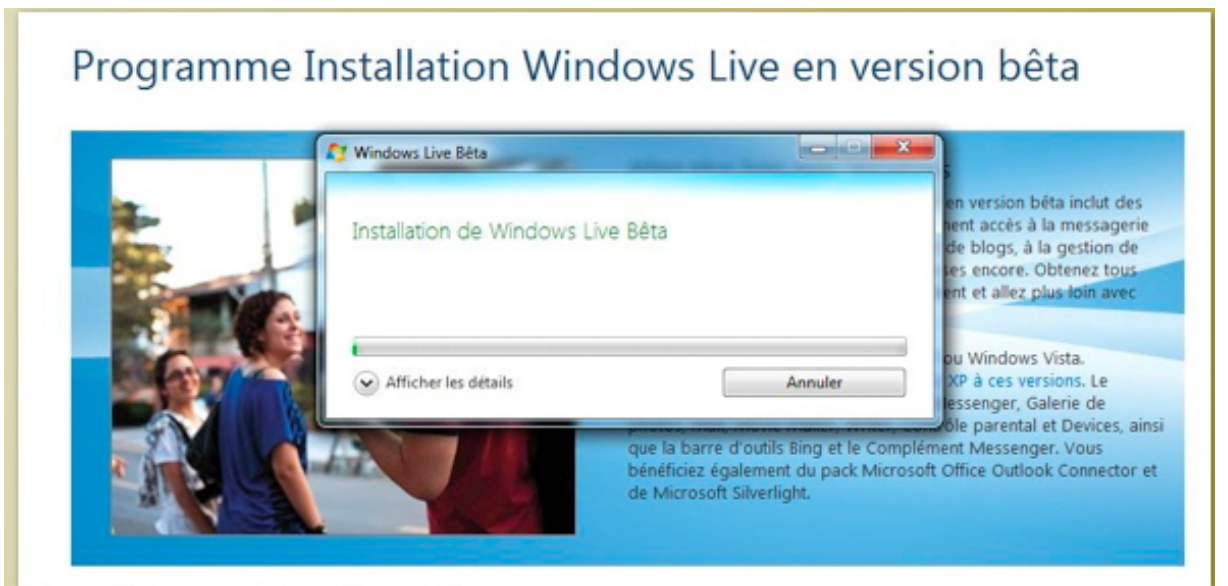

L'installation se fait de façon classique.

| Windows Live Bêta       | and the second second s |                       |
|-------------------------|----------------------------------------------------------------------------------------------------|-----------------------|
| Terminé !               |                                                                                                    |                       |
|                         |                                                                                                    |                       |
| Pour terminer l'opérati | on, redemarrez votre ordinat                                                                                                    | eur.                  |
| Pour terminer l'opérati | on, redemarrez votre ordinat                                                                                                    | eur.                  |
| Pour terminer l'opérati | on, redemarrez votre ordinat                                                                                                    | eur.                  |
| Pour terminer l'opérati | on, redemarrez votre ordinat                                                                                                    | Redémarrer maintenant |

# **Connexion à Windows Live Messenger 2011.**

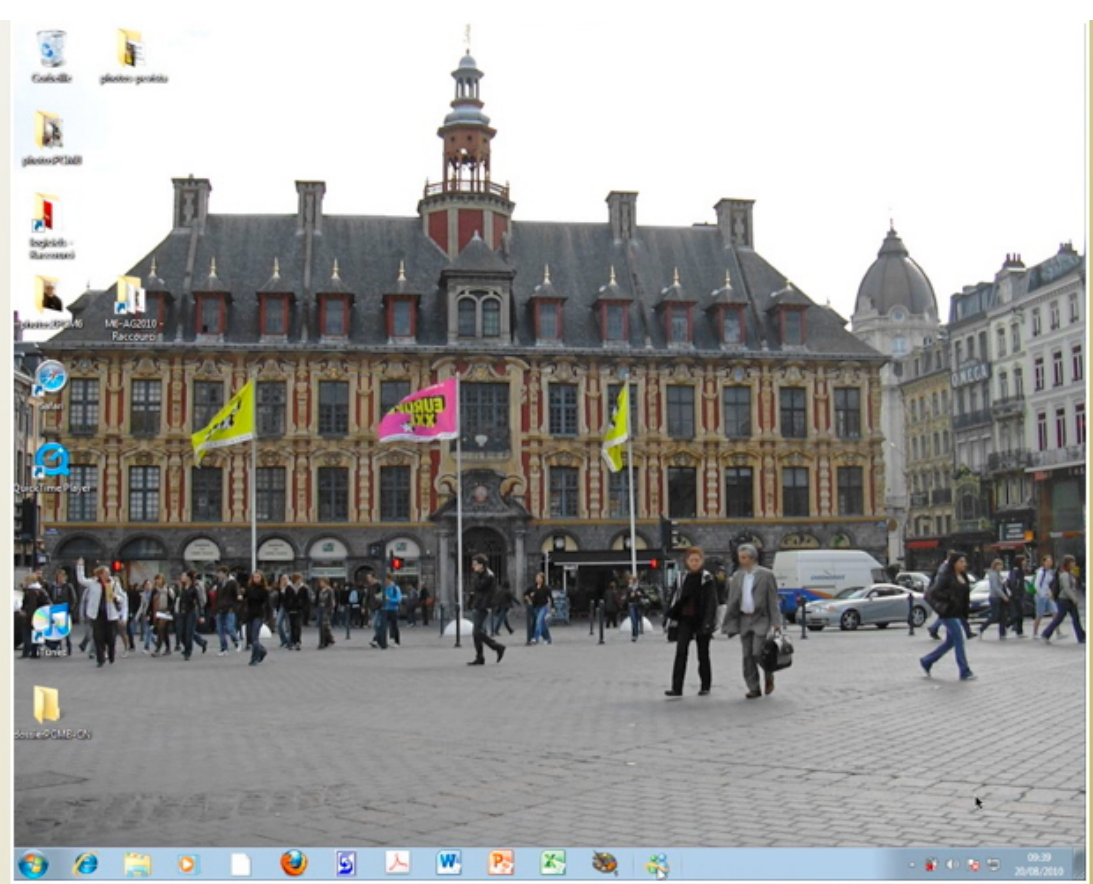

Je lance Messenger depuis la barre de tâches de Windows 7.

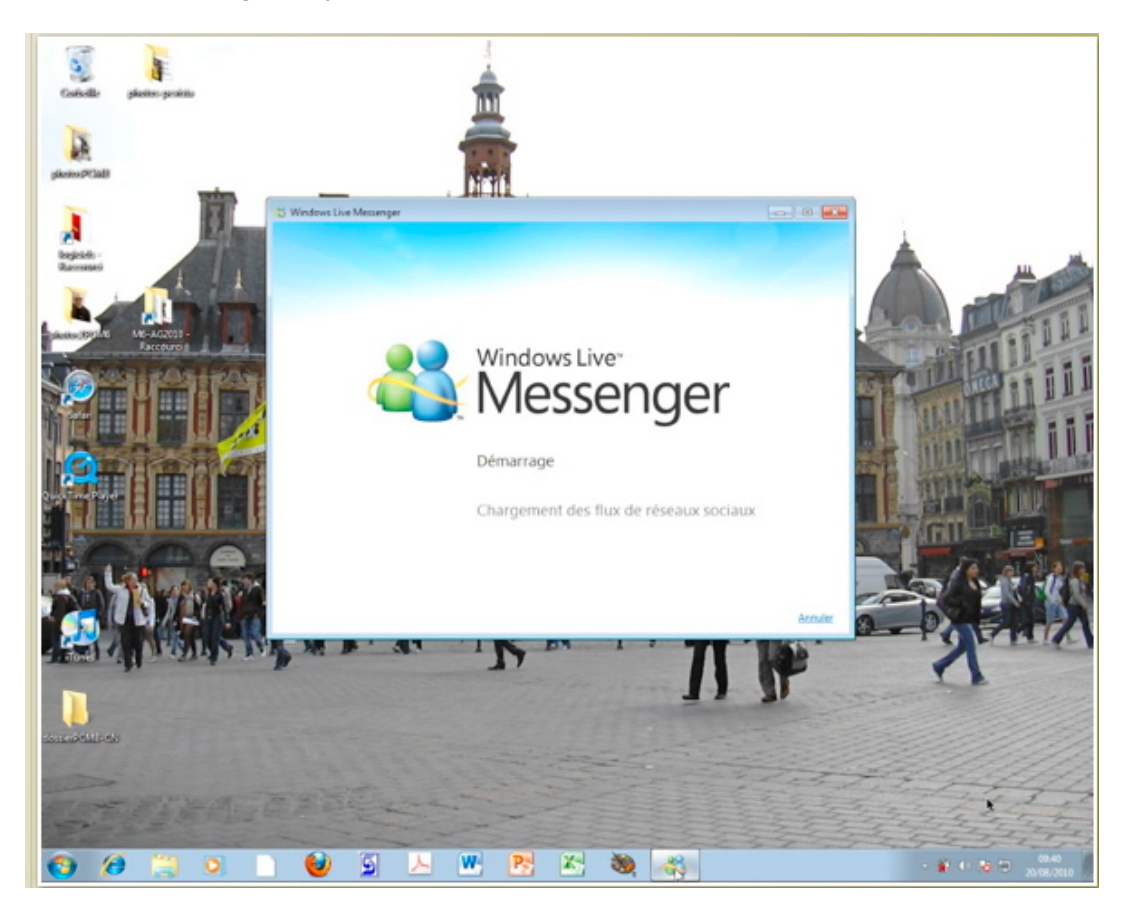

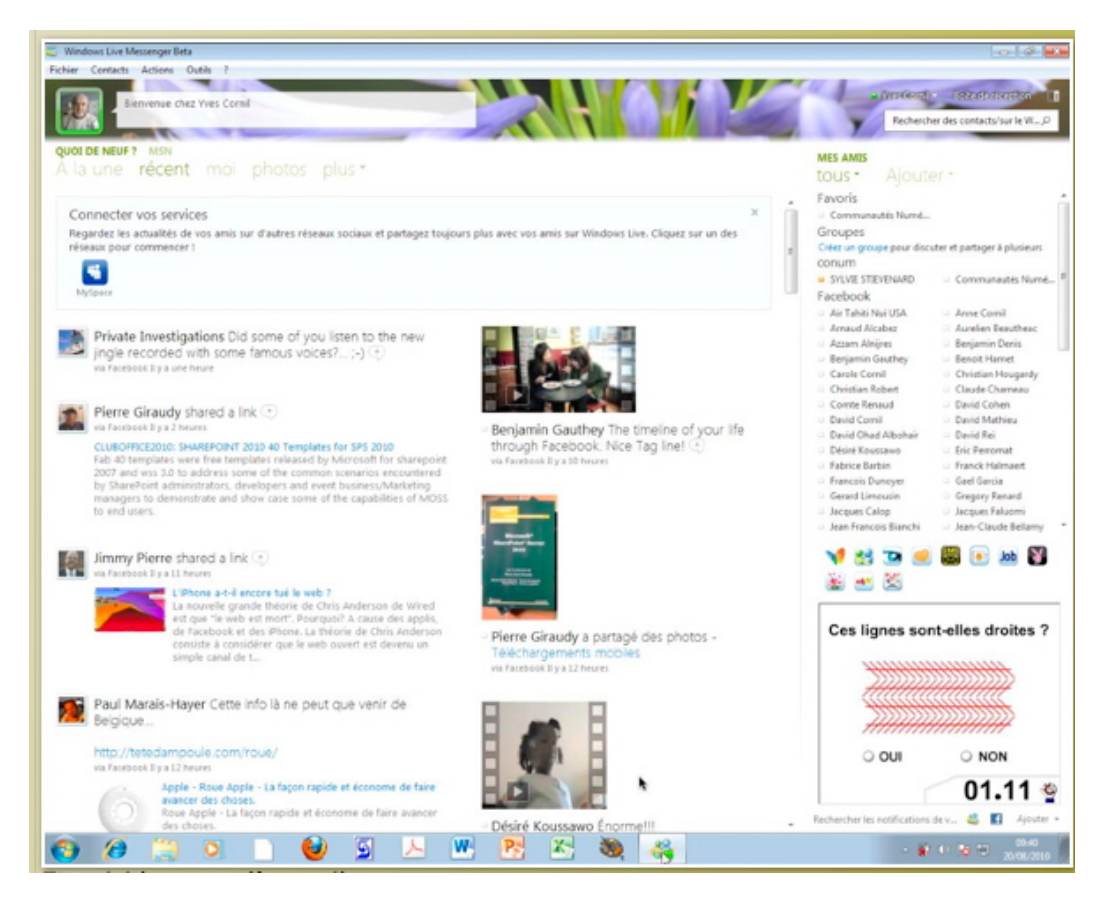

Et voici la page d'accueil.

# Changer de Windows Live ID lors de la connexion.

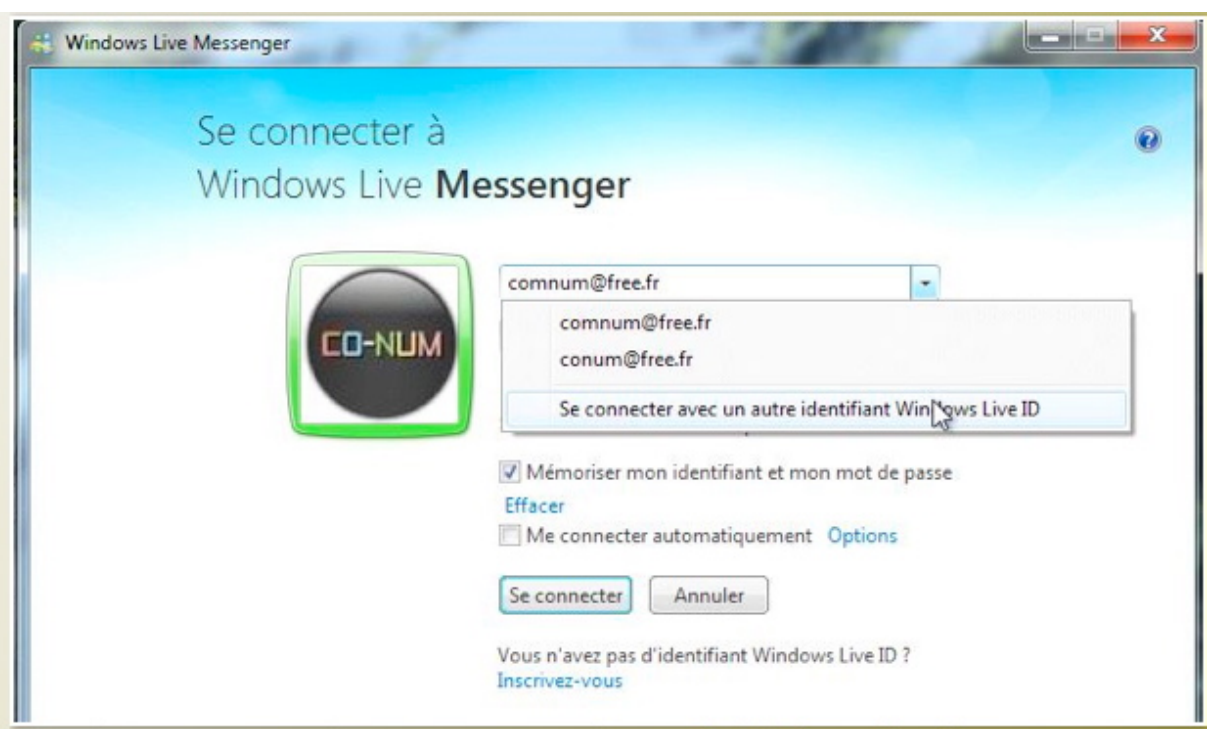

Lors de la connexion vous pouvez changer de Windows Live ID.

| 🕂 Windows Live Messenger                 |                                                                                                    |
|------------------------------------------|----------------------------------------------------------------------------------------------------|
| Se connecter à<br>Windows Live <b>Me</b> | essenger                                                                                                    |
| 8                                        | exemple555@hotmail.com       I         Mot de passe         Accès impossible à votre compte ?         Statut de connexion : <ul> <li>Disponible ~</li> <li>Mémoriser mon identifiant et mon mot de passe</li> <li>Me connecter automatiquement</li> <li>Options</li> <li>Se connecter</li> <li>Annuler</li> <li>Vous n'avez pas d'identifiant Windows Live ID ?</li> <li>Inscrivez-vous</li> </ul> |

Donnez le nouvel identifiant (le WLID) et son mot de passe associé.

# Les contacts et les amis.

## Ajouter un contact.

| 😂 Wind  | ows Live Messenger Beta                                                  | 😂 Windows Live Messenger 🥃                                       |
|---------|--------------------------------------------------------------------------|------------------------------------------------------------------|
| Fichier | Contacts Actions Outils ?                                                | Ajoutez un ami                                                   |
| 6       | Ajouter un contact                                                       | Entrez l'adresse de messagerie de votre ami :                    |
| the     | Modifier un contact                                                      | yves@cornil.com                                                  |
| 12e     | Supprimer un contact                                                     | Rechercher quelqu'un   Ajouter des amis d'autres réseaux sociaux |
| OUOI    | Créer un groupe                                                          | Entrez un numéro de mobile (facultatif) :                        |
| À la    | Créer une catégorie<br>Modifier une catégorie<br>Supprimer une catégorie | Choisissez le pays ou la région 🔻                                |
| CQ      |                                                                          | Suivant Annuler                                                  |

Pour ajouter un contact vous pouvez aller dans le menu contacts, ajouter un contact. Saisissez l'adresse de votre contact.

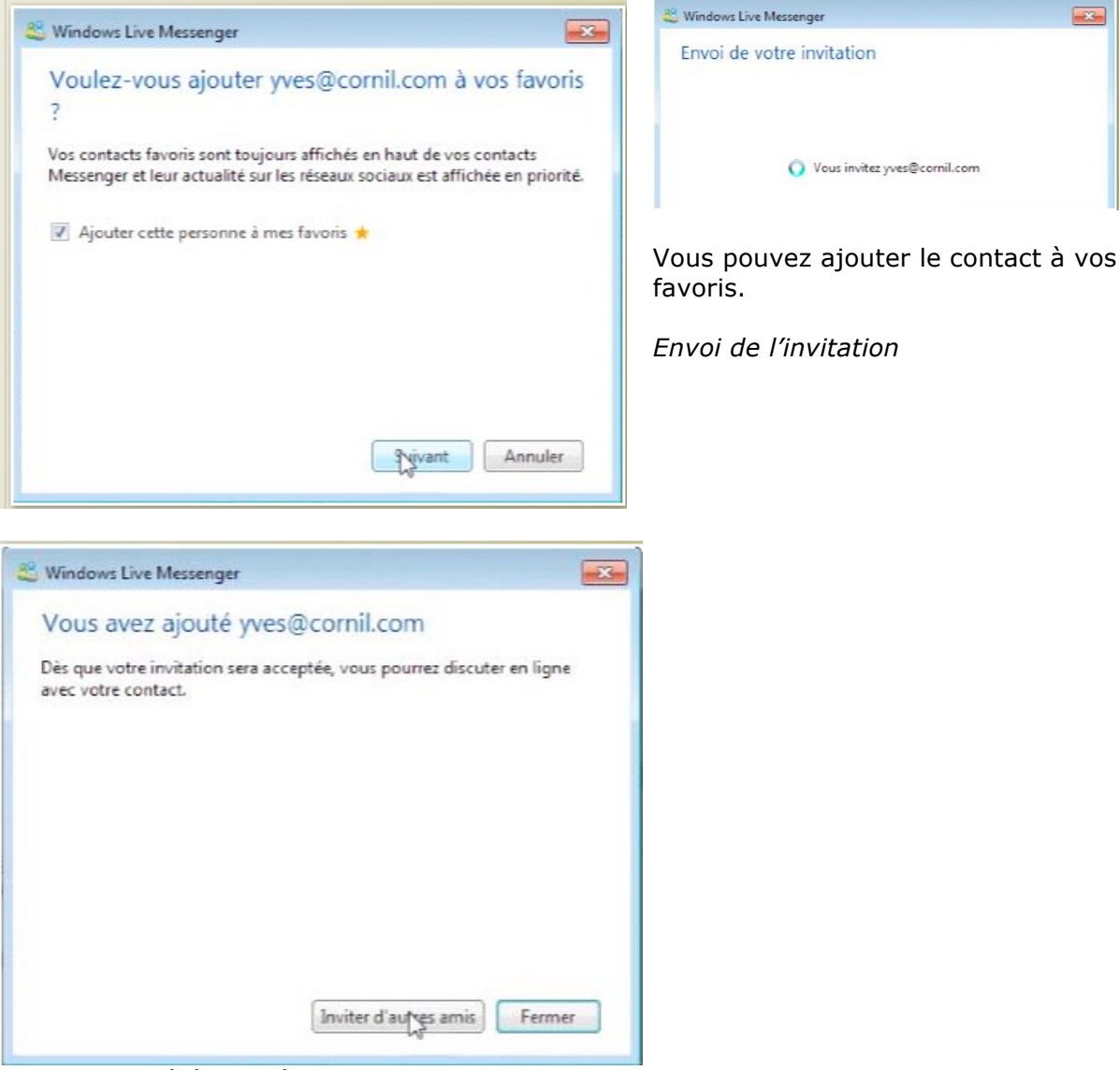

Le contact a été ajouté.

## Demande de contact.

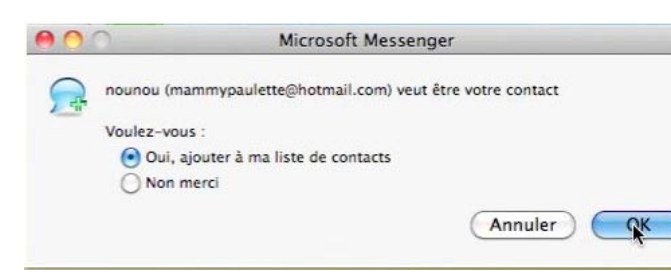

Eventuellement vous pouvez être sollicité pour ajouter un contact.

## Affichage des amis (ou des contacts).

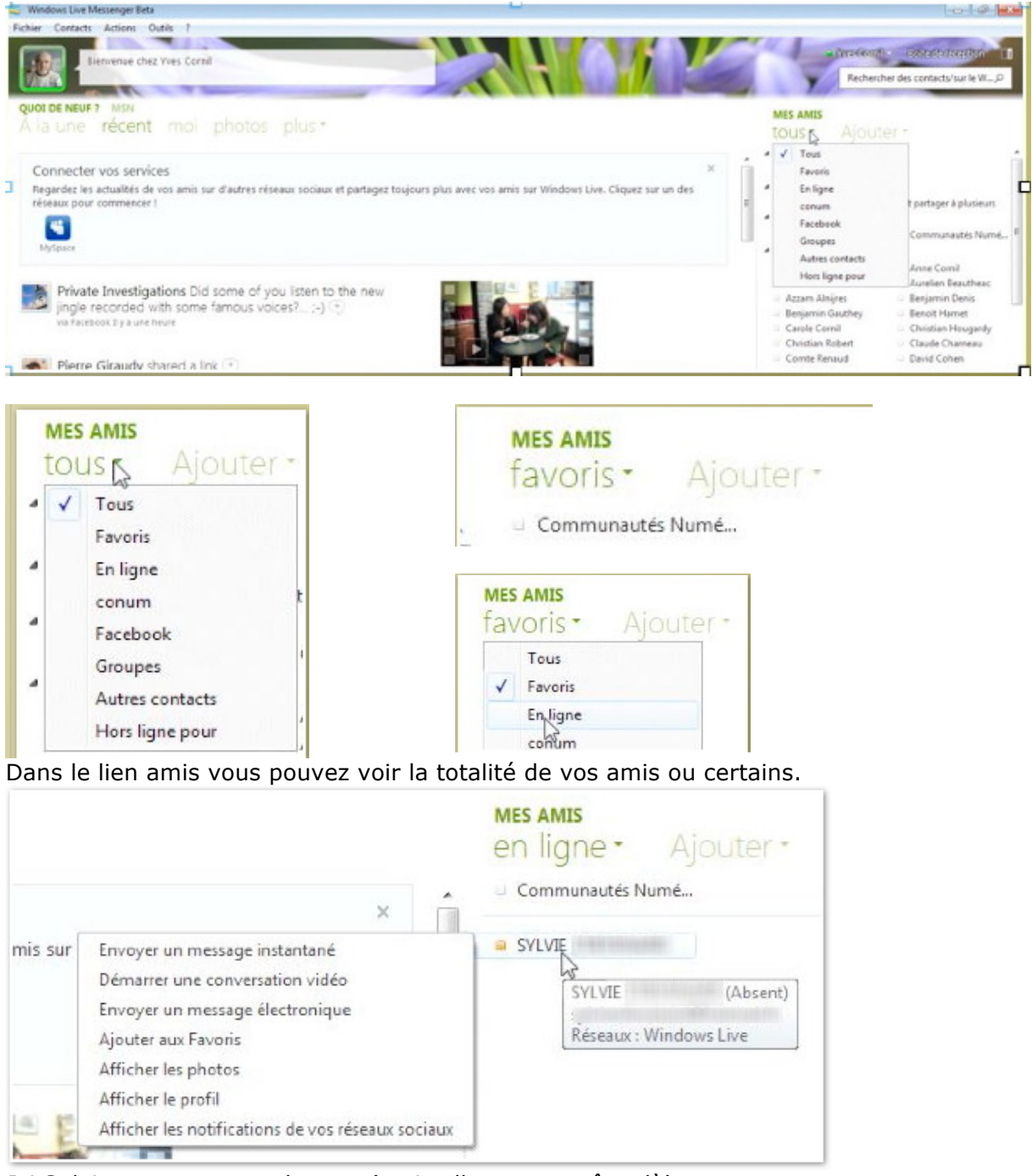

*Ici Sylvie est en statut absente (mais elle est peut-être là); vous pouvez envoyer un message instantané, engager une conversation vidéo, etc.* 

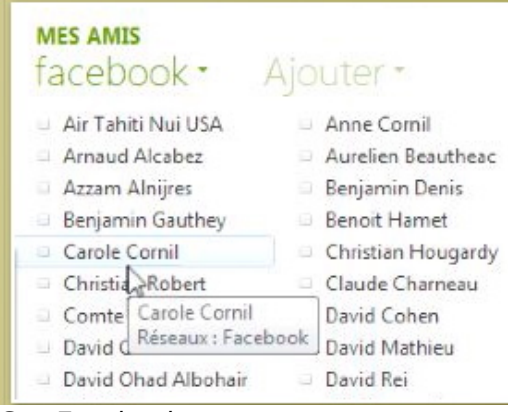

Sur Facebook

#### MES AMIS autres contacts \*

Ajouter -

- christian charrot
- anne.dalbin@free.fr club microcam06
- cortig@mvps.org
- Eric Aumont
- georges.coopmans@...

#### Autres contacts.

## Envoyer et recevoir des messages instantanés.

#### Envoyer un message instantané.

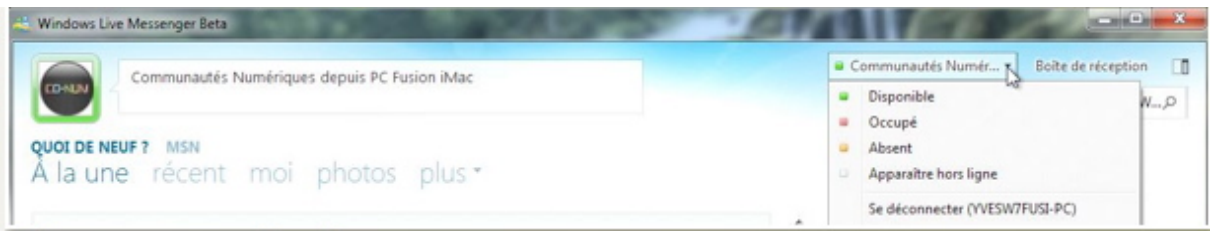

#### Ici nous sommes chez Conum.

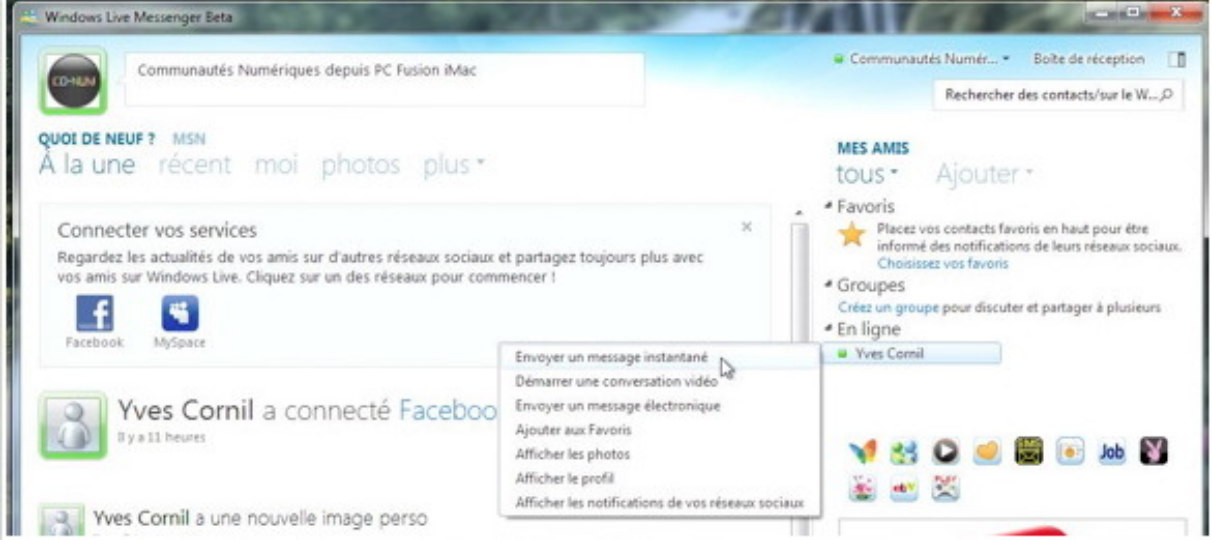

Communautés Numériques (conum) voudrait envoyer un message instantané à son contact Yves Cornil.

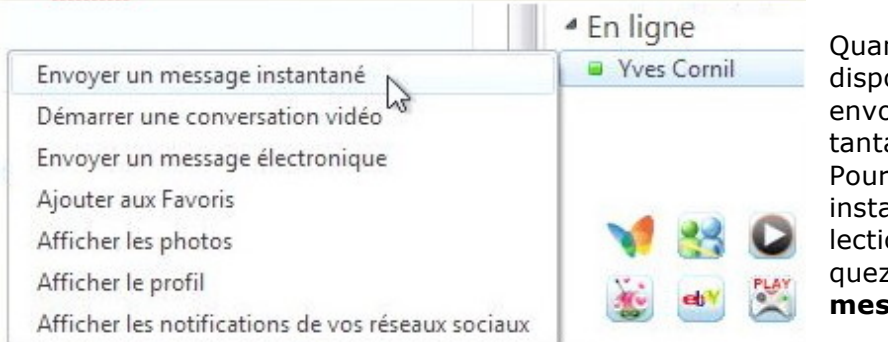

Quand votre contact est disponible, vous pouvez lui envoyer un message instantané. Pour envoyer un message instantané à un contact, sélectionnez le contact et cliquez sur **envoyer un message instantané**.

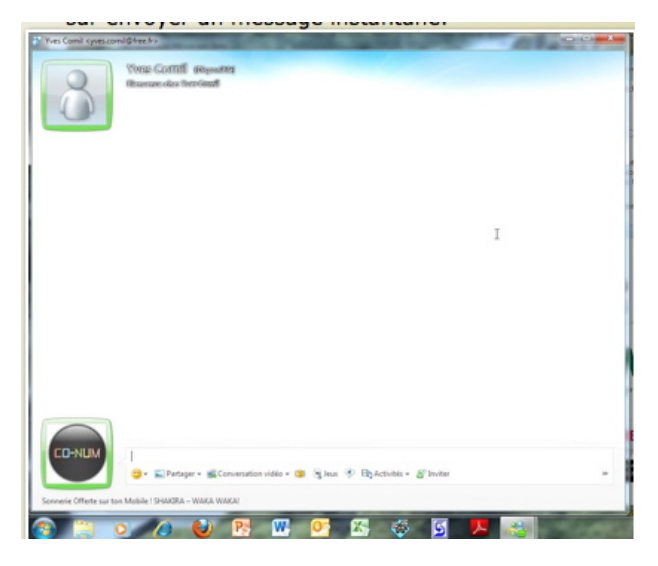

En haut c'est le correspondant (yves).

En bas c'est la zone allouée à l'émetteur, c'est-à-dire celui qui est celui qui utilise le PC local sous Messenger (*conum*).

| Yves Cornil kyves.co | mil@free.fr>                              | - 0 <b>- X</b> |
|----------------------|-------------------------------------------|----------------|
| 8                    | Yves Comil (agoann)<br>Arawan-dae WeiGaal |                |

En haut c'est le correspondant (yves).

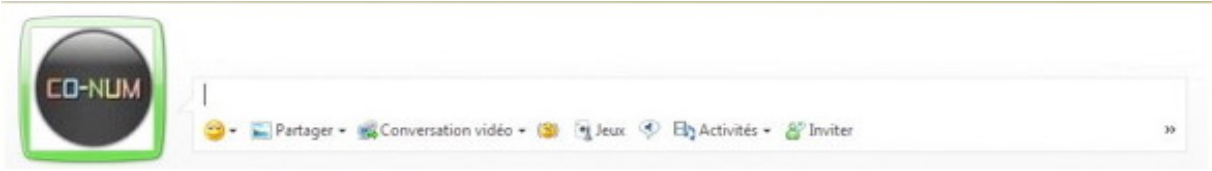

En bas c'est la zone allouée à l'émetteur, c'est-à-dire celui qui est celui qui utilise le PC local sous Messenger (conum).

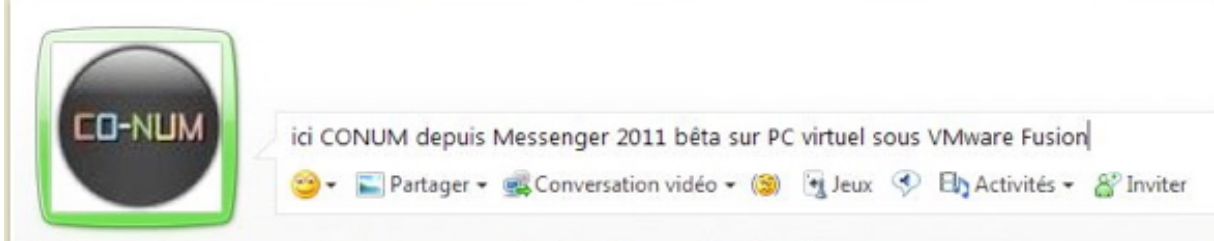

Saisissez le message à envoyer puis Entrée sur le clavier.

| 8 | Yves Comil (Digraafits)<br>Brawaaradaa WesComi                                                       |
|---|----------------------------------------------------------------------------------------------------|
|   | Communautés Numériques dit<br>ici CONUM depuis Messenger 2011 bêta sur PC virtuel sous VMware Fusion |

Le message envoyé apparaît dans la fenêtre centrale.

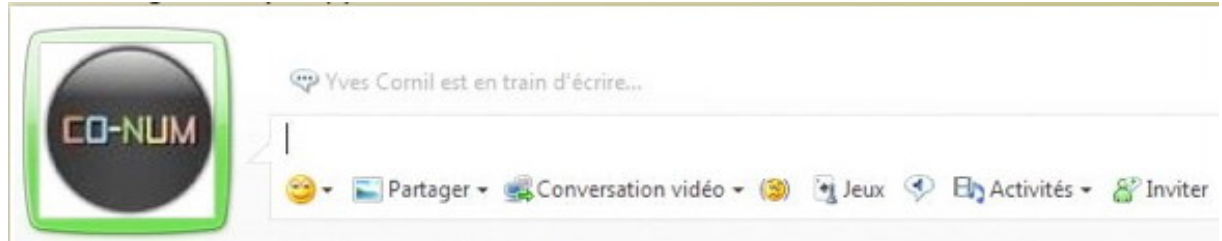

Yves est en train d'écrire sa réponse.

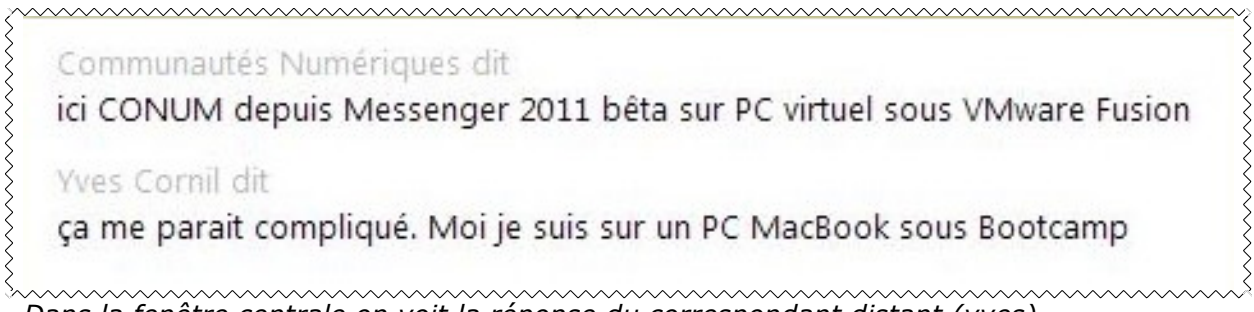

Dans la fenêtre centrale on voit la réponse du correspondant distant (yves).

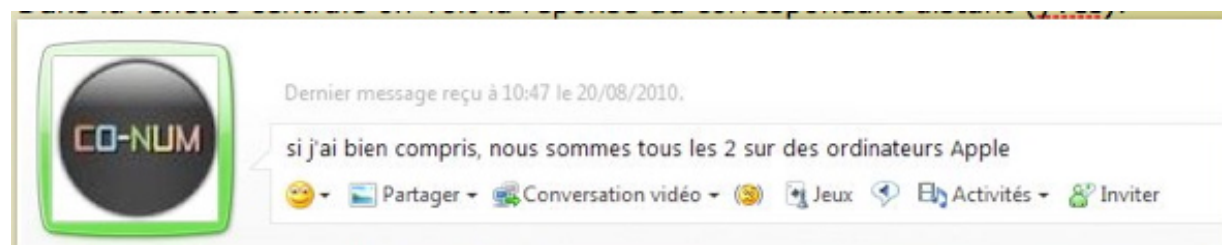

La réponse de conum.

|                  | Yves Comil (Deposite                                                                                 |
|------------------|----------------------------------------------------------------------------------------------------|
| 8                | Branvanuะเดโกระ Vives-Connfl                                                                         |
|                  | Communautés Numériques dit<br>ici CONUM depuis Messenger 2011 bêta sur PC virtuel sous VMware Fusion |
|                  | Yves Cornil dit<br>ça me parait compliqué. Moi je suis sur un PC MacBook sous Bootcamp               |
|                  | Communautés Numériques dit<br>si j'ai bien compris, nous sommes tous les 2 sur des ordinateurs Apple |
|                  | Yves Cornil dit<br>mais oui                                                                          |
| t ainsi de suite |                                                                                                    |

## Recevoir un message instantané.

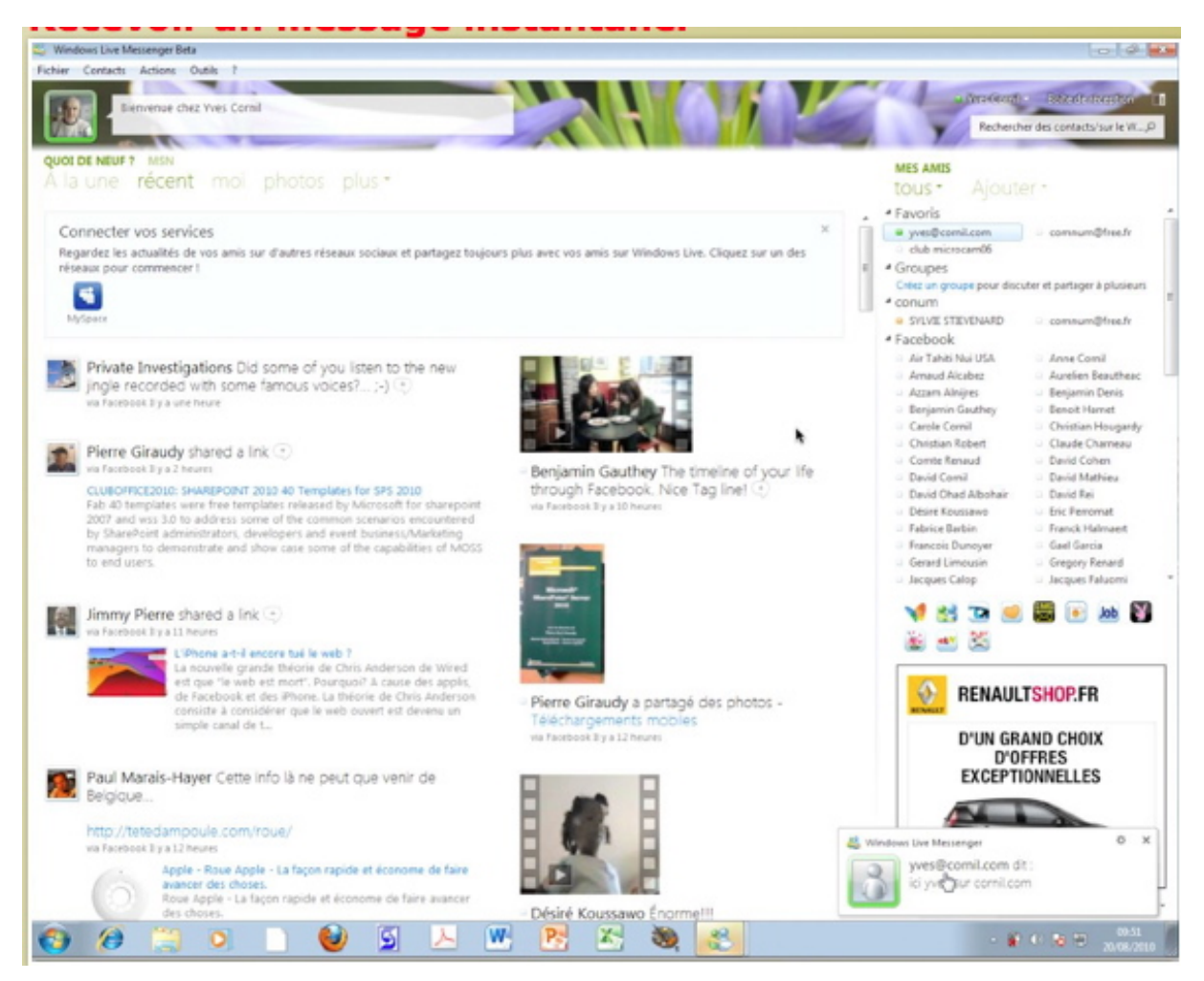

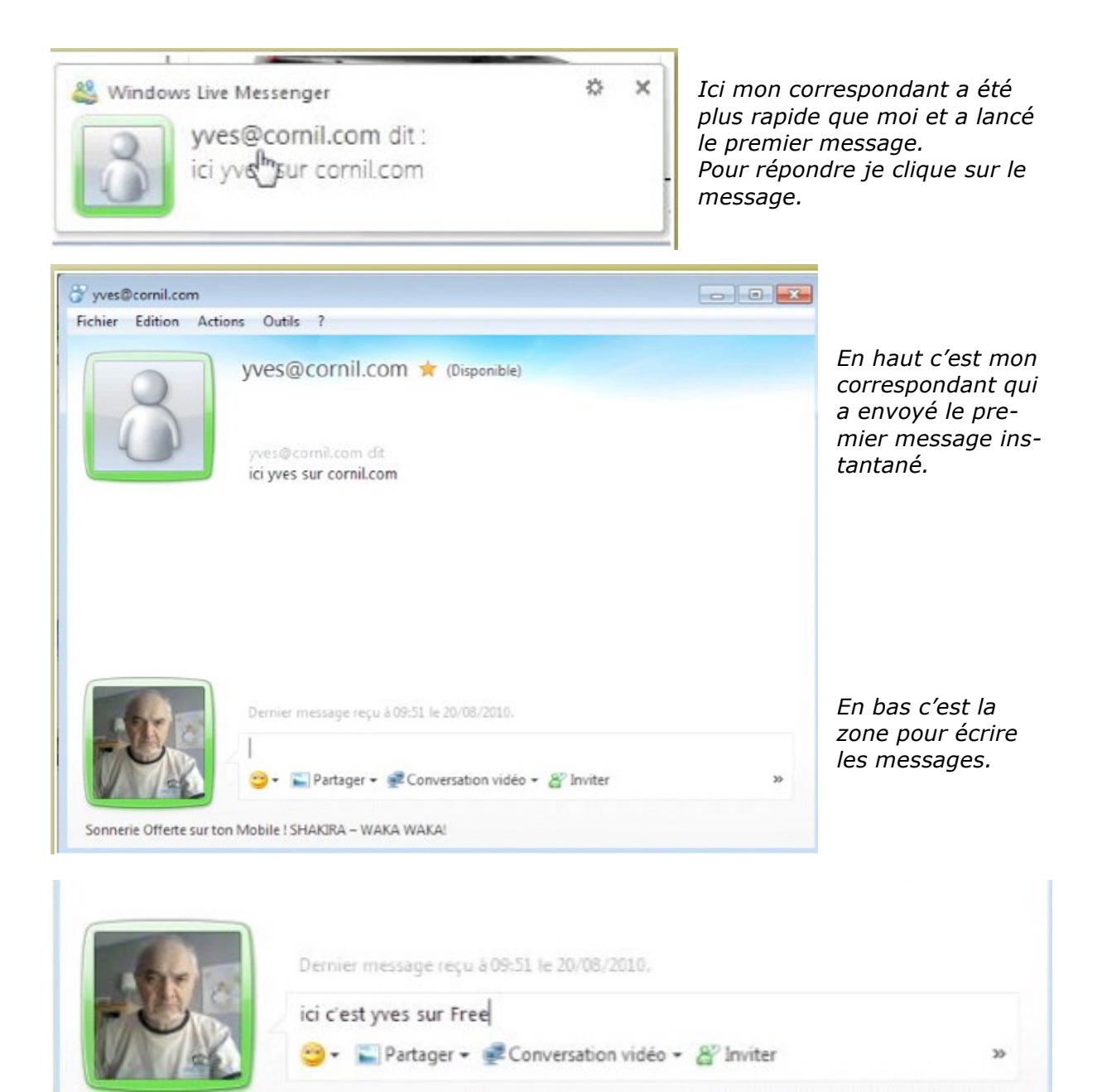

Je réponds.

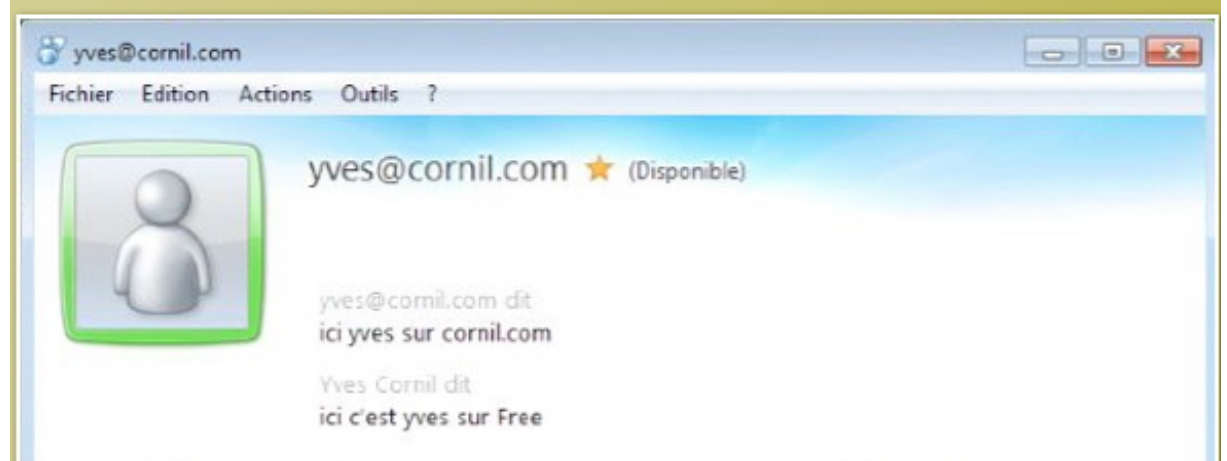

Dans la fenêtre centrale on voit les différents messages échangés.

## Envoyer un émoticône.

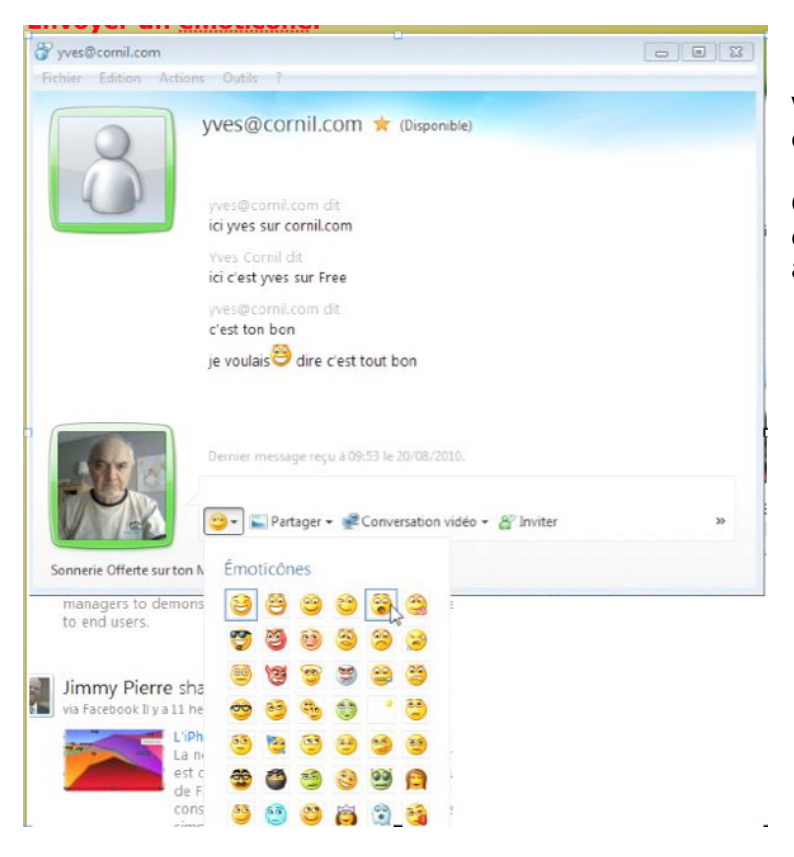

Vous pouvez ajouter un émoticône à votre message.

Cliquez sur le logo émoticône et choisissez le petit symbole qu'on appelle aussi Smiley.

#### Du côté du correspondant distant.

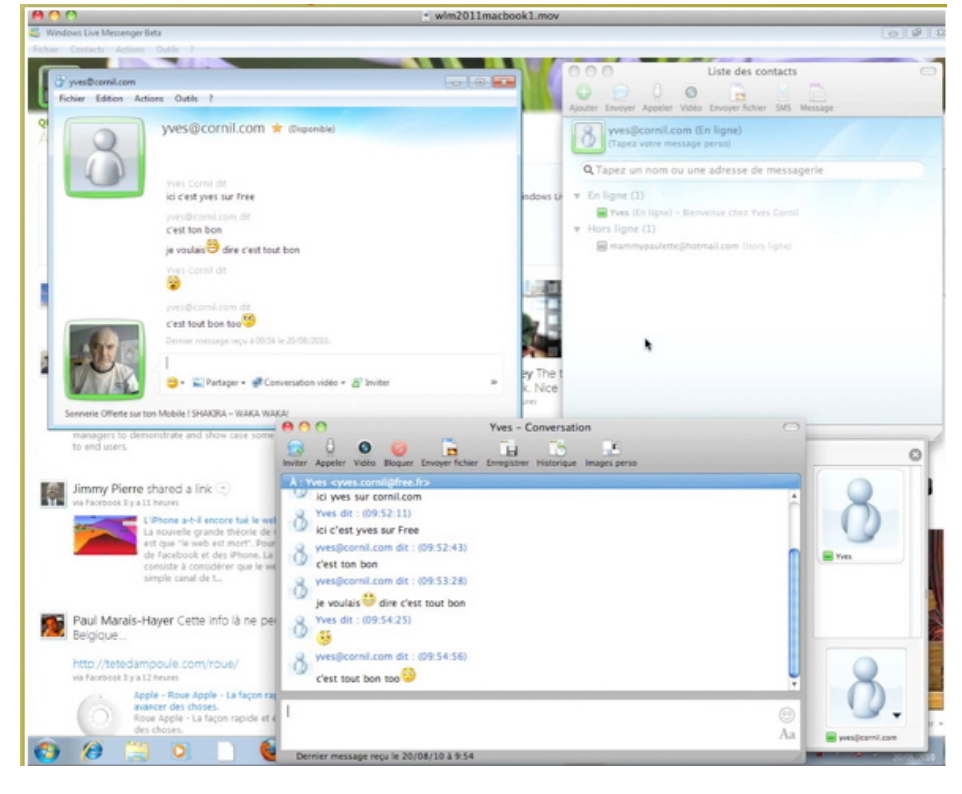

Ici une vue simultanée de mes messages sur PC (partie gauche) et les messages de mon correspondant sur Mac (parties à droite et en bas; capture d'écran obtenue grâce à Connexion Bureau à Distance sur Mac, SnapzPro X et Graphic Converter).

On peut voir que le correspondant sur Mac (Messenger:mac bêta) a également une vue des messages échangés.

# Envoyer un message par Facebook à un ami.

#### **Des relations faciles avec Facebook.**

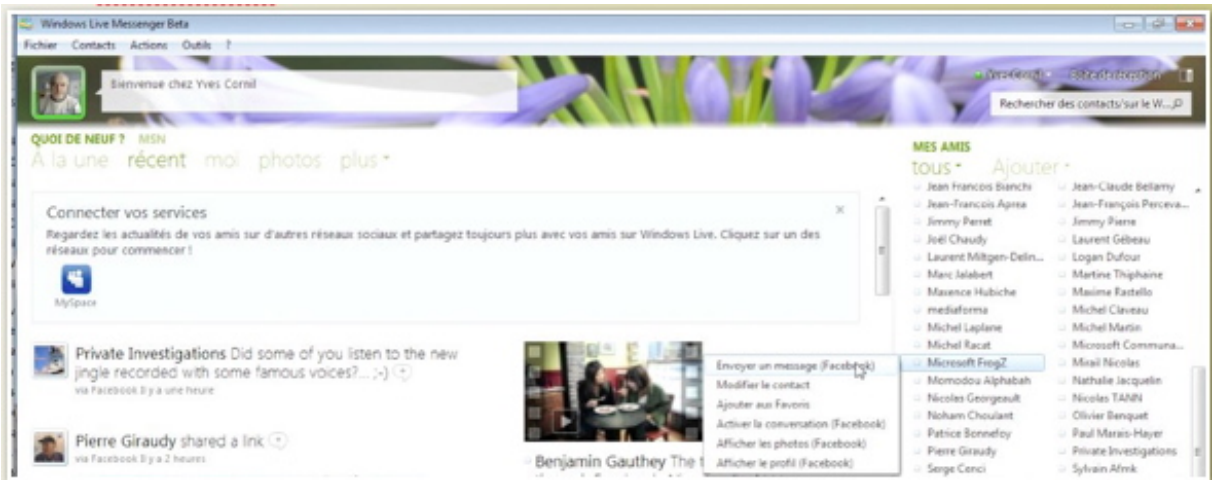

Si vous êtes enregistré sur Facebook et que vous ayez des amis (sur Facebook), vous pouvez envoyer un message par Facebook.

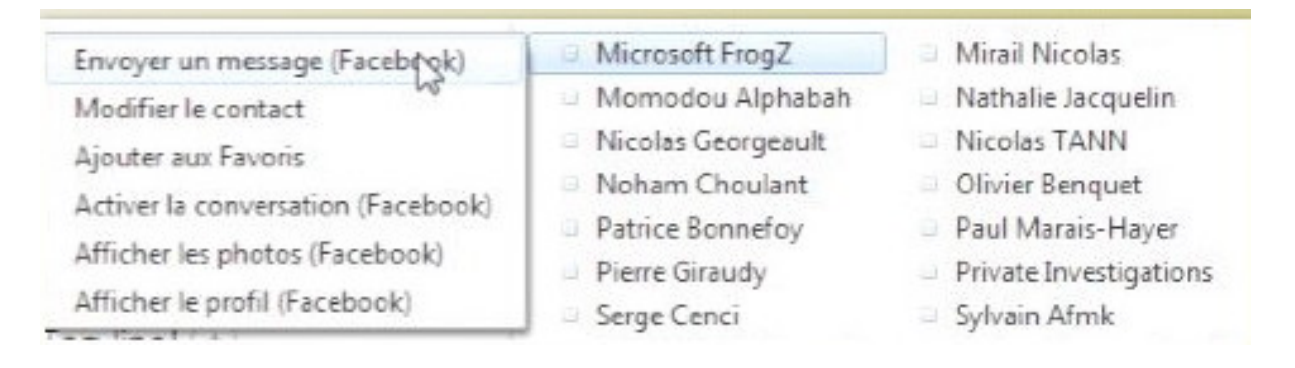

#### Quelques amis sur Facebook.

| acebook                                                                        |                                                                |
|--------------------------------------------------------------------------------|----------------------------------------------------------------|
| Facebook vous permet de rester en cont                                         | act et d'échanger avec les personnes qui vous entourent.       |
| Connexion Facebook<br>Vous devez vous connecter p<br>Adresse<br>électronique : | yves.coml@fee.fr                                               |
| Not de passe :                                                                 | Garder ma session active                                       |
|                                                                                | Contración ou S'inscrire sur l'acebook<br>Mot de passe oublé ? |

Il faut s'identifier sur Facebook.

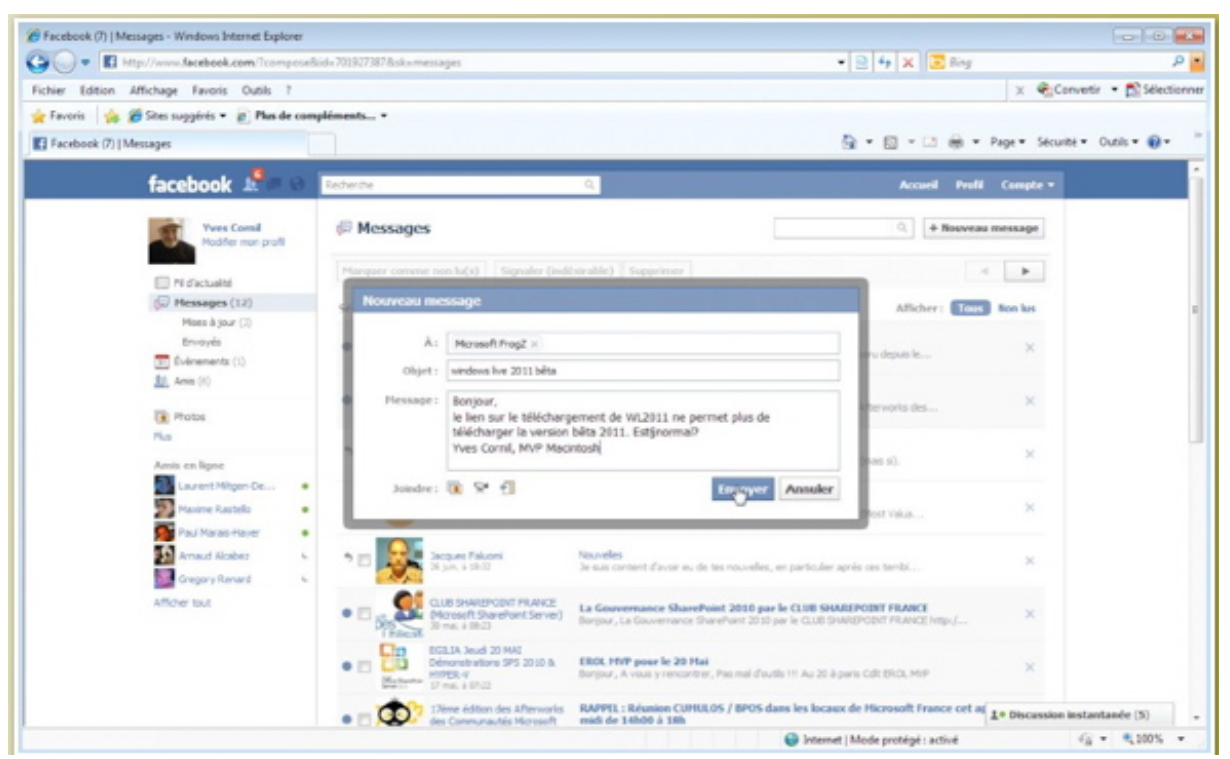

Rédigez votre message et cliquez sur envoyer.

| Message envoyé              |        |
|-----------------------------|--------|
| Votre message a été envoyé. |        |
|                             | Fermer |

\_e message a été envoyé.

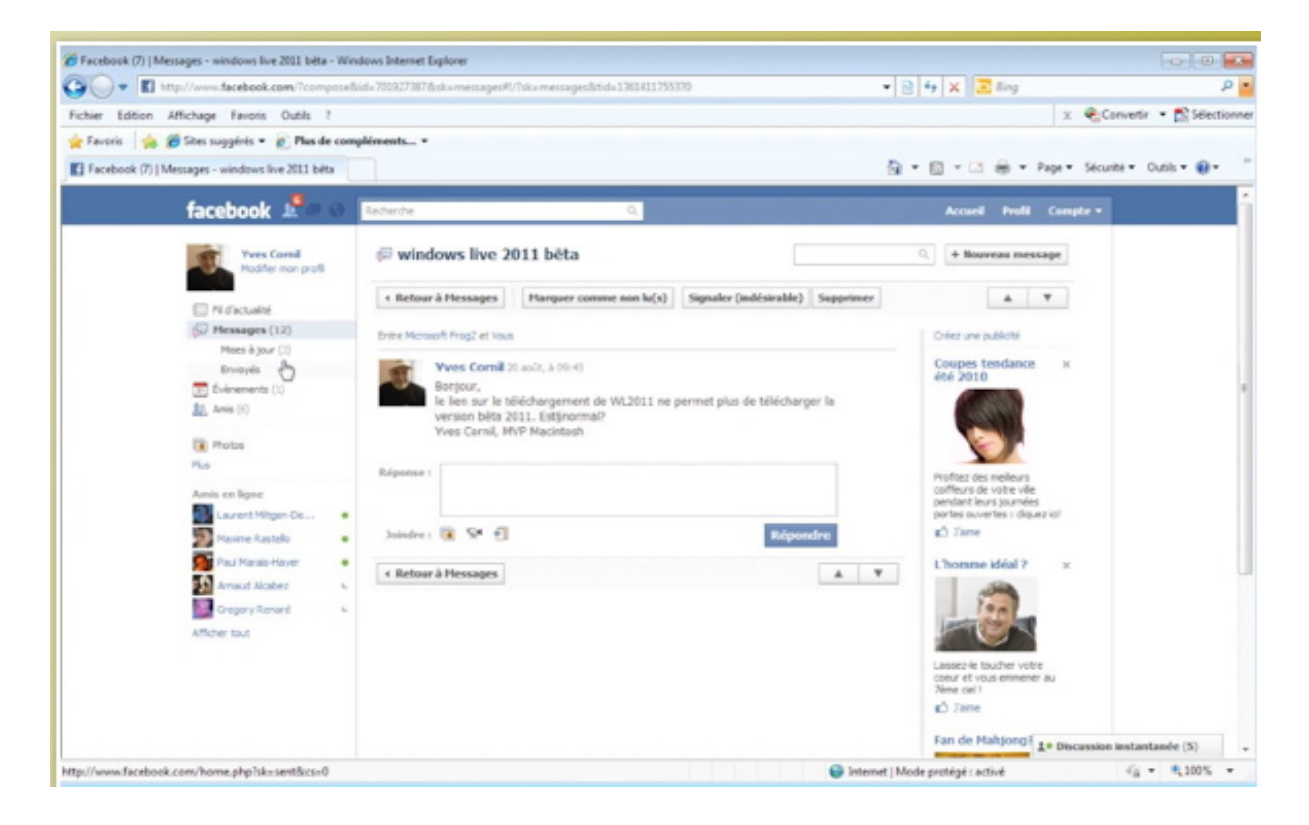

# Personnaliser son image et son message d'accueil.

## Personnaliser son image.

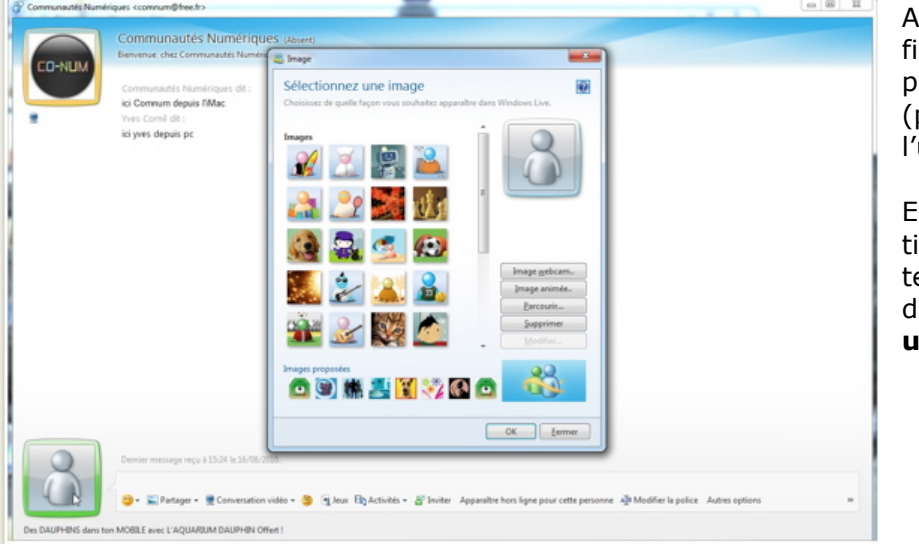

Au lieu d'une petite figurine vous pouvez personnaliser l'image (photo ou logo) de l'utilisateur.

En cliquant sur la petite figurine vous obtenez une boîte de dialogue **sélectionner une image**.

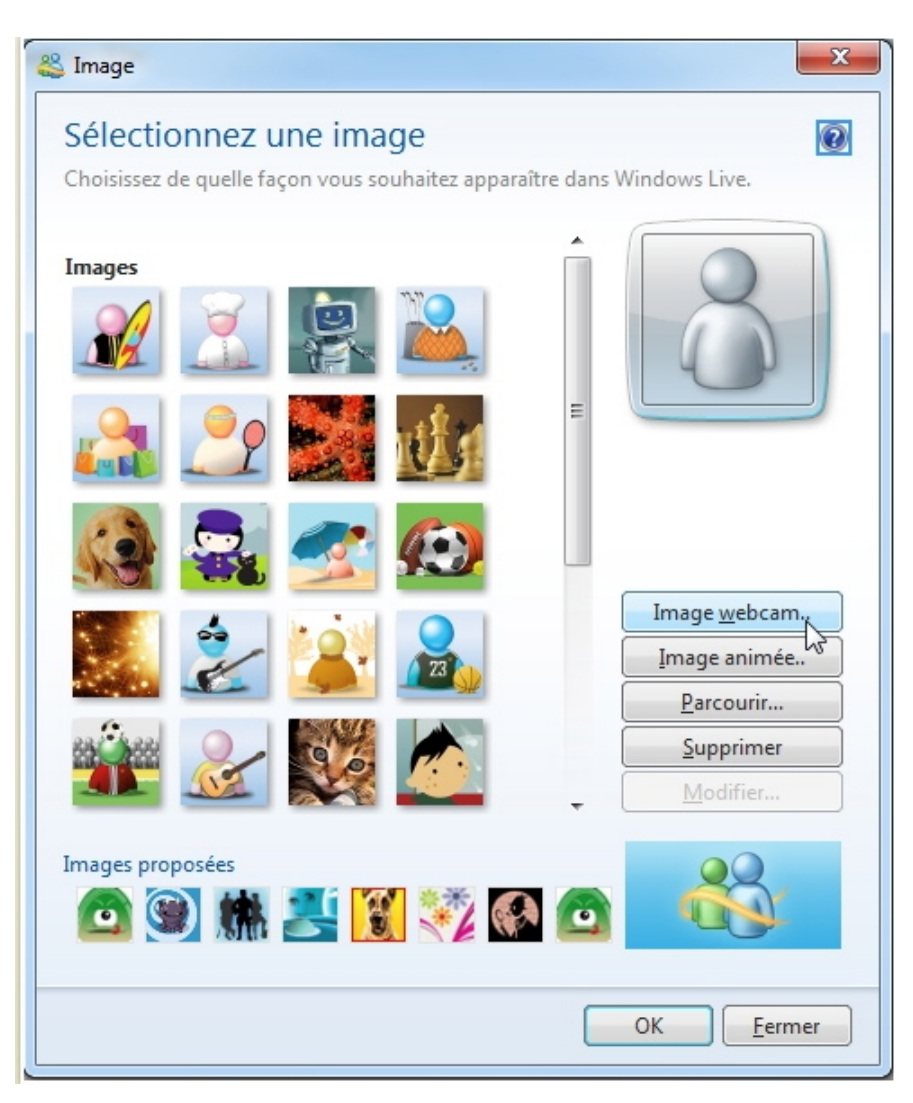

Vous pouvez choisir une des images proposées ou parcourir les dossiers de votre ordinateur, ou une image Webcam (dans la mesure où votre ordinateur en est équipé).

Pour insérer une photo depuis la Webcam, cliquez sur le bouton **Image Webcam**.

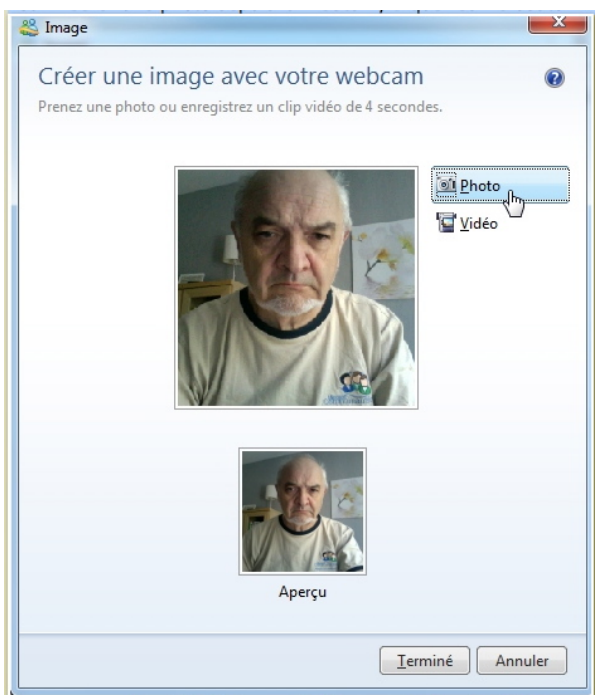

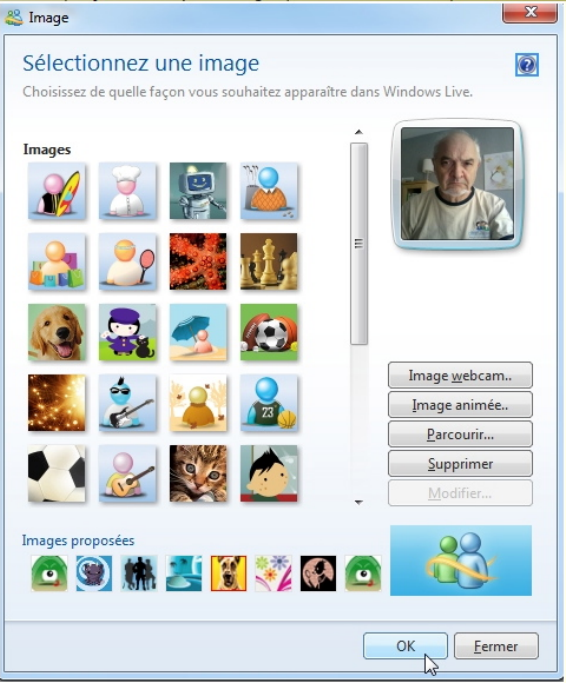

Placez-vous devant la Webcam et cliquez sur le bouton **Photo**. Dans l'aperçu vous voyez l'image qui sera

utilisée.

Cliquez sur le bouton **Terminé** puis cliquez sur le bouton **OK.** 

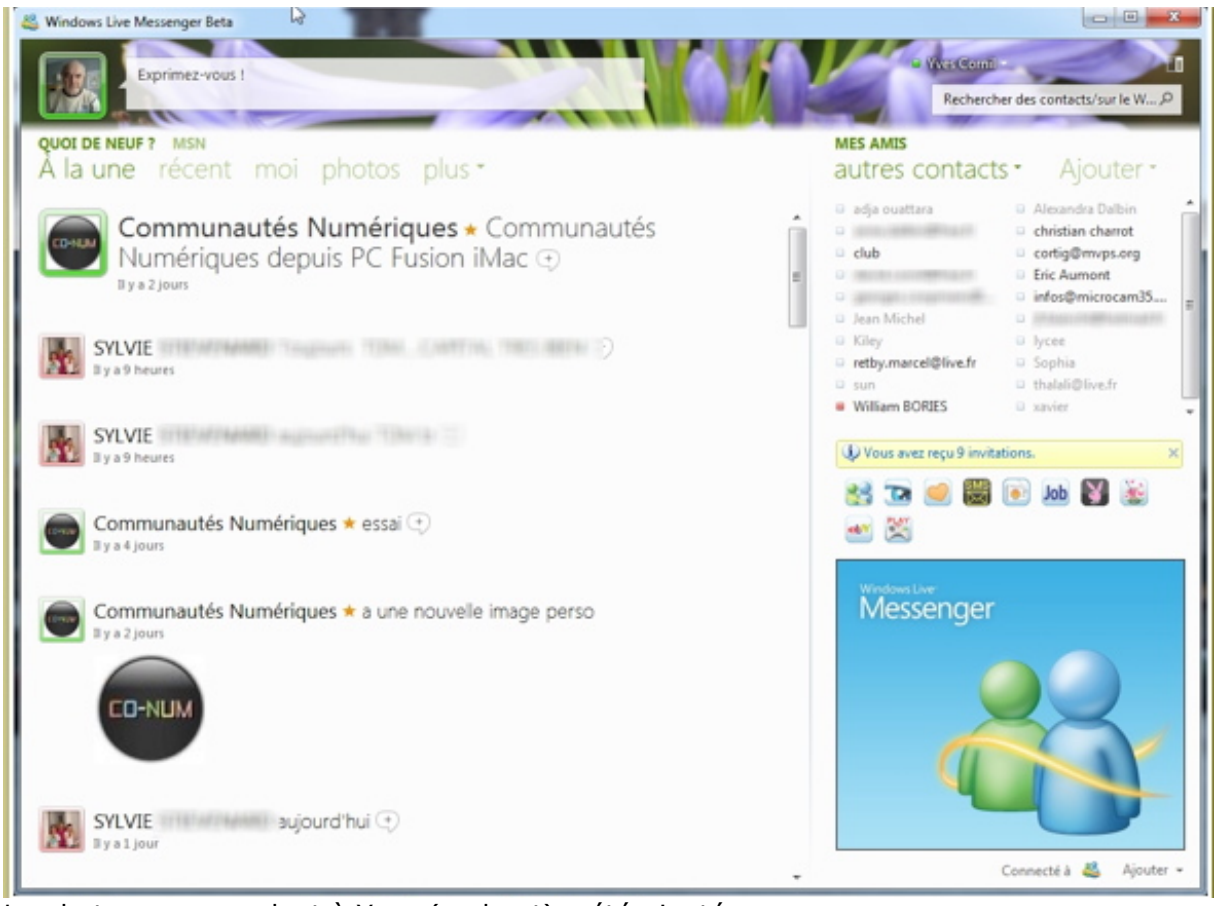

La photo correspondant à Yves (en haut) a été ajoutée.

## Personnaliser votre message d'accueil.

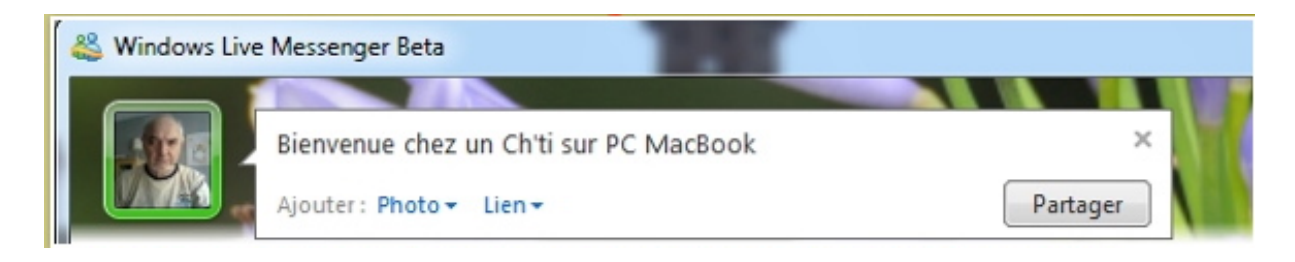

Pour personnaliser le message d'accueil, entrez votre texte dans la bulle.

## Echanges vidéo entre PC et Mac.

Comme indiqué dans la première partie de ce document, la principale nouveauté de Messenger :mac version 8 est la possibilité de converser entre Mac et PC par audio et vidéo (AV).

## Lancement de l'invitation vidéo depuis le PC.

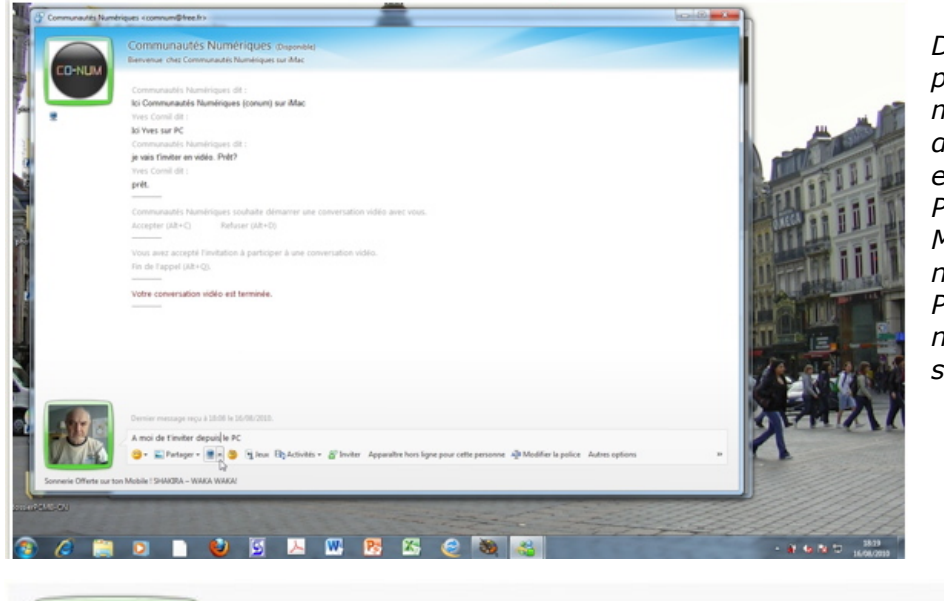

Dans la première partie de ce document nous avons eu des échanges vidéo entre le Mac et le PC, à l'initiative du Mac; c'est maintenant Yves, sur son PC qui va inviter Conum à une conversation vidéo.

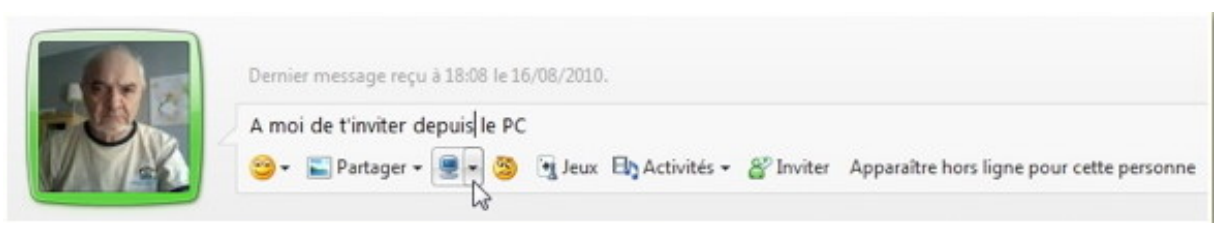

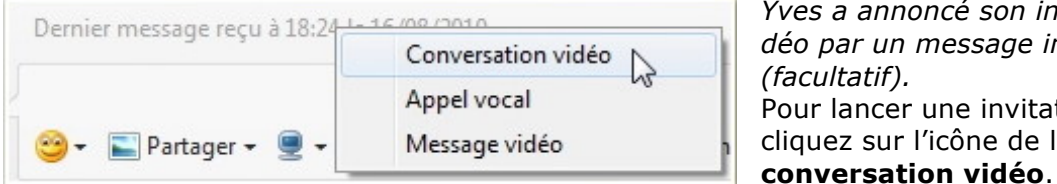

Yves a annoncé son invitation vidéo par un message instantané Pour lancer une invitation vidéo, cliquez sur l'icône de la camera,

### Affichage des messages instantanés avec la vidéo.

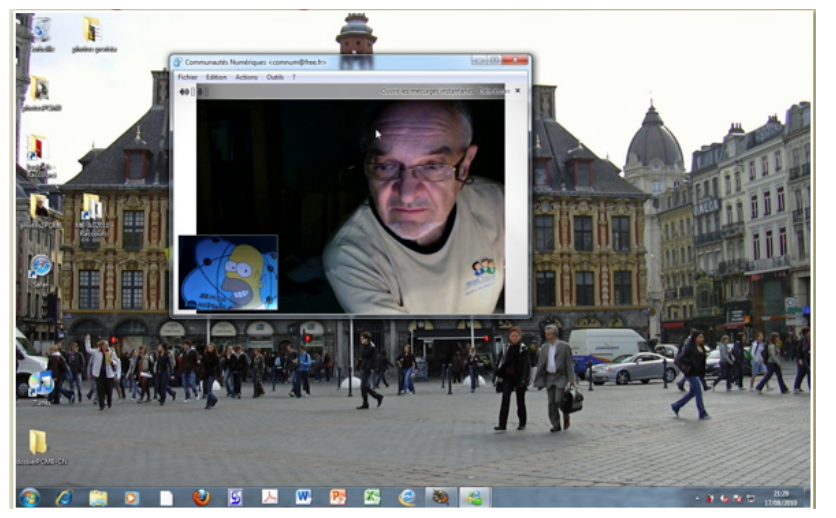

La vidéo peut être affichée seule ou en combinaison avec les messages instantanés.

Ici les messages instantanés ne sont pas affichés.

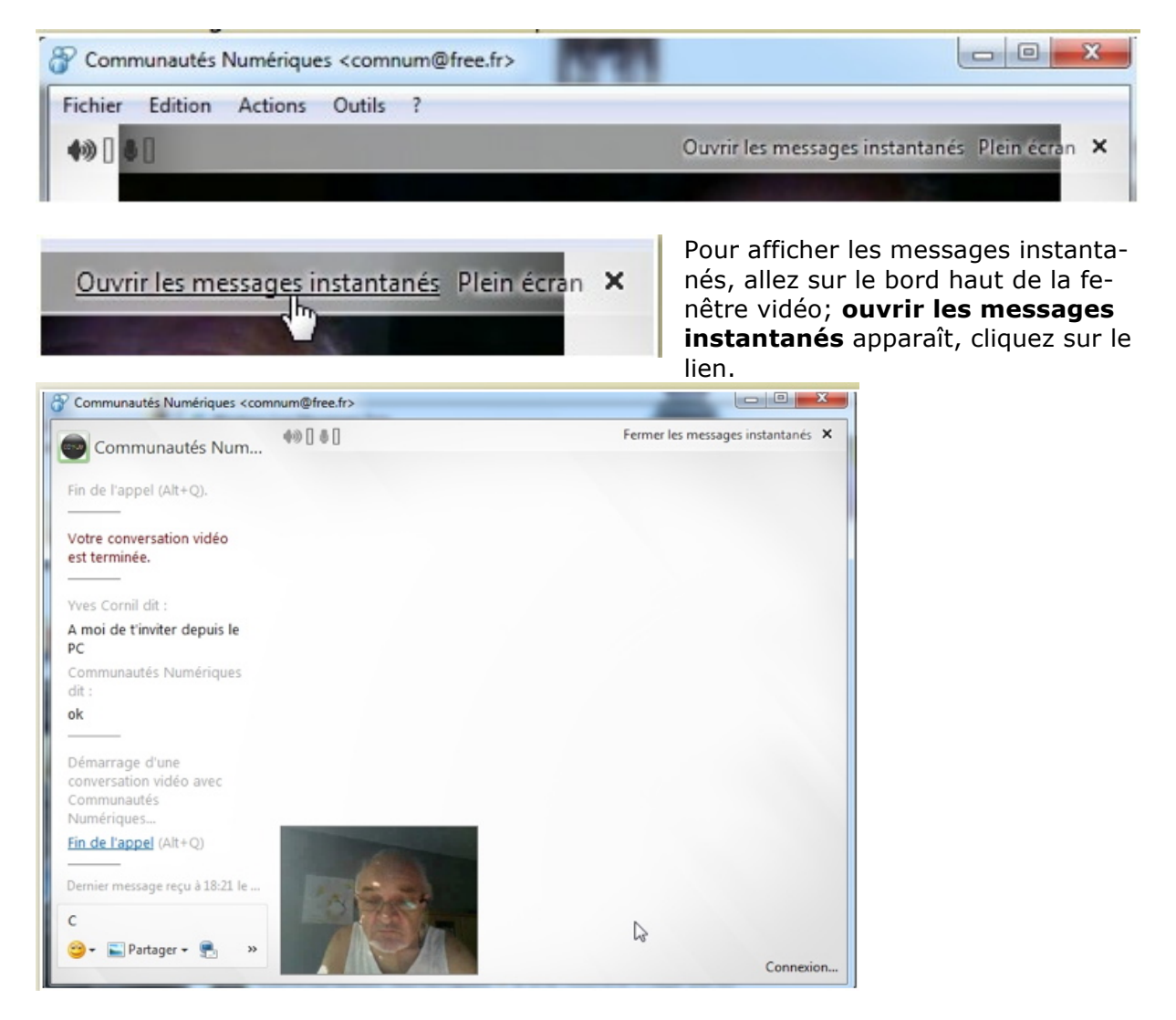

### **Conversation vidéo entre PC et Mac.**

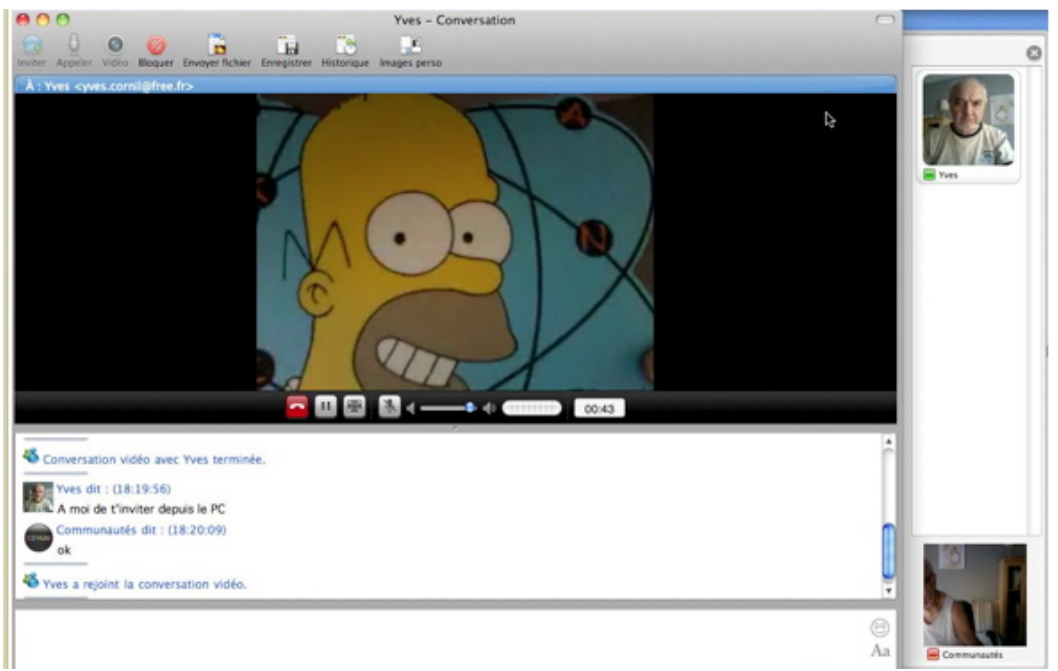

*Comme je suis sur les 2 ordinateurs à la fois, je me suis fait représenter par Homer Simpson sur le PC (vue sur le Mac de Conum).* 

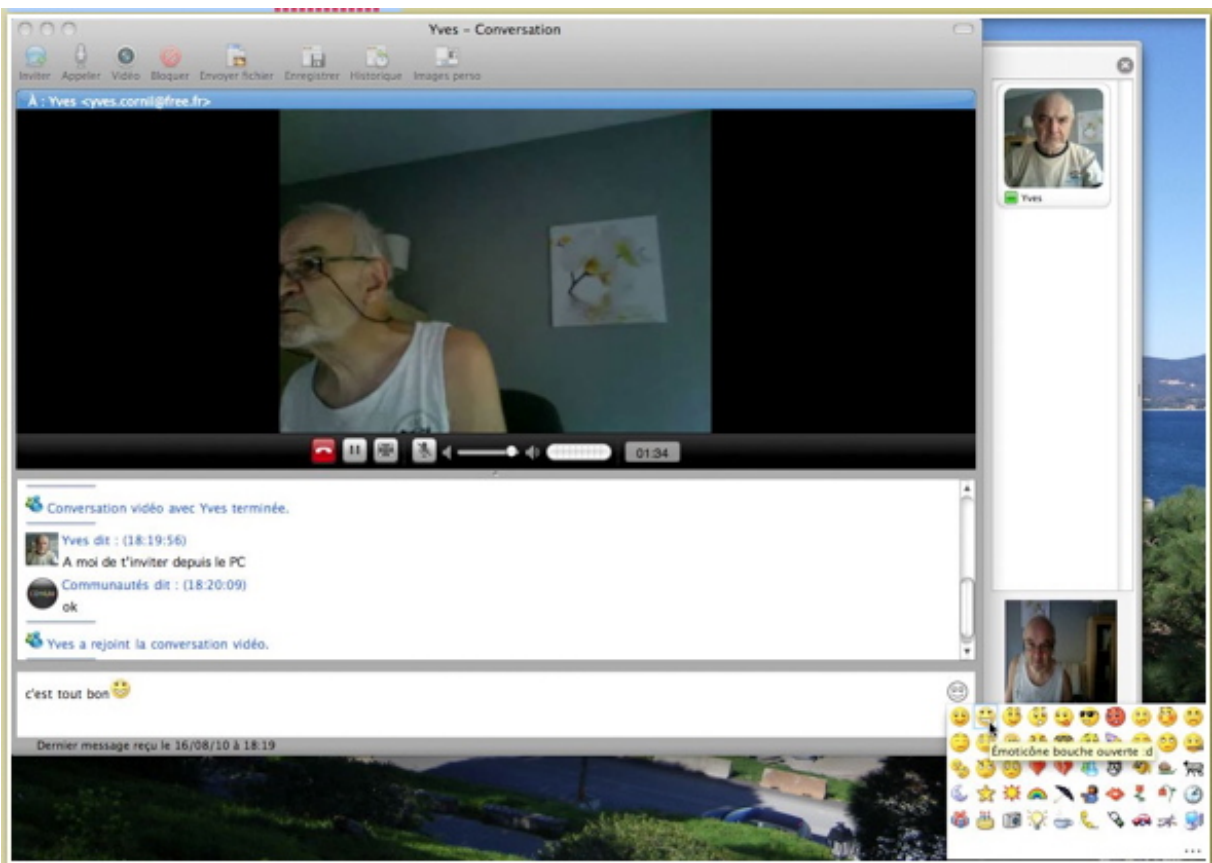

Depuis le Mac Conum envoie un message instantané avec un émoticône.

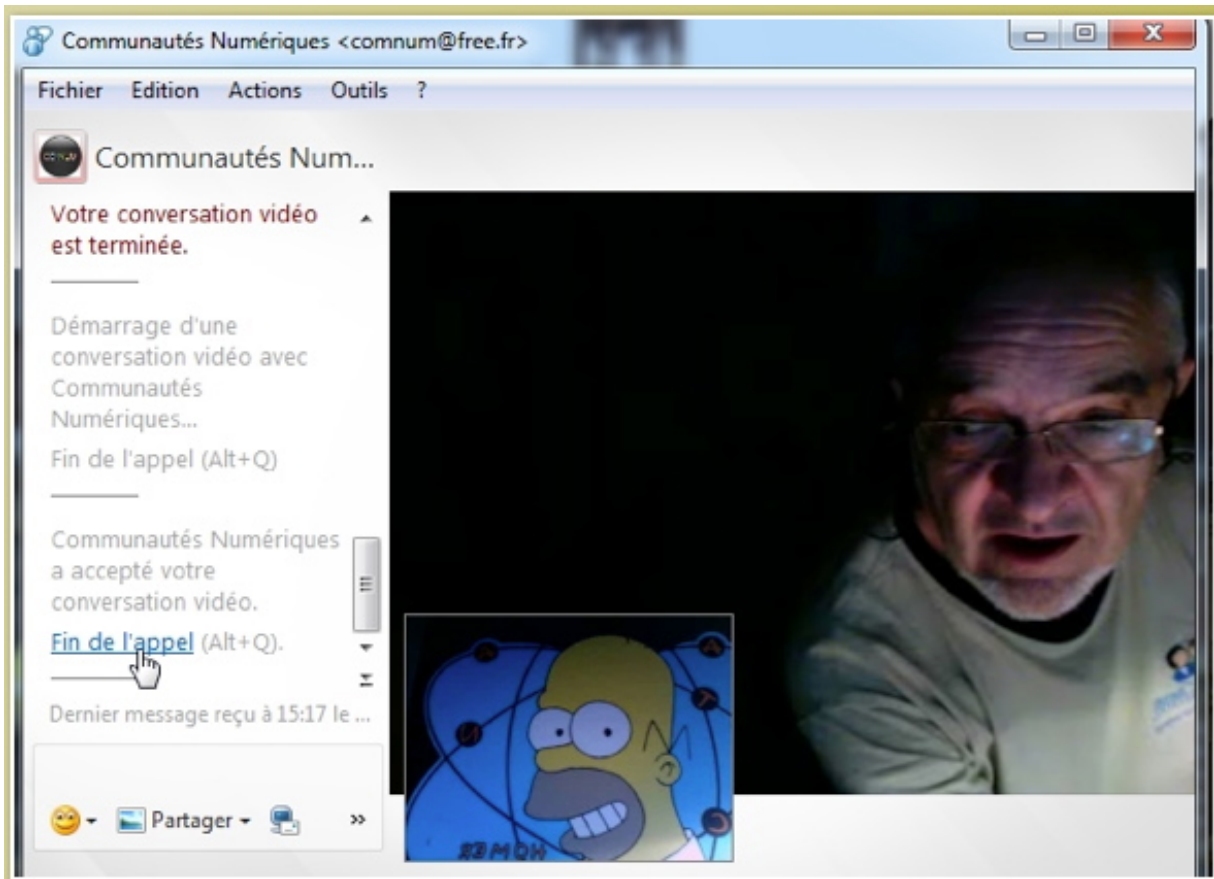

La petite fenêtre contient la vidéo enregistrée depuis la webcam du PC et la grande fenêtre contient la vidéo du correspondant à distance (conum dans notre cas). Comme les 2 ordinateurs sont côte à côte, et que c'est moi qui joue les 2 rôles, je dois me contorsionner pour travailler sur les 2 ordinateurs. C'est Homer Simpson qui représente Yves sur le PC.

## Fin de la conversation vidéo depuis le PC.

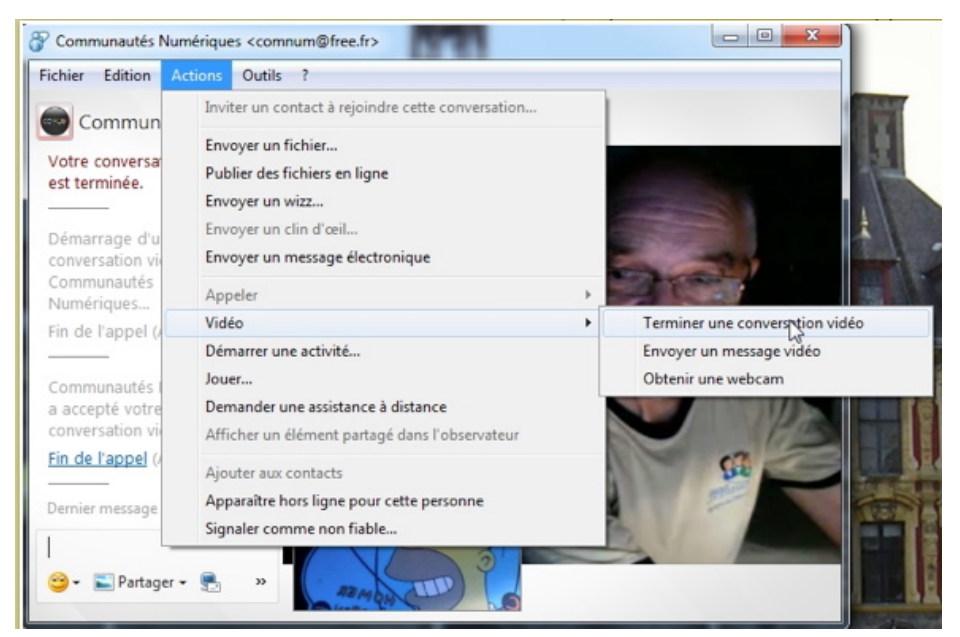

Pour mettre fin à la conversation vidéo sur le PC, cliquez sur le lien fin de l'appel.

Vous pouvez aussi aller dans le menu actions, vidéo, terminer une conversation vidéo.

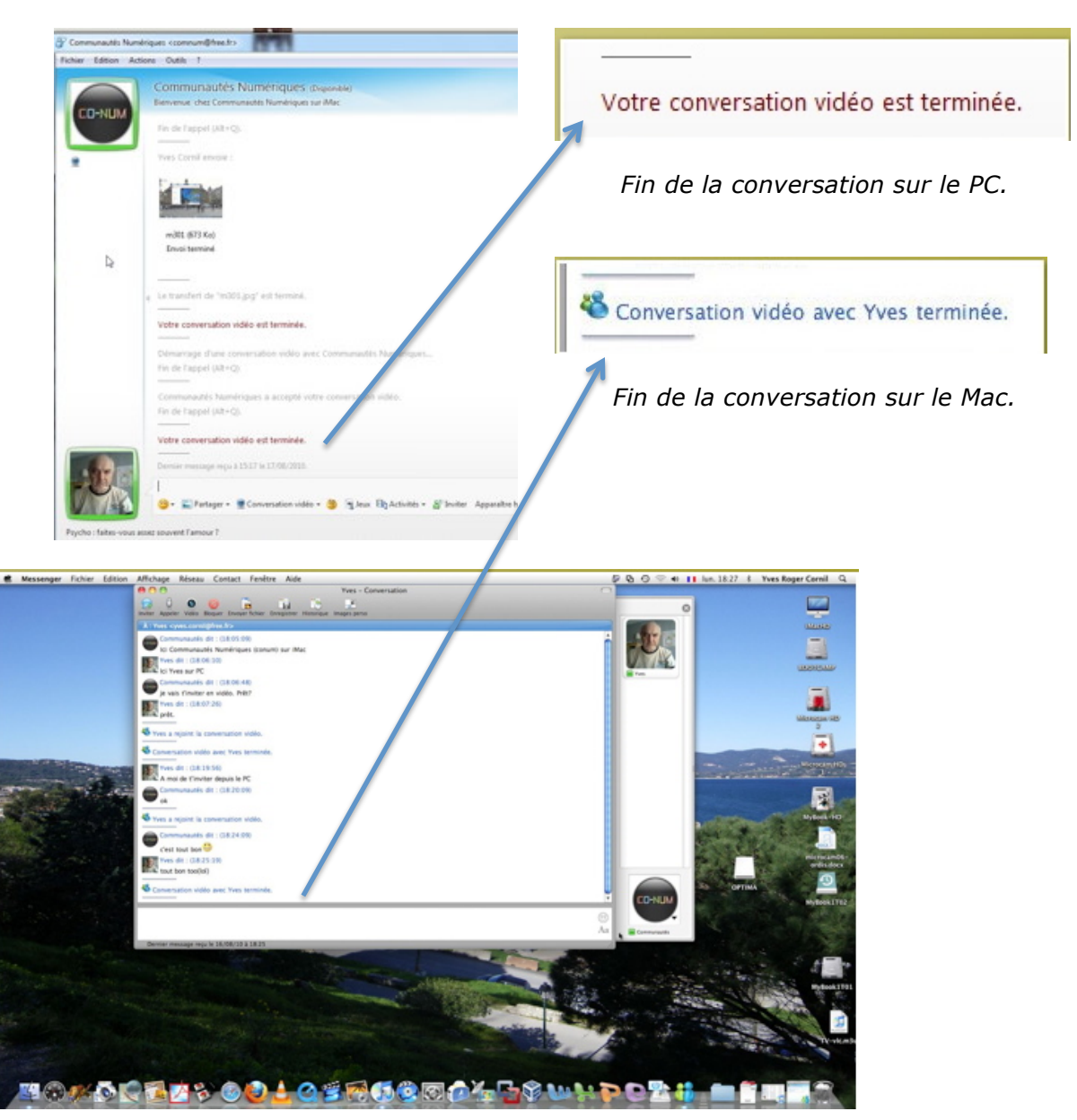

# Envoyer un fichier.

#### **Envoyer un fichier avec Windows Live Messenger 2011.**

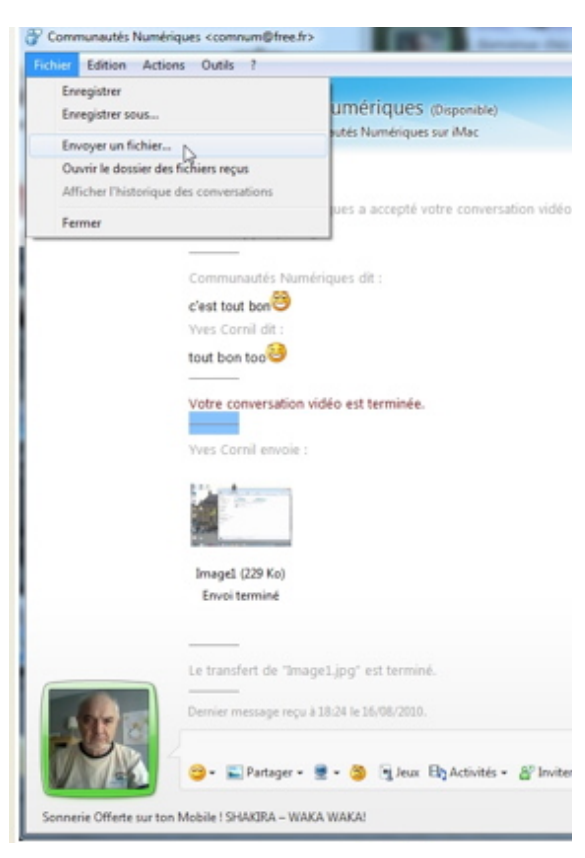

Appeler Vidéo Bloquer Envoyer fichier Enregistrer Historique Images perso

000

0

es <yves.comil@iree.ir> Communautés dit : (18:24:09)

Vous pouvez envoyer un fichier ou une photo depuis Messenger. Ici Yves va envoyer un fichier à Conum.

Pour envoyer un fichier, allez dans le menu Fichier, envoyer un fichier.

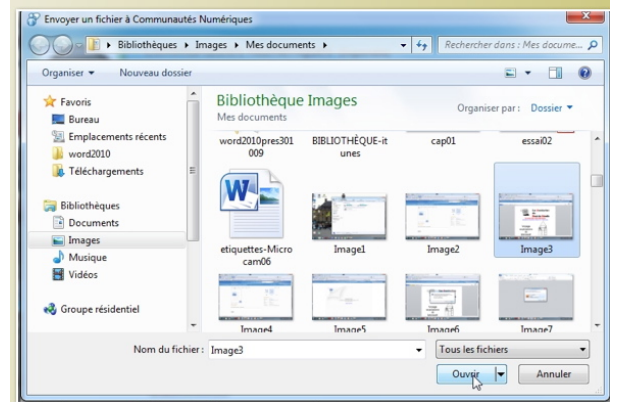

Sélectionnez un fichier et cliquez sur ouvrir. Remarque: Si vous avez beaucoup de photos à envoyer, créez un dossier avec toutes les photos et compressez ce dossier pour le transfert.

> Du côté du correspondant (ici sur le Mac), ce dernier doit accepter (ou refuser) l'envoi du fichier. Conum, qui est sur Messenger:mac va accepter le transfert en cliquant

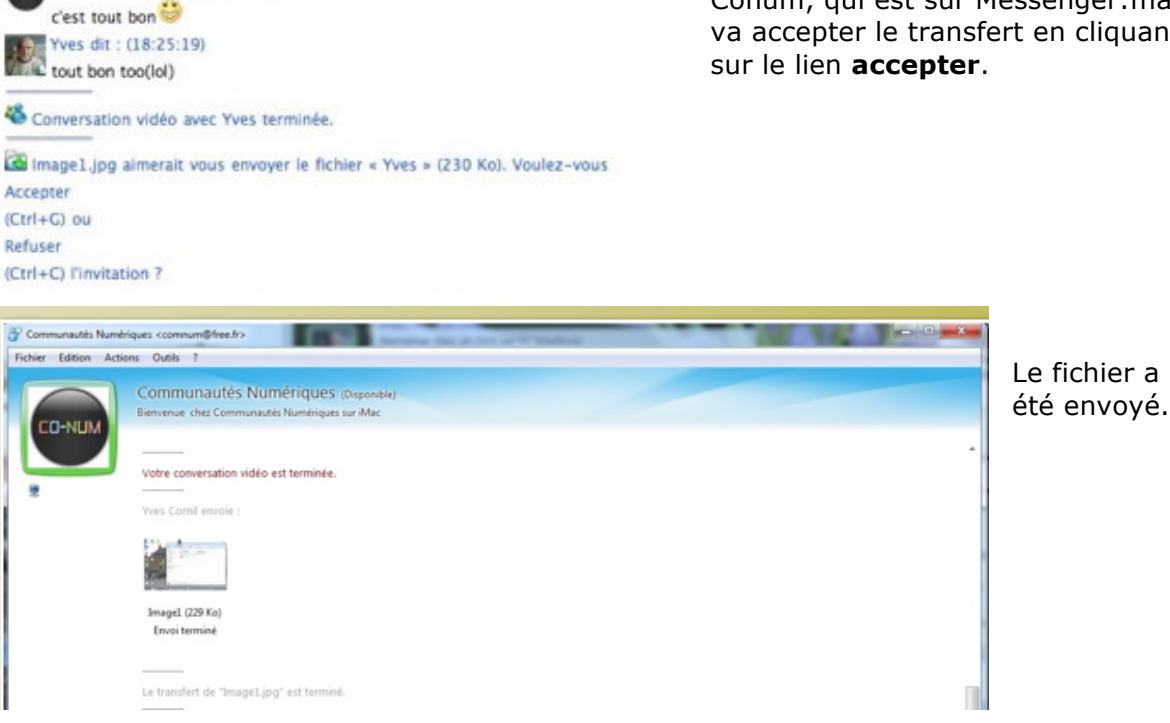

Yves - Conversation

1

## **Refuser un transfert.**

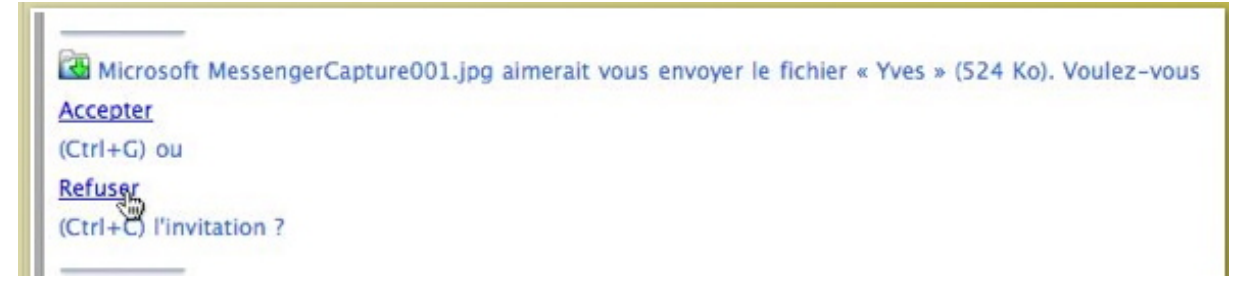

Pour refuser un transfert, cliquez sur Refuser.

## Envoyer un gros fichier.

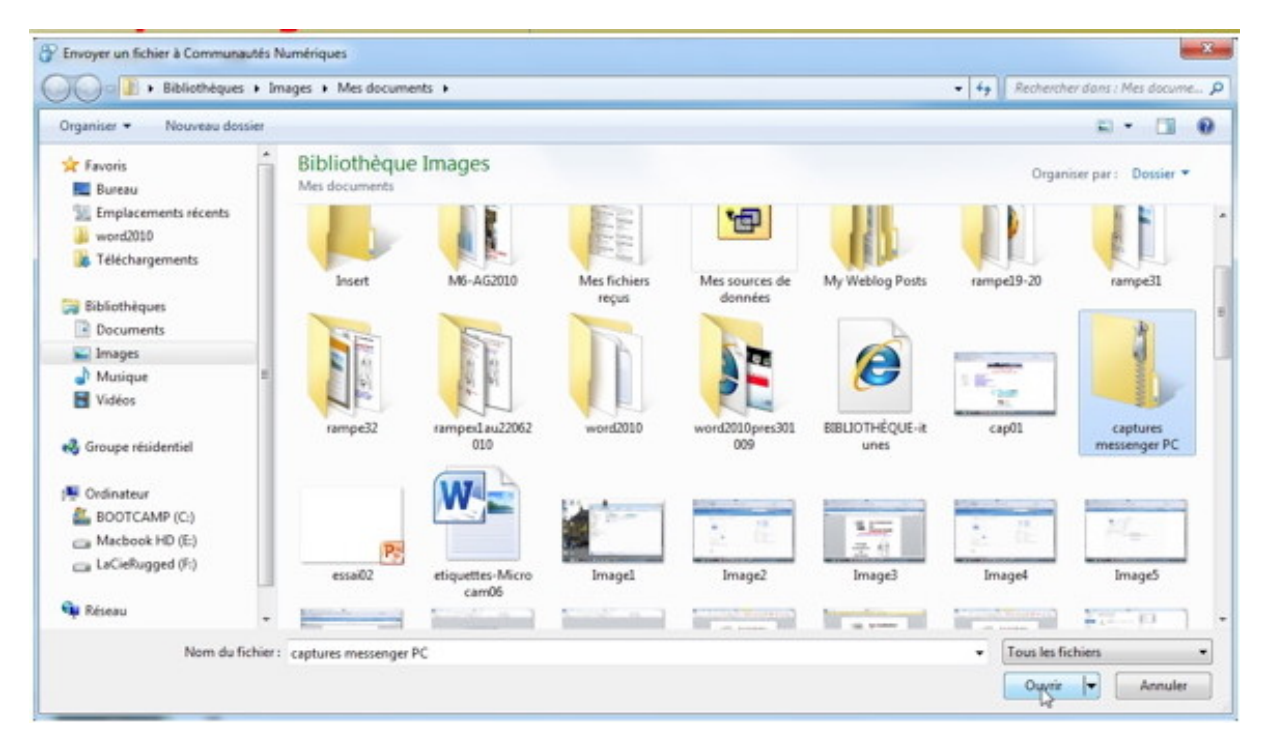

Il est possible d'envoyer un gros fichier... dans des temps très raisonnables (dépendant de la vitesse de votre réseau).

| 1            | Yves Comil dit :                                                                                                    |    |
|--------------|----------------------------------------------------------------------------------------------------|----|
|              | ici yrc                                                                                                    |    |
|              | je t'envoie un dossier compressé                                                                                                    |    |
|              | Communautés Numériques dit :                                                                                                    |    |
|              | ok                                                                                                    |    |
|              | Yves Cornil envoie :                                                                                                    | -  |
|              |                                                                                                    | 1  |
|              | captures messenger PC (23265 Ko)                                                                                                    |    |
|              | Transfert : 549 Ko restants                                                                                                    |    |
|              | Annuler (Alt. + Q)                                                                                                    | Ξ  |
| 1.00         | Dernier message reçu à 20:05 le 16/06/2010.                                                                                           |    |
| THE A        |                                                                                                    |    |
| MAG          | 🎱 🙂 🖕 Partager 🖷 🝷 😕 🧃 Jeux: 🗛 Activités 👻 linviter 🛛 Apparaître hors ligne pour cette personne 🖓 Modifier la police 🛛 Autres options | 30 |
| Sonnerie Off | rte sur ton Mobile I SHAKIRA – WAKA WAKA!                                                                                             |    |

# **Recevoir un fichier avec Windows Live 2011.**

### **Recevoir un fichier.**

| Conversations (2)        | 171                                                                                                    | 0.0 |               |
|--------------------------|----------------------------------------------------------------------------------------------------|-----|---------------|
| Communautits N >         | i dub                                                                                                    | -   | Anrès avoir   |
| Fichier Edition Activ    | ins Qubis 1                                                                                                    |     |               |
|                          |                                                                                                    |     | envoye un     |
|                          | Communautés Numériques (hapenble)                                                                                                    |     | fichier à Co- |
| CO. NO.                  | Elemenue, chez Commonautés Numériques sur Mac                                                                                                    |     | nemer a co    |
| CUNUM                    |                                                                                                    | 12  | num, je vais  |
|                          | Wes Comit envole :                                                                                                    |     | maintonant    |
|                          |                                                                                                    |     | maintenant    |
|                          | captures messenger PC (23285 Ko)                                                                                                    |     | recevoir sur  |
|                          | Envoi terminé                                                                                                    |     |               |
|                          |                                                                                                    |     | ie PC un ri-  |
|                          |                                                                                                    |     | chier de la   |
|                          | Le transfert de "captares messenger PC.zip" est terminé.                                                                                                    |     | chief de la   |
|                          |                                                                                                    |     | part de co-   |
|                          | Communautis Numiriques dt :                                                                                                    |     |               |
|                          | merci                                                                                                    |     | num.          |
|                          | Www.Cornil dit :                                                                                                    |     |               |
|                          | yapadekoi                                                                                                    |     |               |
|                          | Communautis Numiniques dit :                                                                                                    |     |               |
|                          | je vais t'envoyer une photo de St Tropez                                                                                                    |     |               |
|                          | Yves Cornil dit:                                                                                                    | 10  |               |
|                          | ok                                                                                                    |     |               |
|                          | Commanautés Numériques envoie                                                                                                    |     |               |
|                          | *                                                                                                    | 1   |               |
|                          | M69033 (1965 Ka)                                                                                                    |     |               |
|                          |                                                                                                    |     |               |
|                          | Accepter (AE, +C) Enregister source (AE, +S) Before (AE, +D)                                                                                                    | -   |               |
| A 100 (15)               | De Carron e e e e e e e e e e e e e e e e e e e                                                                                                    |     |               |
|                          |                                                                                                    |     |               |
|                          | 🥶 🖕 Partager + 🝷 + 🧕 🛐 Jean 🚯 Activitis + 👸 Inviter Apparaître hon ligne pour cette personne 📣 Modifier la poice. Autres options                                                                                                    |     |               |
| Sector Sector            |                                                                                                    |     |               |
| Sonnerie Offerte sur tor | n Mobile I SHARDA – WAKA WAKA                                                                                                    |     |               |
|                          |                                                                                                    | 1   |               |
|                          |                                                                                                    |     |               |
|                          |                                                                                                    |     |               |
|                          |                                                                                                    |     |               |
| C                        | and the block of the second second seco |     |               |
| Con                      | nmunautes Numeriques envoie :                                                                                                    |     |               |

| Non the second second s |
|----------------------------------------------------------------------------------------------------|
| IMGP0333 (1965 Ko)                                                                                                    |
| Accepter(Alt.+C) <u>Enregistrer sous</u> (Alt.+S) <u>Refuser</u> (Alt.+D)<br>Dev er message reçu à 21:04 le 16/08/2010.                                                                                                    |

*Pour accepter le fichier, je clique sur le lien accepter*; vous pouvez aussi enregistrer le fichier ou le refuser.

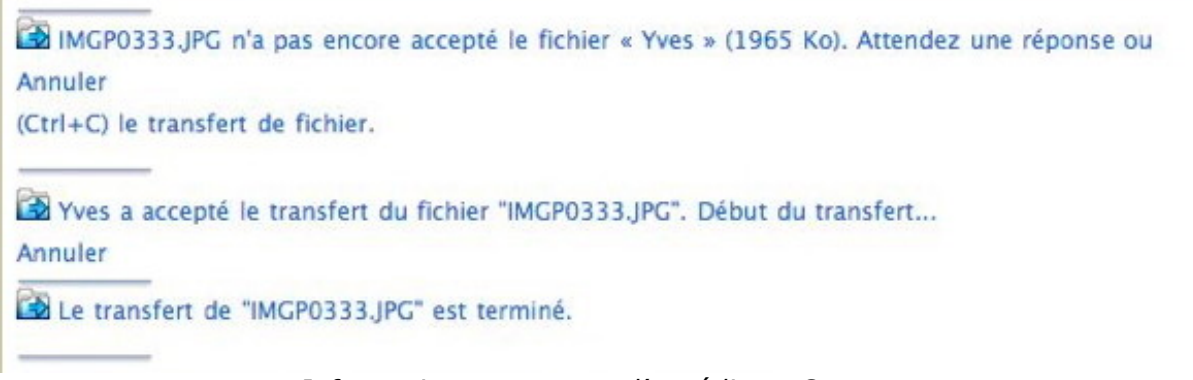

Informations reçues par l'expéditeur Conum.

## Où est stocké le fichier reçu?

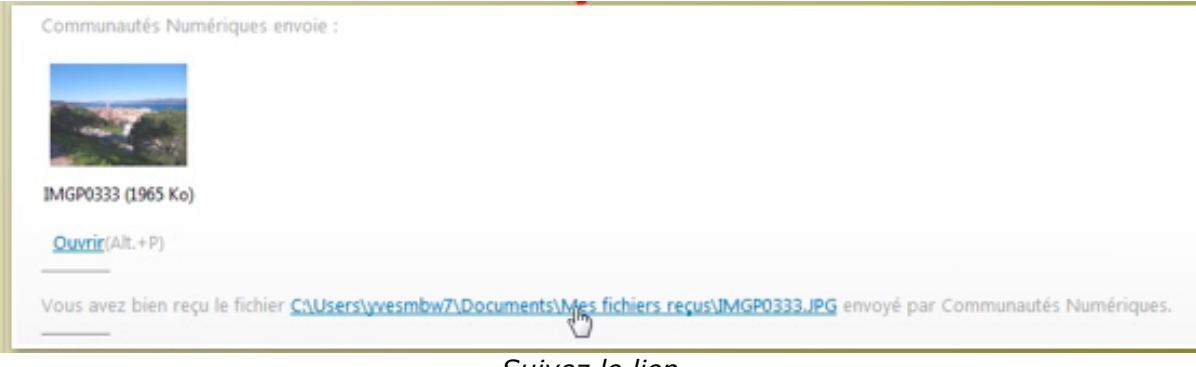

Suivez le lien.

## La barre des menus.

#### Afficher la barre des menus.

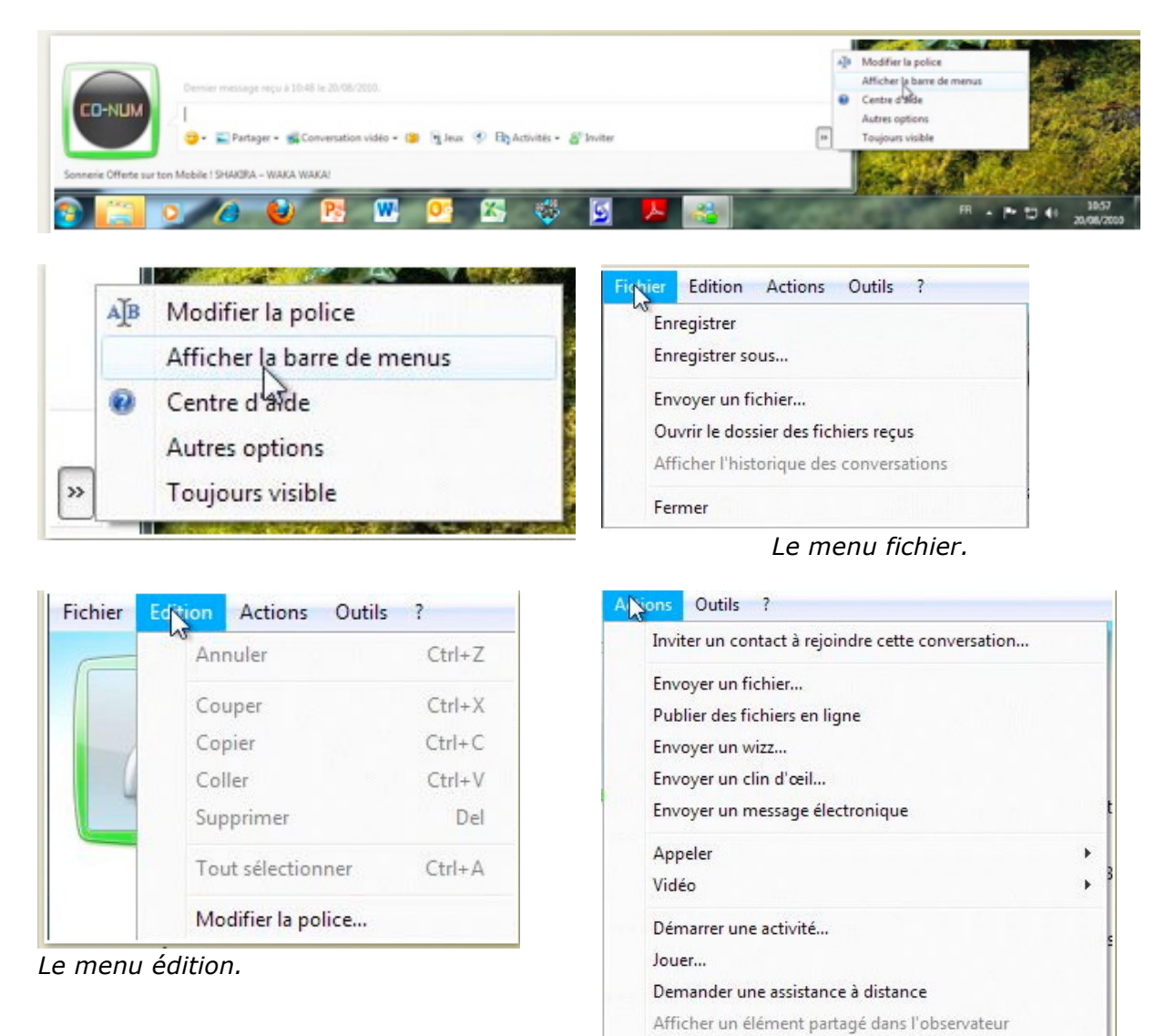

Le menu actions.

Ajouter aux contacts

Apparaître hors ligne pour cette personne

Signaler comme non fiable...

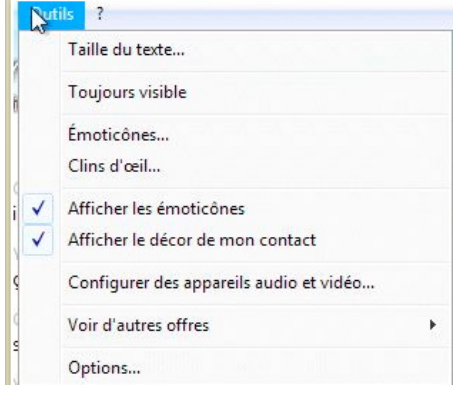

| Voir d'aut s offres | • | Messages SMS   |   |
|---------------------|---|----------------|---|
| Options             |   | Images animées |   |
| series sec          |   | Émoticônes     |   |
|                     |   | Clins d'œil    | 1 |

Le menu outils, autres offres.

Le menu outils.

# **Options.**

#### Personnel.

| Personnel       | Personnel                                                                                                    | Dans pers                 |
|-----------------|----------------------------------------------------------------------------------------------------|---------------------------|
| Connexion       | Votre profil<br>Vos amis, votre famille et vos collègues utilisent votre nom pour vous identifier sur Messenger, Hotmail,<br>SkyDrive et dans d'autres produits Windows Live. | vous pouv<br>changer le   |
| Messages        | Nom : Communautés Numériques Modifier le nom                                                                                                    | et afficher<br>statut abs |
| Notifications   | Statut                                                                                                    | minutes.                  |
| JOTIS           | Afficher le statut "Absent " après     5 minute(s)                                                                                                    |                           |
| Confidentialité | Afficher le statut "Occupé" et bloquer mes alettes lorsque j'exécute un programme en mode plein<br>écran ou que les paramètres de présentation sont activés                   |                           |
|                 | Afficher les informations sur la chanson que j'écoute                                                                                                    |                           |

## **Connexion.**

| ptions          | (included)                       |                                                                                      | ×               |                 |
|-----------------|----------------------------------|--------------------------------------------------------------------------------------|-----------------|-----------------|
| Personnel       | Connexion<br>Général             |                                                                                      |                 | Dans con-       |
| Connexion       | Lancer Mess                      | anger quand j'ouvre une session sur mon ordinateur                                   |                 | nexion vous     |
| Contacts        | V Ouvrir la fer                  | ètre principale de Messenger au démarrage                                            |                 | donnerez les    |
| Messages        |                                  |                                                                                      |                 | options de lan- |
| Historique      | Connexion simultan               | e à plusieurs                                                                        |                 | Messenger       |
| Notifications   | Vous pouvez vo<br>messages parto | us connecter à Messenger à partir de plusieurs endroits<br>ut où vous êtes connecté. | et recevoir des | riessengen      |
| Sons            | Afficher les                     | utres endroits auxquels je suis connecté lorsque je me o                             | connecte ici    |                 |
| Confidentialité | Nom :                            | YVESW7FUSI-PC                                                                        |                 |                 |
| Connectivité    | Remarque : ce                    | om sert uniquement à identifier cet endroit dans Messer                              | nger.           |                 |

## **Contacts.**

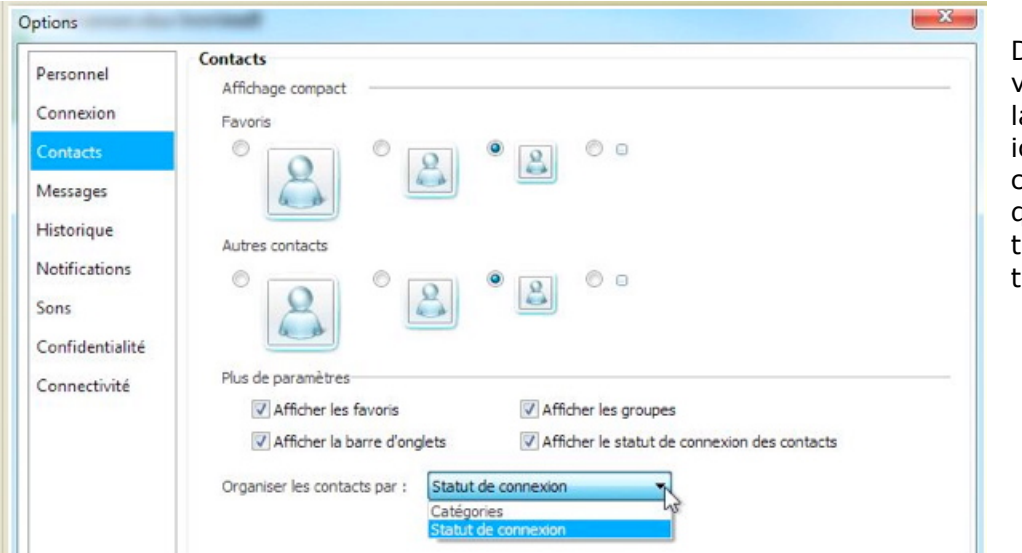

Dans contacts vous choisirez la taille des icônes des contacts ainsi que l'ordre de tri des contacts.

## Messages.

| Personnel       | Messages<br>Général                        |                                                       |  |
|-----------------|--------------------------------------------|-------------------------------------------------------|--|
| Connexion       | Afficher les émoticônes                    | Afficher les émoticônes                               |  |
| Contacts        | Afficher la date et l'heure des messages   | personnalisées                                        |  |
| Messages        | Accepter automatiquement :                 |                                                       |  |
| Historique      | ✓ Messages vocaux                          | ☑ Clins d'œil                                         |  |
| Notifications   | Wizz                                       | V Invitations à afficher des photos                   |  |
| Sons            | Souligner un mot si je peux rechercher d   | es images, des liens ou une vidéo associés sur le Web |  |
| Confidentialité | Conversations                              |                                                       |  |
| Connectivité    | Activer les conversations par onglets      |                                                       |  |
|                 | M'avertir avant de fermer les conversation | ins par onglets                                       |  |

## Historique.

| Personnel<br>Connexion          | Historique<br>Transfert de fichiers<br>Enregistrer les fichiers reçus dans ce dossier : |          |
|---------------------------------|-----------------------------------------------------------------------------------------|----------|
| Contacts                        | C:\Users\yvesw7Fusi\Documents\Mes fichiers requs                                        | Modifier |
| Messages<br>Historique          | Conversations                                                                           |          |
| Notifications                   | Afficher ma demière conversation à l'ouverture d'une nouvelle fenêtre                   |          |
| Sons                            | Enregistrer mes conversations dans ce dossier :                                         |          |
| Confidentialité<br>Connectivité | C:\Users\yvesw7Fusi\Documents\Mes fichiers regus\comnum515271503\Histori                | Modifier |

# Notifications.

| Personnel       | Notifications                                                |  |
|-----------------|--------------------------------------------------------------|--|
| Connexion       | M'avertir lorsque :                                          |  |
|                 | Un favori se connecte à Messenger                            |  |
| Contacts        | ☑ Un ami se connecte à Messenger                             |  |
| Messages        | Je reçois un message instantané                              |  |
| Historique      | Je reçois un message électronique contenant une              |  |
| Notifications   | notification de mes reseaux sociaux                          |  |
| Sons            | Je reçois un message électronique                            |  |
| Sons            | Je me connecte à Messenger à plusieurs endroits              |  |
| Confidentialité | ✓ Je reçois un message instantané de groupe                  |  |
| Connectivité    |                                                              |  |
|                 | Gérer les notifications de vos réseaux sociaux               |  |
|                 | Gérer les notifications pour le calendrier et les actualités |  |

## Sons.

| Personnel<br>Connexion | Sons Désactiver tous les sons Sons Messenger |                          |
|------------------------|----------------------------------------------|--------------------------|
| Contacts               | ✓ Connexion des contacts                     | Default (contact online) |
| Messages               | Nouveau message instantané                   | Default (type)           |
| listorique             | Nouveau message électronique                 | Default (new e-mail)     |
| Notifications          | S Appel audio ou vidéo entrant               | Default (incoming call)  |
| ions                   | S Appel audio ou vidéo sortant               | Default (outgoing call)  |
| Confidentialité        | Nouvelle alerte Windows Live                 | Default (new alert)      |
| Connectivité           | Wizz                                         | Default (nudge)          |

# Connectivité.

| Personnel       | Connectivité                                                                                      |
|-----------------|---------------------------------------------------------------------------------------------------|
| Connexion       | Statut<br>Vous êtes connecté à Messenger,                                                         |
| Contacts        | Vous êtes connecté à Internet par le biais d'un réseau.                                           |
| Messages        | Vous êtes connecté à Internet par un dispositf NAT de restriction de portsnon-UPnP. (Utilisateur) |
| Historique      |                                                                                                   |
| Notifications   |                                                                                                   |
| Sons            | Actualiser le statut                                                                              |
| Confidentialité | Dépanner                                                                                          |
| Connectivité    | Paramètres avancés                                                                                |
|                 | Connexion                                                                                         |
|                 | Conserver un journal de mes connexions au serveur pour faciliter la résolution des problèmes      |
|                 |                                                                                                   |

# Changer de statut.

#### Changer de statut.

| ichier         | Contacts Actions Outils ?                                                   |   |     |                                |
|----------------|-----------------------------------------------------------------------------|---|-----|--------------------------------|
| Se<br>Se<br>Qu | connecter en tant que yves.cornil@free.fr<br>déconnecter<br>itter Messenger |   |     |                                |
| Sta            | tut                                                                         | × | ۰   | Disponible                     |
| Ac             | céder à                                                                     | • |     | Occupé                         |
| Em             | voyer un fichier                                                            |   |     | Apparaître hors ligne          |
| Ou             | vrir le dossier des fichiers reçus<br>icher l'historique des conversations  |   | ése | aux sociaux et partagez toujou |

Dans le menu fichier, statut vous pouvez changer votre statut (ou état), disponible, occupé, absent ou apparaître hors ligne.

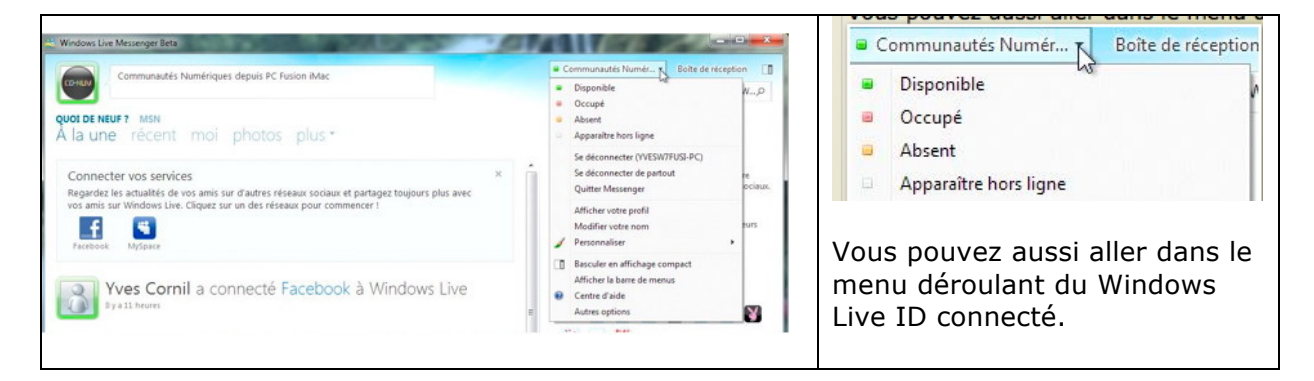

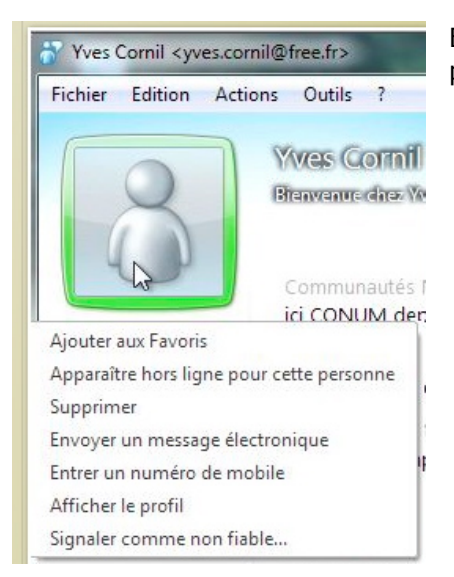

En cliquant sur l'image de votre correspondant, vous pouvez apparaître hors ligne pour ce dernier.

## Afficher le profil.

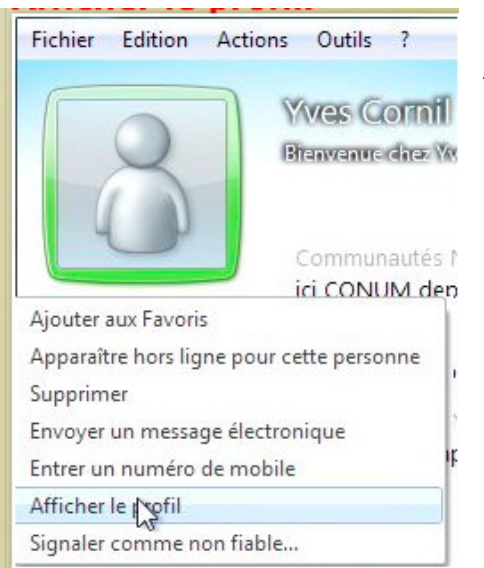

Afficher le menu donne accès au profil Windows Live.

|                                                                                  | 0-60a profile file com (huberid - 2015 46.6.2011 2420/06208001 021 2022                                                                                                    | Burly - fa X Ring                                                          |
|----------------------------------------------------------------------------------|----------------------------------------------------------------------------------------------------|----------------------------------------------------------------------------|
| mips/cia-ocs.serers/c                                                            | ucose prometine comprehension and a second second |                                                                            |
| Google                                                                           | 💽 🚰 Rechercher • 🕆 🧭 • 👘 • 🔯 Partager • 🛔                                                                                                    | 💁 • 🔲 Sidewiki • 🌍 Orthographe • 🦇 🔍 • 🍥 Connex                            |
| Favoris 🛛 🙀 🏀 Sites suggérés 👻                                                   | Plus de compléments *                                                                                                    |                                                                            |
| Profil de Yves Cornil - Windows Live                                             |                                                                                                    | 🔄 🔹 😒 🔹 🖷 🔹 Page 🔹 Sécurité 🔹 Outils 🔹 🚷 🕶                                 |
| Windows Live" Hotmail                                                            | Messenger Office Photos I MSN                                                                                                    | Communautés Numériques                                                     |
|                                                                                  | and and the second second second second second second second second second second second second second second s                                                                                                    | Profil   Se déconnecter                                                    |
| Yves Cor                                                                         | mil / / / / / / / / / / / / / / / / / / /                                                                                                    | A STATE AND A STATE AND A STATE                                            |
| A SUBLISH                                                                        |                                                                                                    |                                                                            |
|                                                                                  |                                                                                                    |                                                                            |
| Vous êtes l'ar                                                                   | mi de Yves. Regardez ce que vous partagez ensemble.                                                                                                    |                                                                            |
|                                                                                  |                                                                                                    |                                                                            |
| rofil                                                                            | do nout 2                                                                                                    | Rechercher des contacts et plus                                            |
| Quoi                                                                             | ue neur :                                                                                                    | interesting and company stelling                                           |
| hotos                                                                            | Wes Cornil a connecté Facebook à Windows Live - II y a 12 heurer                                                                                                    | Tour los amis (2)                                                          |
| hotos de Yves                                                                    |                                                                                                    | Tous les amis (5)                                                          |
| space perso                                                                      |                                                                                                    |                                                                            |
| a sum ante                                                                       | MARY CAPAL & LINE BALLINES INSTRUCT HALLS HALLS HALLS                                                                                                    |                                                                            |
| ocuments                                                                         | ives comit a une nouvelle image - il y a s jours                                                                                                    |                                                                            |
|                                                                                  | The comina dire nouvelle image - il y a 5 jours                                                                                                    | William Communa SYLVIE<br>BORRES Numérious STIEVENA                        |
|                                                                                  | Two comina une nouvele image - il y a sjours                                                                                                    | William Communa SYLVE<br>BORES Numériqu STIEVENA                           |
| Afficher Yves sur                                                                | vos comira une nouvele image - la y a sjours                                                                                                    | William Communa SYLVE<br>BORIES Numériqu STIEVENA<br>Voir les suggestions  |
| Afficher Yves sur                                                                | The second a date notively image - in y a spours                                                                                                    | William Communa SYLVE<br>BORRES Numériqu STIEVENA<br>Voir les suggestions  |
| Afficher Yves sur                                                                | Two contra a une nouvelle image - in y a 3 jours                                                                                                    | William Communa SYLVIE<br>BORRES Numériqu STIEVENA<br>Voir les suggestions |
| Afficher Yves sur<br>Facebook<br>Coordonnées                                     | Yves Cornil a dire nouvele innage - in y a 3 jours           Wes Cornil a ajouté un livre à une liste de livres - 14 Mai                                                                                                    | William Communa SYLVIE<br>BORIES Numériqu STIEVENA<br>Voir les suggestions |
| Afficher Yves sur<br>Facebook<br>Coordonnées<br>ves.comi@free.fr                 | Yves Cornil a dire nouvelle inhage - li y a 5 jours       Yves Cornil a ajouté un livre à une liste de livres - 14 Mai       A la découverte de Mac OS X 10/6 Snow Leopard. de Yves Corri                                                                                                    | William Communa SYLVIE<br>BORIES Numériqu STIEVENA<br>Voir les suggestions |
| Afficher Yves sur<br>Facebook<br>Coordonnées<br>ves.comi@free.fr<br>out.afficher | Yves Cornil a dire nouvelle inhage - li y a 5 jours         Wes Cornil a ajouté un livre à une liste de livres - 14 Mai         A la découverte de Mac OS X 10.6 Snow Leopard. de Yves Corri         Yves Cornil a ajouté un livre à une liste de livres - 14 Mai                                                                                                    | William Communa SYLVIE<br>BORIES Numériqu STIEVENA<br>Voir les suggestions |

# Les outils.

## Menu outils.

| Taille du texte                                                                       |      |                                                                               |   |
|---------------------------------------------------------------------------------------|------|-------------------------------------------------------------------------------|---|
| Toujours visible                                                                      |      | Haut-parleur/microphone ou interphone                                         |   |
| Émoticônes<br>Clins d'œil                                                             |      | Sélectionnez le haut-parleur/inicrophone ou interphone à utiliser. Par défaut | 1 |
| <ul> <li>Afficher les émoticônes</li> <li>Afficher le décor de mon contact</li> </ul> |      | VMware VMaudio (VMAUDIO) (WDM) ~                                              |   |
| Configurer des appareils audio et v                                                   | idéo | Microphone                                                                    |   |
| Voir d'autres offres                                                                  | ۲    | VMware VMaudio (VMAUDIO) (WDM) ~                                              |   |
| Options                                                                               |      | Testez les niveaux du microphone en parlant dedans<br>d'une voix normale.     |   |
|                                                                                       |      |                                                                               | 1 |

< Précédent Suivant > Terminer Annuler

Réglages des appareils audio et vidéo.

|                          | Dernier message reçu      | Photos sur mon ordinateur<br>Photos d'un album en ligne<br>Image trouvée par Bing<br>Vidéo trouvée par Bing<br>Page Web trouvée par Bing<br>Fichiers sur mon ordinateur | Vous pouvez partager<br>des photos, des vidéos<br>et des fichiers. |
|--------------------------|---------------------------|----------------------------------------------------------------------------------------------------|--------------------------------------------------------------------|
| Sonnerie Offerte sur tor | n Mobile ! SHAKIRA – WAKA | waka!                                                                                                    | 2                                                                  |

#### Partager.

# **Compléments sur Internet.**

Vous trouverez des informations complémentaires sur le site : http://web.mac.com/ycornil/Messenger/Bienvenue.html

#### Index

# Α

Adresse, 9, 39 Audio, 6, 31, 34, 52, 66

#### B

Barre de tâches, 36 Bureau, 28

#### С

Chapitre, 19 Clavier, 8, 11, 43 *clubs Microcam*, I, II Compte, 6, 9, 10, 34 Connecter, 8, 9 Connexion, IV, 9, 26, 27, 38, 61 Contacts, IV, V, 6, 8, 10, 26, 27, 29, 30, 31, 34, 39, 40, 41, 42, 61

#### D

Dock, 8 Dossier, 8, 12, 14, 56

#### Ε

Emoticône, V, 6, 34, 46, 54 enregistrer, 58 Envoyer, 6, 10, 11, 12, 13, 26, 27, 31, 34, 40, 42, 43, 47, 48, 56, 57 Eventail, 6, 34 Expéditeur, 12, 14, 27, 58

#### F

Facebook, V, 41, 47 Fenêtre, 6, 10, 11, 12, 23, 34, 43, 45, 53, 54 Figurine, 28, 49 filtrer, 27

#### Fusion, II

G

Groupe, 6, 34

#### Ι

iChat, 15 Image, IV, V, 6, 10, 12, 28, 29, 34, 49, 50, 56, 64, 66

#### L

Lien, 9, 13, 40, 53, 55, 56, 58, 59 Liste rouge, IV, 27 Liste verte, IV, 6, 27

#### Μ

Macintosh, II, IV, V, 6, 7, 8, 12, 15, 16, 19, 20, 22, 23, 24, 34, 46, 52, 53, 54, 55, 56 Mactopia, IV, 7 Message, IV, V, 6, 10, 11, 12, 13, 16, 19, 20, 21, 26, 27, 28, 29, 30, 31, 34, 40, 42, 43, 44, 45, 46, 47, 48, 49, 51, 52, 53, 54 Messenger, I, II, III, IV, V, 6, 7, 8, 9, 10, 12, 15, 19, 27, 28, 34, 36, 42, 43, 46, 52, 56, 61, 66 Modèle, 6, 34 Mot de passe, 9, 38

#### Ο

Options, 61 ordinateur, 6, 19, 34, 49

#### Ρ

Partage, 66 personnalisation, 6, 34, 49, 51

#### R

recevoir, V, 10, 31, 42, 58 Répondre, 45 Réseau, 57

## S

Sécurité, IV, 6, 34 Session, 8, 9 Skype, 15 Statut, IV, V, 6, 30, 31, 32, 34, 40, 61, 64

#### Т

Transfert, IV, V, 12, 13, 14, 56, 57 Tri, 61

#### U

Utilisateurs, II, 12, 19, 27, 29, 49

#### V

Vidéo, IV, V, 6, 8, 10, 15, 16, 17, 18, 22, 23, 24, 25, 31, 34, 40, 52, 53, 54, 55, 66

#### W

Webcam, 23, 34, 49, 50, 54 Windows, I, II, III, IV, V, 6, 8, 9, 19, 34, 35, 36, 38, 56, 58, 64, 65 Windows Live ID, IV, 6, 8, 9, 34, 38, 64 Word, II